# Arcserve<sup>®</sup> Unified Data Protection アプライアンス ユーザガイド

バージョン 6.0

arcserve®

### リーガルノーティス

組み込みのヘルプシステムおよび電子的に配布される資料も含めたこのドキュメント(以下「本書」)はお客様への情報提供のみを目的としたもので、Arcserveにより随時、変更または撤回されることがあります。本ドキュメントは、Arcserveが知的財産権を有する機密情報であり、Arcserveの事前の書面による承諾を受けずに本書の全部または一部を複写、譲渡、変更、開示、修正、複製することはできません。

本ドキュメントで言及されているソフトウェア製品のライセンスを受けたユーザは、社内でユーザおよび従業員が使用する場合に限り、当該ソフトウェアに関連する本ドキュメントのコピーを妥当な部数だけ作成できます。ただし、Arcserveのすべての著作権表示およびその説明を当該複製に添付することを条件とします。

本書を印刷するかまたはコピーを作成する上記の権利は、当該ソフトウェアのライセンスが完全に有効となっている期間内に限定されます。いかなる理由であれ、そのライセンスが終了した場合には、ユーザは Arcserve に本書の全部または一部を複製したコピーを Arcserve に返却したか、または破棄したことを文書で証明する 責任を負います。

準拠法により認められる限り、ARCSERVE は本書を現状有姿のまま提供し、商品性、お客様の使用目的に 対する適合性、他者の権利に対する不侵害についての黙示の保証を含むいかなる保証もしません。また、 本システムの使用に起因して、逸失利益、投資損失、業務の中断、営業権の喪失、情報の損失等、いか なる損害(直接損害か間接損害かを問いません)が発生しても、ARCSERVE はお客様または第三者に対し 責任を負いません。ARCSERVE がかかる損害の発生の可能性について事前に明示に通告されていた場合も 同様とします。

本書に記載されたソフトウェア製品は、該当するライセンス契約書に従い使用されるものであり、当該ライセンス契約書はこの通知の条件によっていかなる変更も行われません。

本書の制作者はArcserve です。

「制限された権利」のもとでの提供:アメリカ合衆国政府が使用、複製、開示する場合は、FAR Sections 12.212, 52.227-14 及び 52.227-19(c)(1) 及び (2)、及び、DFARS Section252.227-7014(b)(3) または、これらの後継の条項に規定される該当する制限に従うものとします。

© 2016 Arcserve ( その関連会社および子会社を含む)。All rights reserved.サードパーティの商標または著作 権は各所有者の財産です。

### Arcserve サポート へのお問い合わせ

Arcserve サポート チームは、技術的な問題を解決する際に役立つ豊富なリソースセットを提供し、重要な製品情報にも容易にアクセスできます。

テクニカルサポートへの問い合わせ

Arcserve サポート:

- 弊社の専門家が社内で共有しているのと同じ情報ライブラリに直接アクセス Arcserve サポートできます。このサイトから、弊社のナレッジベース(KB)ドキュメントにアクセスできます。ここから、重要な問題やよくあるトラブルについて、 製品関連KB技術情報を簡単に検索し、検証済みのソリューションを見つけることができます。
- ユーザはライブ チャット リンクを使用して、チームと瞬時にリアルタイムで会話を 始めることが Arcserve サポート できます。 ライブ チャットでは、製品にアクセス したまま、懸念事項や質問に対する回答を即座に得ることができます。
- グローバルユーザコミュニティでは、Arcserve 質疑応答、ヒントの共有、ベスト プラクティスに関する議論、および同業者との対話に参加できます。
- サポート チケットを開くことができます。オンラインでサポート チケットを開くと、 質問の対象製品を専門とする担当者から直接、コールバックを受けられます。
- また、使用している製品に適したその他の有用なリソースにアクセス Arcserve できます。

### Arcserve UDP アプライアンスの返品ポリシー

有効な RMA (返品認定)番号は、製品を Arcserve に返却するために必要で す。RMA番号を取得するには、Arcserve テクニカルサポート部門にお問い合わせ ください。お客様の担当者の連絡先情報については、<u>arcserve.com/support</u>を参 照してください。サポートチームから RMA データの送信先が通知される場合があ ります。

返品には、10%の返品手数料がかかります。以下の場合は例外です。1)注文が間違って履行された場合、ArcserveはRMAを受け入れ、全額を返金します。2)欠陥のあるアイテムが30日以内に返品された場合、ArcserveはRMAを受け入れ、全額を返金します。3)ハードウェアに技術的な問題がある場合、解決のための適切な期間を経過した後もサポートによって解決できなければ、ArcserveはRMAを受け入れ、同等の価値のあるハードウェアの交換を提供します。

RMA リクエストに必要な情報:

- 製品のシリアル番号(アプライアンスの背面に記載があります)
- Arcserve 注文番号
- パートナーの連絡先名
- パートナーの電話番号
- パートナーの電子メールアドレス
- お客様の連絡先名(可能な場合)
- 電話番号(可能な場合)
- 電子メールアドレス(可能な場合)
- 問題の説明とすでに実行されたトラブルシューティングの説明。
- 要求された配送サービスおよび出荷先住所。

RMA 番号は、パッケージの外側に明確に記されている必要があります。すべての RMA は、適切な梱包で出荷される必要があります。すべての RMA は、荷物のト ラッキングおよび保証を提供する信頼できる運送業者を使用して出荷する必要 があります。出荷時の破損または RMA の損失はお客様の責任になります。

### コンテンツ

| 第1章: Arcserve UDP アプライアンスについて                         | 9  |
|-------------------------------------------------------|----|
| 概要                                                    |    |
| Arcserve UDP エージェント( Linux)                           |    |
| Arcserve Backup                                       |    |
| Arcserve Backup r17 のインストール                           | 14 |
| 安全に関する注意事項                                            |    |
| 同梱されている内容                                             |    |
| Arcserve Replication/High Availability (Arcserve RHA) | 17 |
| 箱に含まれていない項目                                           |    |
| 利用可能なモデル                                              |    |
| モデル7100 - 7300v                                       | 19 |
| モデル 7400 - 7600v                                      | 22 |
| モデル8100-8400                                          | 25 |
| コントロールおよびインジケータ                                       | 27 |
| 前面パネル7100-7300v                                       | 28 |
| 前面パネル7400-7600v                                       | 31 |
| 前面パネル8100-8200                                        | 33 |
| 前面パネル8300-8400                                        |    |
| 背面パネル7100-7300v                                       |    |
| 背面パネル7400-7600v                                       | 40 |
| 背面パネル8100-8200                                        | 42 |
| 背面パネル8300-8400                                        | 44 |
| アプライアンスが使用するポート                                       |    |
| 製品ドキュメント                                              | 51 |
| 言語サポート                                                | 52 |
| 第2章: Arcserve UDP アプライアンスの設置                          |    |
| 8100-8200 シリーズ アプライアンスの設置方法                           | 54 |
| 8300-8400 シリーズ アプライアンスの設置方法                           | 55 |
| 第3章:アプライアンス上のArcserve UDPのアップグレード                     | 57 |
| アプライアンス上で Arcserve UDP を v5 から v6 にアップグレード する方法       | 58 |
| Arcserve ソフトウェアのアップグレード後にライセンスを適用する方法                 | 60 |
| Arcserve UDP アプライアンス上 のアップグレード シーケンス                  | 61 |

| Arcserve UDP コンソールおよび RPS として機能する Arcserve UDP アプライアンス<br>グレード | のアップ<br>62 |
|----------------------------------------------------------------|------------|
| Arcserve UDP RPS としてのみ機能する Arcserve UDP アプライアンスのアップグレー         | -ド 63      |
| 複数のArcserve UDP アプライアンスが環境で使用されている場合のアップグレ-<br><sup>順</sup>    | -ド手        |
| <sup>Mg</sup>                                                  | ×65        |
| Arcserve UDP アプライアンス上の Arcserve Backup のアップグレード                |            |
| UDP コンソール、RPS、エージェントのアップグレード シーケンス                             | 67         |
| アプライアンスのアップグレードに関する既知の問題                                       | 67         |
| 第4章: Arcserve UDP アプライアンスの設定                                   | 70         |
| UDP アプライアンス用にネットワーク環境を設定する方法                                   | 71         |
| UDP アプライアンス ウィザードを使用したプランの作成の概要                                | 76         |
| Arcserve UDP アプライアンスを設定してプランを作成する方法                            | 77         |
| プランへのノードの追加の詳細                                                 |            |
| ホスト名 /IP アドレスによるノードの追加                                         | 88         |
| Active Directory によるノードの追加                                     | 90         |
| vCenter/ESX ノードの追加                                             |            |
| Hyper-V ノードの追加                                                 | 94         |
| NIC チーミングを設定する方法                                               | 96         |
| ゲートウェイとしての UDP アプライアンスの設定                                      | 98         |
| 環境設定の消去およびアプライアンスファクトリリセットの適用                                  | 99         |
| ブート オプションを使用した Arcserve UDP ファクトリリセットの適用                       |            |
| Arcserve UDP アプライアンス上の Arcserve UDP の登録                        | 104        |
| 第5章: バックアップ プランの作成                                             | 106        |
| Linux ノード 用 のバックアップ プランの作 成                                    | 107        |
| テープ デバイスへのバックアップ プランの作成                                        |            |
| アプライアンス上仮想スタンバイプランの作成                                          | 109        |
| 第 6 章: Arcserve UDP アプライアンスの修復                                 | 110        |
| ハード ドライブの取り外しおよび交換                                             | 111        |
| 第7章:安全に関する注意事項                                                 | 116        |
| 一般的な安全に関する注意事項                                                 | 117        |
| 電気に関する安全のための注意事項                                               | 119        |
| FCC コンプライアンス                                                   | 120        |
| 静電気放電(ESD)に関する注意事項                                             |            |
| 第8章: IPMI パスワードの変更                                             |            |
| IPMIパスワードを変更する方法                                               | 123        |

| Linux バックアップ サーバにコンソールから接続 できない                   |              |
|---------------------------------------------------|--------------|
| 別のアプライアンスから UDP アプライアンスをバックアップすると重複するノー<br>ポートされる | ード がレ<br>130 |
| Linux バックアップ サーバがネット ワーク DNS サフィックスを取得 できない       | 132          |
| アプライアンスのデフォルトのタイム ゾーン                             |              |
| 第 10 章: 使用条件                                      |              |
| putty                                             |              |
|                                                   |              |

# 第1章: Arcserve UDP アプライアンスについて

このセクションには、以下のトピックが含まれます。

| 概要                     |    |
|------------------------|----|
| <u>安全に関する注意事項</u>      |    |
| 同梱されている内容              | 17 |
| 箱に含まれていない項目            |    |
| <u>利用可能なモデル</u>        |    |
| <u>コントロールおよびインジケータ</u> |    |
| アプライアンスが使用するポート        | 46 |
| 製品ドキュメント               | 51 |
| 言語サポート                 |    |

### 概要

各 Arcserve UDP アプライアンスは、自己完結型の「set and forget(設定後は作業不要)」のバックアップ/復旧ソリューションです。Arcserve UDP アプライアンスは、 アシュアードリカバリ™.を搭載した最初の完全で最もコスト効率の良い保護アプ ライアンスです。クラウドネイティブ機能によって構築されており、その極めて容易 な導入とユーザビリティが、一連の幅広い機能(ソースベースのグローバルデデュ プリケーション、マルチサイトレプリケーション、テープのサポート、自動化されたデー タ復旧機能などの)と組み合わされています。Arcserve UDP アプライアンスは、運 用において優れた敏捷性と効率性を実現し、障害復旧作業を大幅に簡略化 します。

Arcserve UDP アプライアンスは、最新のハードウェアにプリインストールされている主要な Arcserve Unified Data Protection ソフトウェアと完全に統合されています。アプライアンスは、すべてのユーザに対して、完全な統合データ保護ソリューションを提供し、現在の需要を満たすだけでなく、絶え間なく変化するバックアップ、アーカイブ、惨事復旧(DR)の今後の要件にも対応できます。

以下のソフトウェアは、Arcserve UDP アプライアンスにプリインストールされています。

- Arcserve UDP
- Arcserve UDP エージェント(Linux)
- Arcserve Backup

Arcserve UDP の各 アプライアンスには、3 年間のハードウェア保証が付いています。 この保証の詳細については、<u>arcserve.com/udp-appliance-warranty</u>を参照してください。

#### **Arcserve Unified Data Protection**

Arcserve UDP ソフトウェアは、複雑な IT 環境を保護する包括的なソリューション です。このソリューションは、Windows、Linux、VMware ESX Server、Microsoft Hyper-V Server など、さまざまな種類のノードに存在するデータを保護します。 ローカルマシンまたは復旧ポイントサーバのいずれかへデータをバックアップできま す。復旧ポイントサーバは複数のソースからのバックアップが保存される中央サー バです。

Arcserve UDP には、以下の機能が用意されています。

- 復旧ポイント サーバ上のデデュプリケーション/非デデュプリケーション データスト アにデータをバックアップ
- Arcserve Backup (アプライアンスに含まれています)との統合を使用して、復旧ポイントをテープにバックアップ

- バックアップ データから仮 想 スタンバイ マシンを作 成
- バックアップデータを復旧ポイントサーバおよびリモート復旧ポイントサーバにレ プリケート
- バックアップ データをリストアし、ベア メタル復旧(BMR)を実行
- 選択したデータ バックアップ ファイルをセカンダリ バックアップ先 ヘコピー
- 環境内の重要なサーバに対して Arcserve Full System High Availability (HA)
  を設定および管理

Arcserve UDP は、あるサーバから別 の復 旧 ポイント サーバに復 旧 ポイントとして保存されるバックアップ データをレプリケートします。 バックアップ データから、ソース ノードで不具合が発生したときにスタンバイ マシンとして機能できる仮想 マシンを作成 することもできます。 スタンバイ仮想 マシンを作成 するには、復 旧 ポイントを VMware ESX または Microsoft Hyper-V 仮想 マシン形式に変換します。

Arcserve UDP ソリューションは、Arcserve High Availability との統合を提供します。 Arcserve High Availability でシナリオを作成した後、これらのシナリオを管理および モニタし、デスティネーション マシンの追加や削除のような操作を実行できます。

### Arcserve UDP エージェント (Linux)

Arcserve UDP エージェント(Linux) は、Linux オペレーティング システム用 に設計さ れたディスク ベースのバックアップ製品です。ビジネス上の重要な情報を保護およ び復旧する際に、高速で簡単に使用できる、信頼性の高い方法を提供しま す。Arcserve UDP エージェント(Linux) は、ノード上の変更をブロックレベルでトラッ キングし、変更されたブロックのみを増分プロセスでバックアップします。これにより、 バックアップの実行頻度を増やすことができ、増分バックアップのサイズ(およびバッ クアップ時間)が削減されるため、これまでよりも最新のバックアップを利用できるよ うになります。また、Arcserve UDP エージェント(Linux)を使用して、ファイルやフォ ルダのリストア、および単一のバックアップからのベアメタル復旧(BMR)を実行する こともできます。バックアップ情報は、バックアップソースノードで、NFS(Network File System)共有または CIFS (Common Internet File System)共有に保存できます。

Arcserve UDP エージェント(Linux) の最新のバージョンは、アプライアンス内の仮想 マシンにプリインストールされます。この仮想マシンがLinux バックアップサーバになり ます。Arcserve UDP エージェント(Linux) は、UDP アプライアンス内のデフォルトのイ ンストール パスにインストールされます。

コンソールを開くと、Linux バックアップ サーバはすでにコンソールに追加されていま す。Linux バックアップ サーバのネイティブ ホスト名は *Linux-BackupSvr* です。ただし、 コンソールでは、Linux バックアップ サーバでは、ポート 8018環境設定を使用して アプライアンスのホスト名を適用します。Linux バックアップ サーバは、ポートの方向 制御を通じて NAT の背後で動作します。Linux バックアップ サーバは、UDP アプラ イアンスで通信およびデータの転送にポート 8018を使用します。

**注:** バックアップ プランの作成 および Linux マシンのリストアに関する詳細については、「Arcserve UDP Agent for Linux ユーザガイド」を参照してください。

Linux バックアップサーバでは、以下のデフォルトのログイン情報が使用されます。

ユーザ名 - root

パスワード - Arcserve

注:デフォルトのパスワードは変更することをお勧めします。

### **Arcserve Backup**

Arcserve Backup は、多種多様な環境のビジネスニーズに対応する高性能な データ保護ソリューションです。本製品は、柔軟なバックアップとリストア、容易な 管理、幅広いデバイス互換性、そして信頼性を提供します。また、個々のスト レージ要件に応じてデータ保護戦略をカスタマイズできるため、データストレージの 機能を最大限に活用できます。さらに、柔軟なユーザインターフェースにより詳細 な設定が可能で、あらゆるユーザがその技術的知識のレベルにかかわらず、さま ざまなエージェント機能や各種オプションを展開して保守できます。

Arcserve Backup には分散環境向けの包括的なデータ保護機能があり、ウイルス フリーのバックアップおよびリストア操作を実現します。多種多様なオプションとエー ジェントにより、企業全体でのデータ保護機能が強化され、さまざまな拡張機能 (オンラインホットバックアップや、アプリケーションおよびデータファイルのリストア、拡 張デバイスおよびメディアの管理、惨事復旧など)が使用可能になります。

UDP アプライアンスには、テープへのバックアップを実行 するために Arcserve Backup との統合機能が含まれています。InstallASBU.batを実行すると、Arcserve Backup がコンピュータ上の "C:\Program Files (x86)\Arcserve" にインストールされます。UDP アプライアンス内 にインストールされるコンポーネントを使用して、Arcserve UDP のデ スティネーションをテープにバックアップできます。

Arcserve Web サイトから Arcserve Backup のフルインストール パッケージをダウン ロードして、他のコンポーネントをインストールできます。詳細については、Arcserve Backup オンライン r17 のオンラインドキュメントを参照してください。

Arcserve Backup サーバでは、以下のデフォルトのログイン情報が使用されます。

- ユーザ名 -- caroot
- パスワード -- Arcserve

### Arcserve Backup r17 のインストール

Arcserve Backup r17 は、アプライアンスに事前インストールされていません。デスクトップ上にある "InstallASBU.bat" というスクリプトを使用して Arcserve Backup r17 をインストールできます。

以下の手順に従います。

1. デスクトップから、InstallASBU.batを選択して起動します。

**注**:英語以外のWindowsシステムから.batファイルを起動している場合、 以下の画面が表示されます。Arcserve Backup r17 をインストールする言語 を選択するか、それ以外の場合は手順2に進みます。

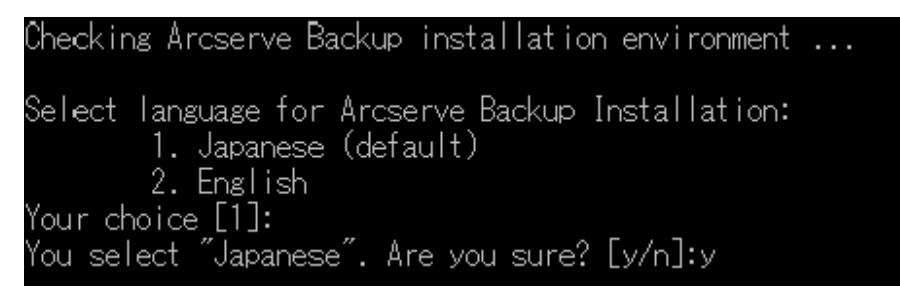

2. 管理者パスワードを入力すると、Arcserve Backup r17 のインストールに使用 できるスクリプトが生成されます。

| Checking Arcserve Backup installation environment                                                                                                    |
|----------------------------------------------------------------------------------------------------|
| Select language for Arcserve Backup Installation:<br>1. Japanese (default)<br>2. English<br>Your choice [1]:<br>You select "Japanese". Are you sure? [y/n]:y |
| Enter Password for Administrator: ********                                                                                                    |
| Starting to install Arcserve Backup r17 (Japanese).<br>This may take up to 25 minutes.<br>Please do not close this window or shutdown the appliance          |
| Installing Arcserve Backup<br>Completed.                                                                                                    |
| Installing Arcserve Backup Patch Manager<br>Completed.                                                                                                    |
| Updating configurations of the Arcserve Backup server                                                                                                    |
| Arcserve Backup r17 is installed successfully.<br>UserName: caroot<br>Password: Arcserve                                                                     |

インストールが完了したら、Arcserve Backup のアイコンがデスクトップに追加されます。以下の認証情報でArcserve Backup にログインできます。

- ユーザ名 = caroot
- パスワード = Arcserve

### 安全に関する注意事項

安全のため、Arcserve UDP アプライアンスに対して開梱、接続、設置、電源投入などの操作を行う場合は、すべての手順を事前に確認し、指示に従ってください。安全に関する注意事項に従わないと、人身傷害、機器の破損、または誤動作などが発生する可能性があります。

安全に関する注意事項の詳細については、「<u>安全に関する注意事項(付録)</u>」 を参照してください。

### 同梱されている内容

箱には以下の項目が含まれています。

- Arcserve UDP アプライアンス(シリアル番号のラベルはアプライアンスの背面にあります)
- 電源ケーブル:1
- ネットワークケーブル:赤1本、青1本(3フィートの長さ)
- IPMI ポート ケーブル:1本(7 フィートの長さ)
- レール/ラックマウントキット-2つの外側レール(クイックインストール)、2つの内側レール延長、3つのレールアダプタ(標準のレールマウントのみ)、付属ハードウェア(必要な場合)が含まれています。
- Arcserve フェースプレート
- Microsoft クライアント アクセス ライセンス

注:アプライアンスに同梱されている内容をチェックして、足りない項目がないかどうか、および破損がないことを確認します。足りないアイテムまたは破損がある場合は、すべてのパッケージ資材を保持してArcserveサポートにご連絡ください(<u>https://www.arcserve.com/support</u>)。

# Arcserve Replication/High Availability (Arcserve RHA)

Arcserve RHA は、非同期リアルタイムレプリケーション、自動化されたスイッチオー バーおよびスイッチバックに基づくソリューションです。Windows サーバ上の仮想環 境にコスト効率の高いビジネス継続性を提供します。

Arcserve RHA は、データをローカル サーバまたはリモート サーバにレプリケートできる ため、サーバのクラッシュやサイトに惨事 が発生した場合のデータの回復をサポー トします。 ハイ アベイラビリティのライセンスを所有している場合、ユーザをレプリカ サーバに手動または自動で切り替えることができます。

Arcserve Web サイトから Arcserve RHA のフルインストール パッケージをダウンロード して、すべてのコンポーネントをインストールできます。詳細については、Arcserve RHA のオンラインドキュメントを参照してください。

### 箱に含まれていない項目

以下の項目は、箱に含まれておらず、アプライアンスの設置および設定に必要となる場合があります。

- モニタ
- +--ボード
- 外部ストレージデバイス(必要な場合)

### 利用可能なモデル

Arcserve UDP 7000 シリーズおよび 8000 シリーズ アプライアンスは、お客様のさまざまなニーズを満たすように設計された多種多様なモデルで提供されています。

- モデル7100 7300v
- モデル7400 7600v
- モデル8100 8400

### モデル 7100 - 7300v

Arcserve UDP アプライアンス モデル 7100 - 7300v

| アプライア<br>ンス モデル                                                                                                    | 7100                 | 7200V    | 7200V         | 7300     | 7300V         |
|----------------------------------------------------------------------------------------------------|----------------------|----------|---------------|----------|---------------|
| バックアップ                                                                                                    | ストレージ容力              | t        |               |          |               |
| Raw スト<br>レージ容量<br>*                                                                                                    | 3 TB                 | 6 ТВ     | 6 TB          | 9 TB     | 9 TB          |
| 使用可能<br>なバックアッ<br>プ容量**                                                                                                    | 2.8 TB               | 5.8 TB   | 5.8 TB        | 8.8 TB   | 8.8 TB        |
| 保護されて<br>いる(ソース<br>データ)容<br>量***                                                                                                    | 最大 8 TB              | 最大 17 TB | 最大 17 TB      | 最大 26 TB | 最大 26 TB      |
| 標準機能                                                                                                    |                      |          |               | -        | -             |
| 統合管理コンソール、グローバルデデュプリケーション、ブロックレベルの無限<br>増分バックアップ、圧縮、暗号化、WAN 最適化レプリケーション、拡張仮想<br>化のサポート、エージェントレスバックアップ、リモート仮想スタンバイ、テープの<br>サポート、アプリケーション整合性のあるバックアップ、詳細リストア、統合レ<br>ポーティング、ダッシュボード。 |                      |          |               |          |               |
| アプライアン<br>スの仮想ス<br>タンバイ                                                                                                    | N/A                  | N/A      | 最大 3 つの<br>VM | N/A      | 最大 3 つの<br>VM |
| 保証および技術的仕様                                                                                                    |                      |          |               |          |               |
| フルシス <del>テ</del><br>ム Depot 保<br>証                                                                                                    | ルシステ<br>Depot 保 3 年間 |          |               |          |               |

| 物理的な<br>サイズ<br>( H x W x D<br>インチ)                                         | 1.7" x 17.2" x 25.6" ( 1U - 19" ラック マウント レールを提供) |                           |                           |                           |                           |
|----------------------------------------------------------------------------|--------------------------------------------------|---------------------------|---------------------------|---------------------------|---------------------------|
| リモート 管<br>理 および<br>ネット ワーク<br>インター<br>フェース<br>ポート                          | 1 x IPMI & 2 x 1 GbE ( RJ45)                     |                           |                           |                           |                           |
| ハード ディ<br>スクの種 類<br>および RAID<br>構成                                         | 4 x 1 TB SAS<br>( RAID 5)                        | 4 x 2 TB SAS<br>( RAID 5) | 4 x 2 TB SAS<br>( RAID 5) | 4 x 3 TB SAS<br>( RAID 5) | 4 x 3 TB SAS<br>( RAID 5) |
| 外部テープ<br>バックアップ<br>接続(SAS、<br>SATA、FC)                                     |                                                  | L                         | 1 x PASS                  | L                         | L                         |
| システム<br>RAM 合計                                                             | 16 GB                                            | 16 GB                     | 32 GB                     | 32 GB                     | 48 GB                     |
| SSDドライブ<br>( デデュプリ<br>ケーション<br>ハッシュテー<br>ブル用)                              | 120 GB SSD                                       | 120 GB SSD                | 120 GB SSD                | 240 GB SSD                | 240 GB SSD                |
| 最大重量<br>( lbs)                                                             | 41 lbs                                           |                           |                           |                           |                           |
| 電源<br>(単一また<br>は冗長)                                                        |                                                  |                           | 1 x 600W                  |                           |                           |
| 消費電力<br>(アイドル/<br>ロード/ス<br>タートアップ<br>時のワット)                                | 93/116/143                                       | 122/164/143               | 125/167/145               | 125/167/145               | 129/188/152               |
| AC 電圧お<br>よび周波数<br>範囲                                                      | 100 - 240v                                       |                           |                           |                           |                           |
| アンペア定<br>格                                                                 | 7.5 アンペア(最大)                                     |                           |                           |                           |                           |
| *1 TB = 1,000,000,000,000 バイト<br>** "V"モデルでは、バックアップに使用可能な容量は、仮想スタンバイ VM のサ |                                                  |                           |                           |                           |                           |

イズの分だけ少なくなります。 \*\*\* ー 般 的な 3:1 のデデュプリケーションおよび圧 縮 率を想 定して容 量を推定 しています。 バックアップの実際の容量は、データの種類、 バックアップの種類、 スケジュールなどに基づいて、 大幅に変わる可能性があります。

# モデル 7400 - 7600v

Arcserve UDP アプライアンス モデル 7400 - 7600v

|                                      | Arcserve UDP 7000 シリーズ アプライアンスの仕様                                                                |                                                                               |                                            |                                             |                                    |                                   |
|--------------------------------------|--------------------------------------------------------------------------------------------------|-------------------------------------------------------------------------------|--------------------------------------------|---------------------------------------------|------------------------------------|-----------------------------------|
| アプライア<br>ンス モデ<br>ル                  | 7400                                                                                             | 7400V                                                                         | 7500                                       | 7500V                                       | 7600                               | 7600V                             |
| バックアップ                               | <sup>^</sup> ストレ <b>ージ</b> 容:                                                                    |                                                                               |                                            |                                             |                                    |                                   |
| Raw スト<br>レージ容<br>量 *                | 16 TB                                                                                            | 16 TB                                                                         | 20 TB                                      | 20 TB                                       | 30 ТВ                              | 30 TB                             |
| 使用可能<br>なバックアッ<br>プ容量**              | 15.8 TB                                                                                          | 15.8 TB                                                                       | 19.8 TB                                    | 19.8 TB                                     | 29.8 TB                            | 29.8 TB                           |
| 保護され<br>ている<br>(ソース<br>データ)容<br>量*** | 最大 46 TB                                                                                         | 最大 46 TB                                                                      | 最大 58 TB                                   | 最大 58 TB                                    | 最大 90 TB                           | 最大 90 TB                          |
| 標準機能                                 |                                                                                                  |                                                                               |                                            |                                             |                                    |                                   |
| 統合管理=<br>アップ、圧縮<br>ントレスバッ<br>あるバックア  | コンソール、グ                                                                                          | <sup>゛</sup> ローバル <i>デデ<del>」</del><br/>WAN 最適化し<br/>ニート仮想スタン<br/>ストア、統合レ</i> | ュプリケーション<br>ノプリケーション<br>ノバイ、テーブ<br>ポーティング、 | ノ、ブロックレン、拡張仮想<br>ン、拡張仮想<br>のサポート、<br>ダッシュボー | ベルの無限増<br>【化のサポート<br>アプリケーショ<br>ド。 | 曽分 <i>バッ</i> ク<br>ト、エージェ<br>ン整合性の |
| アプライア<br>ンスの仮<br>想スタンバ<br>イ          | N/A                                                                                              | 最大 6 つの<br>VM                                                                 | N/A                                        | 最大 9 <i>つ</i> の<br>VM                       | N/A                                | 最大 12つ<br>のVM                     |
| 保証および                                | 技術的仕様                                                                                            |                                                                               |                                            |                                             |                                    |                                   |
| フルシステ<br>ム Depot<br>保証               | 3年間                                                                                              |                                                                               |                                            |                                             |                                    |                                   |
| 物理的な<br>サイズ<br>( H x W x D<br>インチ)   | 3.5" x 17.2" x 25.6" ( 2U - 19" ラック マウント レールを提供)                                                 |                                                                               |                                            |                                             |                                    |                                   |
| リモート 管<br>理 および<br>ネット ワー            | リモート 管<br>理 および 1 x IPMI & 2 x 1 GbE ( RJ45) および 4 x 1GbE ( RJ45) 。 2 x 10 Gb ( オプション)<br>ネット ワー |                                                                               |                                            |                                             |                                    |                                   |

|                                               | 1                                                          |                         |                  |                      |            |            |
|-----------------------------------------------|------------------------------------------------------------|-------------------------|------------------|----------------------|------------|------------|
| クインター                                         |                                                            |                         |                  |                      |            |            |
| フェース<br>ポート                                   |                                                            |                         |                  |                      |            |            |
| ハード ディ                                        |                                                            |                         |                  |                      |            |            |
| スクの種類                                         | 10 x 2 TB                                                  | 10 x 2 TB SAS           | 12 x 2 TB        | 12 x 2 TB            | 12 x 3 TB  | 12 x 3 TB  |
| および                                           | SAS                                                        | (RAID 6)                | SAS              | SAS                  | SAS        | SAS        |
| RAID構成                                        | (RAID 6)                                                   | ,                       | ( RAID 6)        | (RAID 6)             | (RAID 6)   | (RAID 6)   |
| 外部テー                                          |                                                            |                         |                  |                      |            |            |
| プバック                                          |                                                            |                         |                  |                      |            |            |
| アップ接続                                         |                                                            |                         | 1 x P            | ASS                  |            |            |
| (SAS                                          |                                                            |                         |                  |                      |            |            |
| $SATA \ FC)$                                  |                                                            |                         | 1                |                      |            |            |
| システム                                          | 64 GB                                                      | 96 GB                   | 64 GB            | 96 GB                | 128 GB     | 192 GB     |
|                                               |                                                            |                         |                  |                      |            |            |
| SSUトフ1<br>ブ                                   |                                                            |                         |                  |                      |            |            |
| ィ<br>(デデュプリ                                   |                                                            |                         |                  |                      |            |            |
| ケーション                                         | 240 GB SSD                                                 | 240 GB SSD              | 480 GB SSD       | 480 GB SSD           | 480 GB SSD | 480 GB SSD |
| ハッシュ                                          |                                                            |                         |                  |                      |            |            |
| テーブル                                          |                                                            |                         |                  |                      |            |            |
| 用)                                            |                                                            |                         |                  |                      |            |            |
| 最大重量                                          |                                                            |                         | 521              | hc                   |            |            |
| ( lbs)                                        |                                                            |                         | 521              |                      |            |            |
| 電源                                            |                                                            |                         |                  |                      |            |            |
| (単一また                                         |                                                            | 2 x 920w                |                  |                      |            |            |
| は冗長)                                          |                                                            | 1                       | 1                |                      | 1          |            |
| 消費電力                                          |                                                            |                         |                  |                      |            |            |
| (アイドル/                                        |                                                            |                         |                  |                      |            |            |
| ロード/ス                                         | 208/257/                                                   | 208/257/                | 208/257/         | 208/257/             | 240/296/   | 240/296/   |
| タートアップ                                        | 358                                                        | 358                     | 358              | 358                  | 369        | 369        |
| 時のワッ                                          |                                                            |                         |                  |                      |            |            |
|                                               |                                                            |                         |                  |                      |            |            |
| AC 電圧お                                        |                                                            |                         | 400              | 240                  |            |            |
| よい同次<br>数筋囲                                   |                                                            |                         | 100 -            | 240V                 |            |            |
| <u> </u>                                      |                                                            |                         |                  |                      |            |            |
| 格格                                            | 11 アンペア(最大)                                                |                         |                  |                      |            |            |
| 1年  <br>*1 TB - 1 000 000 000 バイト             |                                                            |                         |                  |                      |            |            |
| *1  TB = 1.00                                 | * * "\/"モデルではバックアップに体 田 可 能 た 突 畳 け 仮 相 スタンバイ \/M のサイズの公 だ |                         |                  |                      |            |            |
| *1 TB = 1,00<br>** "V"モデノ                     | レでは、バック                                                    | アップに使用す                 | 可能な容量に           | は、仮想スタン              | ノハイ VW ひブ  | ノイスのカビー    |
| *1 TB = 1,00<br>** "V"モデル<br>け少なくなり           | レでは、バック<br>ります。                                            | アップに使用す                 | 可能な容量は           | は、仮想スタン              |            |            |
| *1 TB = 1,00<br>** "V"モデル<br>け少なくな<br>*** 一般的 | レでは、バック<br>ります。<br>]な 3:1 のデテ                              | アップに使用 同<br><sup></sup> | 可能な容量は<br>ンおよび圧縮 | よ、仮 想 スタン<br>率を想 定して | (容量を推定     | しています。     |

いて、大幅に変わる可能性があります。

# モデル 8100-8400

Arcserve UDP アプライアンス モデル 8100 - 8400

|                         | Arcserve UDP 8000 シリーズ アプライアンスの仕様 |                                  |                                                                                                    |                                                                                                    |  |
|-------------------------|-----------------------------------|----------------------------------|----------------------------------------------------------------------------------------------------|----------------------------------------------------------------------------------------------------|--|
| アプラ<br>イアン<br>ス モデ<br>ル | UDP 8100                          | UDP 8200                         | UDP 8300                                                                                                    | UDP 8400                                                                                                    |  |
| ソース<br>バッ ク<br>アップ*     | 12TB-18TB                         | 24TB-36TB                        | 48TB-128TB                                                                                                    | 96TB-240TB                                                                                                    |  |
| システ<br>ム<br>RAM         | 32GB                              | 32GB                             | 64GB                                                                                                    | 128GB                                                                                                    |  |
| 最大<br>RAM<br>**         | 64GB/96GB/160GB                   |                                  | 96GB/128GB/192GB                                                                                                    | 160GB/192GB/256GB                                                                                                    |  |
| SSD ド<br>ライブ            | 120GB SSD                         | 200GB SSD                        | 480GB SSD                                                                                                    | 1.2TB SSD                                                                                                    |  |
| プロ<br>セッサ               | E5 2609 V4、8<br>コア、1.7 GHZ        | E5 2620 V4、8<br>コア、2.1 GHZ       | E5 2640 V4、10 コ<br>ア、2.4 GHZ                                                                                                  | E5 2650 V4、12 コ<br>ア、2.2 GHZ                                                                                                  |  |
| RAID<br>カード             | 9361-4i                           |                                  | 9361-8i                                                                                                    |                                                                                                    |  |
| RAID<br>構成              | BBU 付き Raid-5                     |                                  | BBU 付                                                                                                    | きRaid-6                                                                                                    |  |
| ドライ<br>ブ ベイ             | Z                                 | Ļ                                |                                                                                                    | 12                                                                                                    |  |
| ドライ<br>ブ                | 3x 2TB SAS 12G<br>4x 2TB SAS 12G  | 3x 4TB SAS 12G<br>4x 4TB SAS 12G | 6x 4TB SAS 12G<br>7x 4TB SAS 12G<br>8x 4TB SAS 12G<br>9x 4TB SAS 12G<br>10x 4TB SAS 12G<br>11x 4TB SAS 12G<br>12x 4TB SAS 12G | 6x 8TB SAS 12G<br>7x 8TB SAS 12G<br>8x 8TB SAS 12G<br>9x 8TB SAS 12G<br>10x 8TB SAS 12G<br>11x 8TB SAS 12G<br>12x 8TB SAS 12G |  |
| DIMM/<br>最大             | 4x 8GB DD                         | R4-2400/ 8                       | 4x 16GB DDR4-<br>2400/ 8                                                                                                    | 4x 32GB DDR4-2400/<br>8                                                                                                    |  |

| DIMM |                                    |                                   |                 |
|------|------------------------------------|-----------------------------------|-----------------|
| カード  | LS                                 | I SAS9200-8E                      |                 |
| 電源   | 2 x ホット スワップ冗長 500W<br>AC Platinum | 2 x 920W ホット スワ<br>電源、Platinum レベ | ップ冗長高効率 AC<br>ル |

\* 一般的な 3:1 のデデュプリケーションと圧縮率を想定して容量を推定しています。 バックアップの実際の容量は、データの種類、 バックアップの種類、 バックアップ スケジュールなどに基づいて、大幅に変わる可能性があります。

\*\* Arcserve アプライアンスには、アプライアンス上 で仮想スタンバイ/インスタント VM の復旧をホストするために、追加の RAM があります。 VM のメモリ割り当ては、ゲス ト OS のワークロードに基づいてサイズ設定する必要があります。 Arcserve では、お 客様のニーズに基づいて、標準のアプライアンス構成に RAM を追加するオプショ ンも提供します。

### コントロールおよびインジケータ

Arcserve UDP アプライアンスには、前面および背面のパネルと各ドライブ キャリアに いくつかのコントロールとインジケータ(LED) が備わっています。これらのコントロール およびインジケータによって、さまざまな機能を制御でき、アプライアンスとコンポー ネントのステータスをすばやく参照する機能を提供します。

- 前面パネル7100-7300v
- 前面パネル7400-7600v
- 前面パネル8100-8200
- 前面パネル8300-8400
- 背面パネル7100-7300v
- <u>背面パネル7400-7600v</u>
- 背面パネル8100-8200
- 背面パネル8300-8400

### 前面パネル7100-7300v

Arcserve UDP アプライアンスの前面パネルには、コントロールパネルボタン、コントロールパネル LED、ドライブ キャリア LED が備わっています。以下の表で、これらの項目について説明します。

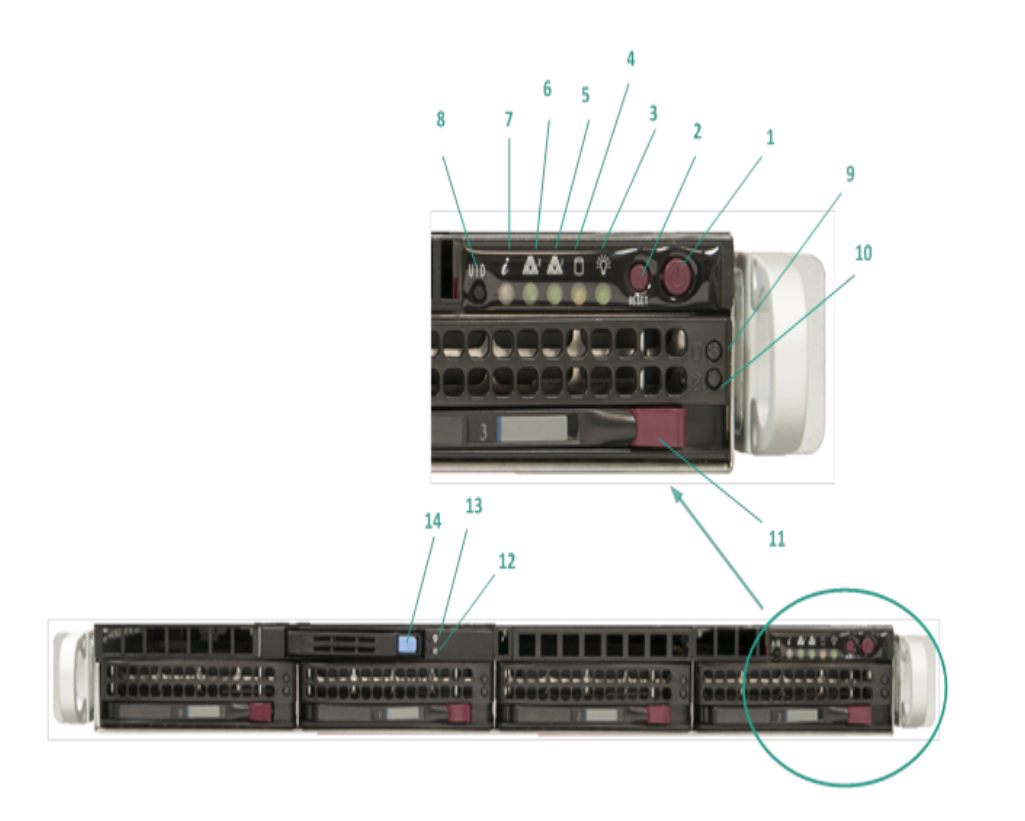

|    | コントロー         |                                                                                                    |
|----|---------------|----------------------------------------------------------------------------------------------------|
| 番号 | ルインジ          | 説明                                                                                                    |
|    | ケータ           |                                                                                                    |
| 1  | 電源ボタン         | アプライアンスコンポーネントに対して電源をオンまたはオフにする<br>ために使用されます。電源をオフにした場合、主電源はオフにな<br>りますが、スタンバイ電源は引き続き供給されます。そのため、ア<br>プライアンスの電源を完全にオフにするには、メンテナンスを実行 |
|    |               | する前に電源ケーブルをコンセントから抜いてください。                                                                                                    |
| 2  | リセット ボタ<br>ン  | アプライアンスを再起動するために使用されます。                                                                                                    |
| 3  | 電源 LED        | <b>緑:</b> アプライアンスの電源に電力が供給されていることを示します。<br>アプライアンスの稼働中は、通常このLED がられしています。                                                            |
|    | デバイママ         |                                                                                                    |
| 4  | クティビティ<br>LED | <b>オレンジ( 点滅)</b> : 少なくとも1つのハード ドライブ上のアクティビ<br>ティを示します。                                                                               |
| 5  | ネットワーク        | <b>オレンジ( 点滅)</b> : ネットワーク1 ( ETH0 ポート) 上のネットワークア                                                                                     |

|    | インター<br>フェース カー<br>ド( NIC1)<br>LED            | クティビティを示します。                                                                                                    |
|----|-----------------------------------------------|----------------------------------------------------------------------------------------------------|
| 6  | ネット ワーク<br>インター<br>フェース カー<br>ド( NIC2)<br>LED | <b>オレンジ( 点滅) :</b> ネットワーク2 ( ETH1 ポート) 上 のネットワークア<br>クティビティを示します。                                                                                                    |
| 7  | 情報 LED                                        | <b>赤で点灯:</b> 過熱状態が発生しました。(これはケーブル輻輳が<br>原因で発生する可能性があります。)<br>*赤の点滅 - 高速(1秒):ファンの障害です。動作していない<br>ファンを確認します。<br>*赤の点滅 - 低速(4秒):電源の障害です。動作していない電<br>源を確認してください。                                                                          |
|    |                                               | <b>青で点灯:</b> ローカル UID がアクティブ化されました。この機能を使<br>用して、 ラック環境のサーバを特定します。<br><b>青の点滅:</b> リモート UID がアクティブ化されました。この機能を使<br>用して、 リモートの場所からサーバを特定します。                                                                                           |
| 8  | ユニット 識<br>別 子 ( UID)<br>ボタン                   | アプライアンスの前面パネルと背面パネルの両方でユニバーサル<br>情報(青)をオンまたはオフにするために使用されます。<br>青色のLED がオンである場合、アプライアンスをラック内で簡単に<br>特定できます(前または後ろのいずれか)。                                                                                                    |
| 9  | ハ <del>ー</del> ドドライ<br>ブ( HDD)<br>LED         | <b>緑の点滅</b> :対応するドライブ上のアクティビティを示します。                                                                                                    |
| 10 | ハード ドライ<br>ブ( HDD)<br>LED                     | *赤で点灯:対応するハードドライブの失敗を示します。<br>Arcserve UDP アプライアンスを使用すると、ハードドライブの1つに<br>障害が発生した場合、残りのドライブがすぐに起動し、データは<br>失われずにアプライアンスが引き続き正常に動作します。そのた<br>め、複数のハードドライブの障害に関連する問題に対して防御<br>するには、データが失われる可能性を最小限に抑えるためにでき<br>る限り早くハードドライブを置き換える必要があります。 |
| 11 | ハード ドライ<br>ブ( HDD)<br>ラッチ                     | ハードドライブのロックを解除して取り外すために使用されます。                                                                                                    |
| 12 | ソリッド ス<br>テート ドライ<br>ブ( SSD) LED              | * <b>赤で点灯</b> :ドライブの障害を示します。                                                                                                    |
| 13 | ソリッド ス<br>テート ドライ<br>ブ( SSD) LED              | 緑で点灯:ドライブのアクティビティを示します。<br>緑の点滅:ドライブがアクセスされていることを示します。                                                                                                    |

\*赤色が点灯または点滅している場合は、何らかの障害を示します。この問題を迅速に 解決するには、弊社サポートサイト(<u>arcserve.com/support</u>)までお問い合わせください。

### 前面パネル 7400-7600v

Arcserve UDP アプライアンスの前面パネルには、コントロールパネルボタン、コントロールパネル LED、ドライブ キャリア LED が備わっています。以下の表で、これらの項目について説明します。

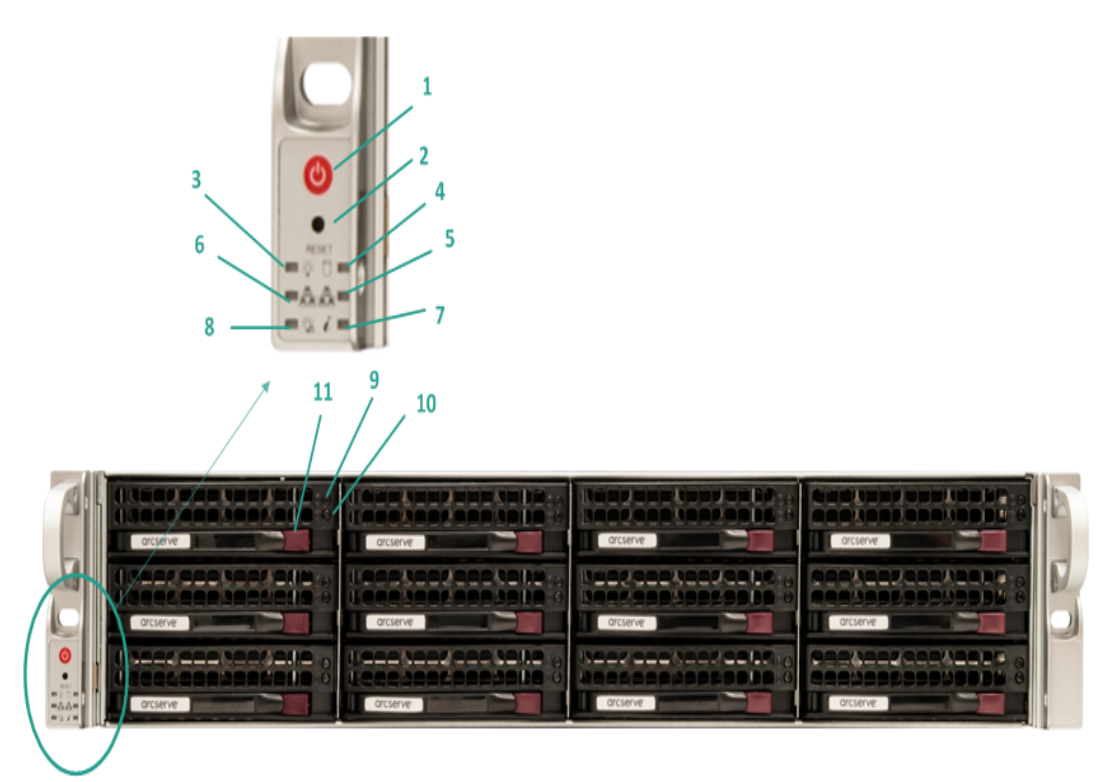

| 番<br>号 | コント<br>ロール/イ<br>ンジケー<br>タ | 説明                                                                                                    |
|--------|---------------------------|----------------------------------------------------------------------------------------------------|
| 1      | 電源ボタ<br>ン                 | アプライアンスコンポーネントに対して電源をオンまたはオフにするために使用されます。電源をオフにした場合、主電源はオフになりますが、スタンバイ電源は引き続き供給されます。そのため、アプライアンスの電源を完全にオフにするには、メンテナンスを実行する前に電源ケーブルをコンセントから抜いてください。 |
| 2      | リセット ボ<br>タン              | アプライアンスを再起動するために使用されます。                                                                                                    |
| 3      | 電源 LED                    | <b>緑:</b> アプライアンスの電源に電力が供給されていることを示します。<br>アプライアンスの稼働中は、通常このLEDが点灯しています。                                                                           |
| 4      | デバイス<br>アクティビ<br>ティ LED   | <b>オレンジ( 点滅)</b> : 少なくとも1つのハードドライブ上のアクティビティを示します。                                                                                                  |
| 5      | ネットワー                     | <b>オレンジ( 点滅)</b> : ネットワーク1( ETH0 ポート) 上のネットワークアクティビティ                                                                                              |

|    | ク インター<br>フェース<br>カード<br>( NIC1)                       | を示します。                                                                                                    |
|----|--------------------------------------------------------|----------------------------------------------------------------------------------------------------|
| 6  | LED<br>ネットワー<br>クインター<br>フェース<br>カード<br>( NIC2)<br>LED | <b>オレンジ( 点 滅) :</b> ネットワーク 2 ( ETH1 ポート) 上のネットワーク アクティビティ<br>を示します。                                                                                                    |
| 7  | 情報 LED                                                 | <b>赤で点灯:</b> 過熱状態が発生しました。(これはケーブル輻輳が原因で発生する可能性があります。)<br>* <b>赤の点滅 - 高速(1秒):</b> ファンの障害です。動作していないファンを確認します。<br>* <b>赤の点滅 - 低速(4秒):</b> 電源の障害です。動作していない電源を確認してください。<br><b>青で点灯:</b> ローカル UID がアクティブ化されました。この機能を使用して、<br>ラック環境のサーバを特定します。<br><b>青の点滅:</b> リモート UID がアクティブ化されました。この機能を使用して、リ<br>モートの場所からサーバを特定します。 |
| 8  | 電源失<br>敗                                               | 電源モジュールが失敗したことを示します。                                                                                                    |
| 9  | ハ <del>ー</del> ドドラ<br>イブ<br>( HDD)<br>LED              | <b>緑の点滅</b> :対応するドライブ上のアクティビティを示します。                                                                                                    |
| 10 | ハード ドラ<br>イブ<br>( HDD)<br>LED                          | *赤で点灯:対応するハードドライブの失敗を示します。<br>Arcserve UDP アプライアンスを使用すると、ハードドライブの1つに障害が発生した場合、残りのドライブがすぐに起動し、データは失われずにアプライアンスが引き続き正常に動作します。そのため、複数のハードドライブの障害に関連する問題に対して防御するには、データが失われる可能性を最小限に抑えるためにできる限り早くハードドライブを置き換える必要があります。                                                                                               |
| 11 | ハ <del>ー</del> ドドラ<br>イブ<br>( HDD) ラッ<br>チ             | ハードドライブのロックを解除して取り外すために使用されます。                                                                                                    |

\*赤色が点灯または点滅している場合は、何らかの障害を示します。この問題を迅速に 解決するには、弊社サポートサイト(<u>arcserve.com/support</u>)までお問い合わせください。

### 前面パネル8100-8200

Arcserve UDP 8100-8200 アプライアンスの前面パネルには、コントロールパネルボ タン、コントロールパネルLED、ドライブキャリアLED が備わっています。以下の表 で、これらのアイテムについて説明します。

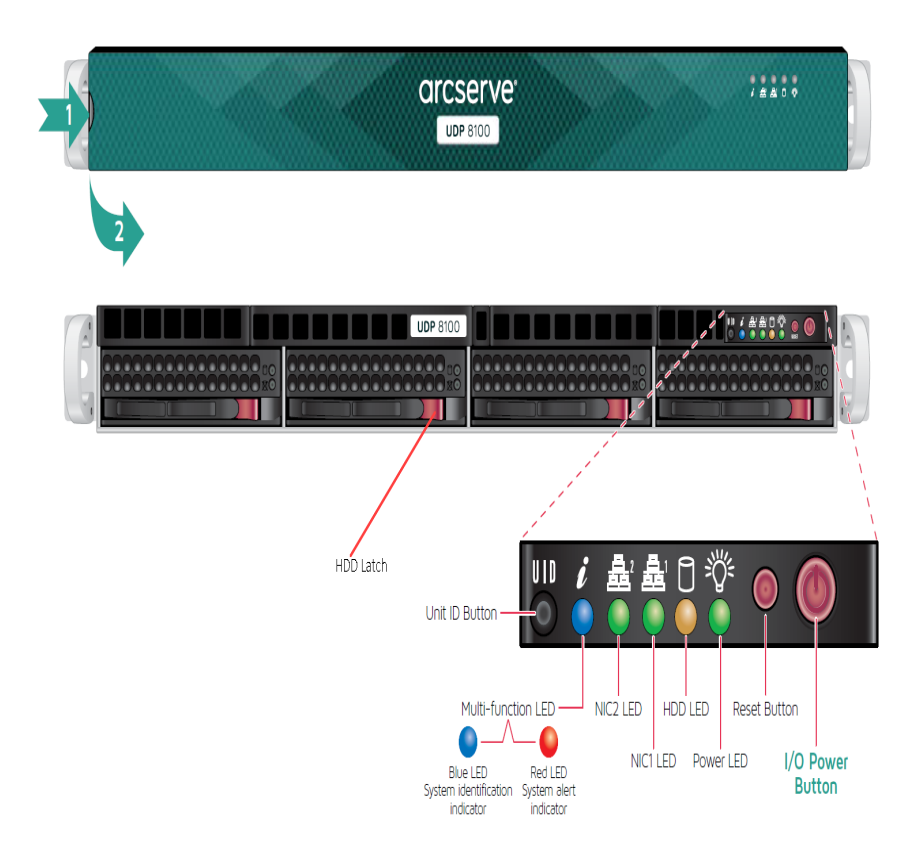

| コントロー          |                                                                                                    |
|----------------|----------------------------------------------------------------------------------------------------|
| ルインジ           | 説明                                                                                                    |
| ケータ            |                                                                                                    |
| I/O 電源ボ<br>タン  | アプライアンスコンポーネントに対して電源をオンまたはオフにするために使用<br>されます。電源をオフにした場合、主電源はオフになりますが、スタンバイ電<br>源は引き続き供給されます。そのため、アプライアンスの電源を完全にオフに<br>するには、メンテナンスを実行する前に電源ケーブルをコンセントから抜いてく<br>ださい。 |
| リセット ボタ<br>ン   | アプライアンスを再起動するために使用されます。                                                                                                    |
| <b>電波 1 FD</b> | 緑:アプライアンスの電源に電力が供給されていることを示します。                                                                                                    |
| 電源 LED         | アプライアンスの稼働中は、通常このLED が点灯しています。                                                                                                    |
| HDD LED        | <b>オレンジ( 点滅)</b> : 少なくとも1つのハードドライブ上のアクティビティを示しま<br>す。                                                                                                    |
| ネットワーク         | <b>オレンジ( 点 滅)</b> : ネットワーク1 ( ETH0 ポート) 上のネットワークアクティビティを                                                                                                    |

| インター                     |                                                                     |
|--------------------------|---------------------------------------------------------------------|
| フェースカー                   |                                                                     |
| ド( NIC1)                 |                                                                     |
| LED                      |                                                                     |
| ネット ワーク                  |                                                                     |
| インター                     | <br>  <b>オノンジ/ 占 河)</b> . ネット ローク 2 ( FTH1 ポート) ト のネット ローク アクティビティを |
| フェースカー                   |                                                                     |
| ド( NIC2)                 |                                                                     |
| LED                      |                                                                     |
|                          | 赤で点灯:過熱状態が発生しました。                                                   |
|                          | 注:ケーブル輻輳が原因で、このような状況が発生する可能性があります。                                  |
|                          | <br> *赤の点滅 - 高速(1秒):ファンの障害です。動作していないファンを確認し                         |
|                          | ます。                                                                 |
|                          | <br> * <b>赤の貞滅 - 低速(4秒)・</b> 雷源の障害です。動作していない雷源を確認し。                 |
| 情報 LED                   | てください。                                                              |
|                          |                                                                     |
|                          | <b>月て気力:</b> ロッパンロックションにとれより。この後能を使用して、シンク<br>環境のサーバを特定します。         |
|                          |                                                                     |
|                          |                                                                     |
|                          | 「の物別からり」がで付たしより。                                                    |
| ユニット 識                   | アノフィアノスの削面パイルと自面パイルの両方でユーバーリル目報(目)を                                 |
| 別子(UID)                  |                                                                     |
| ボタン                      | 育 色 の LED かオンである場合、アフライアンスをフック内 で間 単に特 定 できま                        |
|                          | 9 ( 則 または (な ろ の) い 9 れ か ) 。                                       |
|                          |                                                                     |
|                          | <b>称 () 尻 滅</b> : 刈 心 するトライノエ () パクティビティを示 します。<br>                 |
| LED                      |                                                                     |
|                          |                                                                     |
| ハードドライ                   | Arcserve UDP アフライアンスを使用すると、ハードドライフの1つに障害が発                          |
| ブ( HDD)                  | 生した場合、残りのトライフかすぐに起動し、ナータは矢われすにアフライアン                                |
| LED                      | 人からさ続さ止常に動作します。そのため、複数のハートトライノの障害に                                  |
|                          | 関連9 る 同趣に対して 防御9 るには、ナーダか失われる可能性を取小限に                               |
|                          | 抑えるにのにできる限り牛くハートトラインを直さ換える必要があります。                                  |
|                          |                                                                     |
|                          | ハートトフィブのロックを解除して取り外りにのに使用されます。                                      |
| ノッテ                      |                                                                     |
| ノリット ス                   | <br>  * <b>キ で ち げ</b> . ドライブの陪 実 た テ し キオ                          |
| ר ז ז ען<br>דע א ז די ען | 小 こ 床 刈: ト ノイノ い 坪 古 で 小 し ま タ 。<br>                                |
|                          |                                                                     |
| フラフト ベ<br>  テート ドライ      | 緑で点灯:ドライブのアクティビティを示します。                                             |
|                          | 緑の点滅:ドライブがアクセスされていることを示します。                                         |
| · / いい ス                 |                                                                     |
|                          |                                                                     |

| テートドライ     | 1 |  |  |
|------------|---|--|--|
| ブ( SSD) ラッ | / |  |  |
| チ          |   |  |  |

\*赤色が点灯または点滅している場合は、何らかの障害を示します。この問題を迅速に 解決するには、弊社サポートサイト(<u>arcserve.com/support</u>)までお問い合わせください。

### 前面パネル8300-8400

Arcserve UDP 8300-8400 アプライアンスの前面 パネルには、コントロール パネルボ タン、コントロール パネル LED、ドライブ キャリア LED が備 わっています。以下の表 で、これらのアイテムについて説明します。

| See detail illustration and that below for front panel information |                         |                                                                                                   |
|--------------------------------------------------------------------|-------------------------|---------------------------------------------------------------------------------------------------|
| Power Button                                                       |                         | HDD Latch                                                                                         |
| Reset Button                                                       |                         |                                                                                                   |
| RESET                                                              |                         |                                                                                                   |
| Power LED — 🔁 🌾 🎦 📟 —                                              | HDD Activity LED        |                                                                                                   |
| NIC2 Activity LED                                                  | NIC1 Activity LED       |                                                                                                   |
| Power Failure LED 🚽 🖾 🧯 💼 🗕                                        | Informational LED       |                                                                                                   |
|                                                                    | This LED alerts the ope | rator of several states, as noted in the chart below.                                             |
|                                                                    | Status                  | Description                                                                                       |
|                                                                    | Continuously on and red | An overheat condition has occurred.(May be due to<br>cable congestion.)                           |
|                                                                    | Blinking red (1Hz)      | Fan fallure, check for Inoperative fan                                                            |
|                                                                    | Blinking red (0.25 Hz)  | Power failure, check for a non-operational power supply                                           |
|                                                                    | Solid Blue              | Local UID has been activated. Use this function to locate the server in a rack mount environment. |
|                                                                    | Blinking Blue           | Remote UID is on. Use this function to identify the server<br>from a remote location.             |
|                                                                    |                         |                                                                                                   |

| コントロー                                    |                                                                                                    |
|------------------------------------------|----------------------------------------------------------------------------------------------------|
| ーン ー ー ー タ<br>ル/インジ<br>ケータ               | 説明                                                                                                    |
| 電源ボタ<br>ン                                | アプライアンスコンポーネントに対して電源をオンまたはオフにするために使用されます。電源をオフにした場合、主電源はオフになりますが、スタンバイ電源は引き続き供給されます。そのため、アプライアンスの電源を完全にオフにするには、メンテナンスを実行する前に電源ケーブルをコンセントから抜いてください。 |
| リセット ボ<br>タン                             | アプライアンスを再起動するために使用されます。                                                                                                    |
| 電源 LED                                   | <b>緑:</b> アプライアンスの電源に電力が供給されていることを示します。<br>アプライアンスの稼働中は、通常このLEDが点灯しています。                                                                           |
| ネットワー<br>クインター<br>フェース<br>カード<br>( NIC1) | <b>オレンジ( 点 滅)</b> : ネット ワーク 1 ( ETH0 ポート) 上 のネット ワーク アクティビティを<br>示します。                                                                             |
| LED                                   |                                                                                                    |
|---------------------------------------|----------------------------------------------------------------------------------------------------|
| ネットワー                                 |                                                                                                    |
| クインター                                 |                                                                                                    |
| フェース                                  | <b>オレンジ( 点滅) :</b> ネット ワーク2 ( ETH1 ポート) 上 のネット ワーク アクティビティを                                                                                                    |
| カード                                   | 示します。                                                                                                    |
| ( NIC2)                               |                                                                                                    |
| LED                                   |                                                                                                    |
|                                       | <b>赤で点灯:</b> 過熱状態が発生しました。(これはケーブル輻輳が原因で発生す<br>る可能性があります。)                                                                                                    |
|                                       | * <b>赤の点滅 - 高速(1秒) :</b> ファンの障害です。 動作していないファンを確認しま<br>す。                                                                                                    |
| 情報 LED                                | * <b>赤の点滅 - 低速(4秒) :</b> 電源の障害です。動作していない電源を確認して<br>ください。                                                                                                    |
|                                       | <b>青で点灯:</b> ローカル UID がアクティブ化されました。 この機能を使用して、 ラック<br>環境のサーバを特定します。                                                                                                    |
|                                       | <b>青の点滅:</b> リモート UID がアクティブ化されました。 この機能を使用して、リモー<br>トの場所からサーバを特定します。                                                                                                    |
| 電源障害<br>LED                           | 電源モジュールが失敗したことを示します。                                                                                                    |
| ハードドラ                                 |                                                                                                    |
| イブ( HDD)<br>LED                       | <b>緑の点滅</b> :対応するドライブ上のアクティビティを示します。                                                                                                    |
|                                       | * <b>赤で点灯</b> :対応するハードドライブの失敗を示します。                                                                                                    |
| ハ <del>ー</del> ドドラ<br>イブ( HDD)<br>LED | Arcserve UDP アプライアンスを使用すると、ハードドライブの1つに障害が発生<br>した場合、残りのドライブがすぐに起動し、データは失われずにアプライアンスが<br>引き続き正常に動作します。そのため、複数のハードドライブの障害に関連す<br>る問題に対して防御するには、データが失われる可能性を最小限に抑えるた<br>めにできる限り早くハードドライブを置き換える必要があります。 |
| ハード ドラ<br>イブ( HDD)<br>ラッチ             | ハードドライブのロックを解除して取り外すために使用されます。                                                                                                    |

\*赤色が点灯または点滅している場合は、何らかの障害を示します。この問題を 迅速に解決するには、弊社サポートサイト(<u>arcserve.com/support</u>)までお問い合 わせください。

## 背面パネル7100-7300v

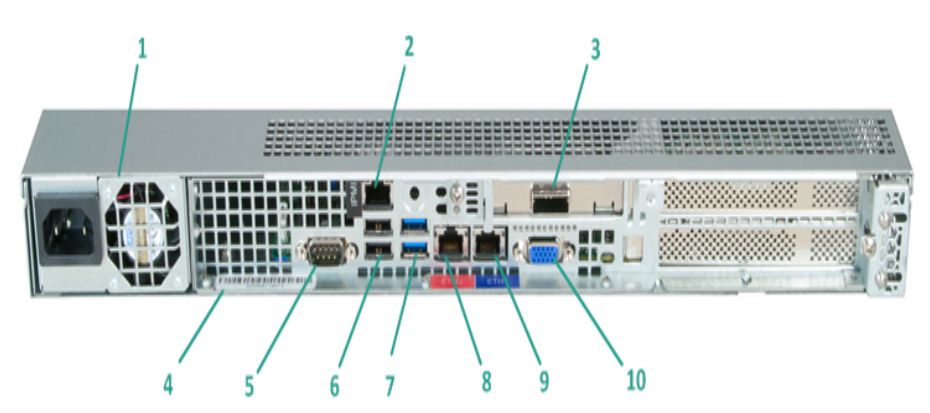

| 番号 | コント<br>ロール/<br>インジ<br>ケータの                            | 説明                                                                                                    |
|----|-------------------------------------------------------|----------------------------------------------------------------------------------------------------|
| 1  | 電源                                                    | 高効率電源をアプライアンスに提供します。<br>注:主電源スイッチは、アプライアンスに対する電源の供給または切断に使<br>用できます。このボタンを使用してアプライアンスの主電源をオフにした場<br>合、スタンバイ電源が引き続き供給されます。そのため、アプライアンスの電<br>源を完全にオフにするには、メンテナンスを実行する前に電源ケーブルをコ<br>ンセントから抜いてください。                                                                                          |
| 2  | IPMI ポー<br>ト( リ <del>モー</del><br>ト管理)                 | IPMI (インテリジェント プラットフォーム管理インターフェース) ポートを使用す<br>ると、温度、電圧、ファン、電源、アプライアンスなどのサーバの物理状態を<br>モニタできます。<br><b>注</b> : IPMI アクセス用のデフォルトのユーザ名 /パスワードは<br>ADMIN/ARCADMIN です(大文字と小文字が区別されます)。このパスワー<br>ドはできる限り早く変更することをお勧めします。IPMI パスワードを変更する<br>方法の詳細については、「 <u>IPMI パスワードを変更する方法</u> 」を参照してくだ<br>さい。 |
| 3  | 外部スト<br>レージ デ<br>バイスの<br>ポート<br>(テープド<br>ライブの<br>場合ポー | 外 部 ストレージ デバイス( ハード ドライブ、テープドライブなど) をアプライアン<br>スに接続するために使用されます。 これらのポータブル外 部 ストレージ デバ<br>イスを使用して、 バックアップ データを保存して 1 つの場所 から別 の場所に<br>簡単に移動させることができます。                                                                                                    |

|    | ۲)                                     |                                                              |  |  |  |
|----|----------------------------------------|--------------------------------------------------------------|--|--|--|
| 4  | シリアル<br>番号のラ<br>ベル                     | アプライアンスに割り当てられている一意のシリアル番号。                                  |  |  |  |
| 5  | COM1 シ<br>リアル<br>ポート                   | √リアル デバイス( マウスなど) をアプライアンスに接続するために使用される<br>通信ポート。            |  |  |  |
| 6  | USB 2.0<br>( 黒 )                       |                                                              |  |  |  |
| 7  | USB 3.0<br>( 青)                        | USB 3.0 タイプのデバイスをアプライアンスに接続するために使用されます。                      |  |  |  |
| 8  | ネットワー<br>ク <i>デー</i> タ<br>I/O ポート<br>1 | ネットワーク データをアプライアンスから転送 するために使 用されます。( ネットワーク1の場合は ETHO)      |  |  |  |
| 9  | ネットワー<br>ク <i>デー</i> タ<br>I/O ポート<br>2 | ネット ワーク データをアプライアンスから転送 するために使 用されます。( ネットワーク 2 の場 合 は ETH1) |  |  |  |
| 10 | VGA ⊐ネ<br>クタ                           | モニタをアプライアンスに接続するために使用されます(必要な場合)。                            |  |  |  |

## 背面パネル 7400-7600v

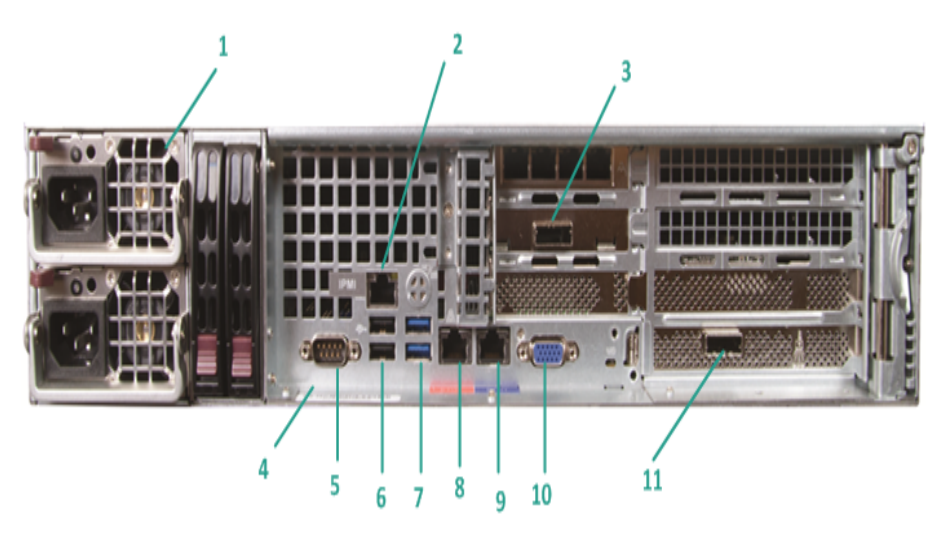

| 番号                                                                                                    | コントロー<br>ル/インジ<br>ケータの<br>名前 | 説明                                                                                                    |
|----------------------------------------------------------------------------------------------------|------------------------------|----------------------------------------------------------------------------------------------------|
| 1       高効率電源をアプライアンスに提供します。         注:主電源スイッチは、アプライアンスに対する電源の供給使用できます。デュアル電源の利点は、1つの電源が失敗源を使用できることです。         源       ごのボタンを使用してアプライアンスの主電源をオフにしたす電源が引き続き供給されます。そのため、アプライアンスのオフにするには、メンテナンスを実行する前に電源ケーブル抜いてください。                                                           |                              | 高効率電源をアプライアンスに提供します。<br>注:主電源スイッチは、アプライアンスに対する電源の供給または切断に<br>使用できます。デュアル電源の利点は、1つの電源が失敗しても、別の電<br>源を使用できることです。<br>このボタンを使用してアプライアンスの主電源をオフにした場合、スタンバイ<br>電源が引き続き供給されます。そのため、アプライアンスの電源を完全に<br>オフにするには、メンテナンスを実行する前に電源ケーブルをコンセントから<br>抜いてください。                                            |
| 2       IPMI ポー         2       IPMI ポー         1PMI ポー       ると、温度、電圧、ファン、電源、アプライアンスなどをモニタできます。         2       ト(リモート<br>管理)         注: IPMI アクセス用のデフォルトのユーザ名 /パスワー<br>ADMIN/ARCADMIN です(大文字と小文字が区別さ<br>ドはできる限り早く変更することをお勧めします。IPM<br>る方法の詳細については、「IPMI パスワードを変更<br>ください。 |                              | IPMI (インテリジェント プラットフォーム管理インターフェース) ポートを使用す<br>ると、温度、電圧、ファン、電源、アプライアンスなどのサーバの物理状態<br>をモニタできます。<br><b>注</b> : IPMI アクセス用のデフォルトのユーザ名 /パスワードは<br>ADMIN/ARCADMIN です(大文字と小文字が区別されます)。このパスワー<br>ドはできる限り早く変更することをお勧めします。IPMI パスワードを変更す<br>る方法の詳細については、「 <u>IPMI パスワードを変更する方法</u> 」を参照して<br>ください。 |
| 3                                                                                                    | 外部スト<br>レージデ<br>バイスの<br>ポート  | 外部ストレージ デバイス(ハードドライブ、テープドライブなど)をアプライア<br>ンスに接続するために使用されます。これらのポータブル外部ストレージ デ<br>バイスを使用して、バックアップ データを保存して1つの場所から別の場所<br>に簡単に移動させることができます。                                                                                                    |

|    | ( テープド           |                                                 |
|----|------------------|-------------------------------------------------|
|    | ライブの場            |                                                 |
|    | 合は SAS           |                                                 |
|    | ポート)             |                                                 |
| 4  | シリアル番<br>号 のラベル  | アプライアンスに割り当てられている一意のシリアル番号。                     |
| 5  | COM1 シリ<br>アルポート | シリアル デバイス(マウスなど)をアプライアンスに接続するために使用される<br>通信ポート。 |
| 6  | USB 2.0<br>( 黒 ) | USB 2.0 タイプのデバイスをアプライアンスに接続するために使用されます。         |
| 7  | USB 3.0<br>( 青 ) | USB 3.0 タイプのデバイスをアプライアンスに接続するために使用されます。         |
|    | ネットワー            |                                                 |
| 0  | クデータ             | ネットワークデータをアプライアンスから転送するために使用されます。(ネッ            |
| 0  | I/O ポート          | トワーク1の場合はETH0)                                  |
|    | 1                |                                                 |
|    | ネットワー            |                                                 |
| 9  | クデータ             | ネット ワーク データをアプライアンスから転送 するために使用されます。(ネッ         |
|    | 1/0 ポート<br>っ     | トワーク 2 の場 合 は ETH1)                             |
|    |                  |                                                 |
| 10 | VGA コイク<br>タ     | モニタをアプライアンスに接続するために使用されます(必要な場合)。               |
|    | 外部スト             |                                                 |
|    | レージデ             |                                                 |
|    | バイスの             | 外 部 ストレージ デバイス( テープ オートローダ/ライブラリ) をアプライアンスに     |
|    | ポート              | 接続するために使用されます。これらのポータブル外部ストレージデバイス              |
| 11 | (テープ             | を使用して、バックアップデータを保存して1つの場所から別の場所に簡               |
| 11 | オートロー            | 単に移動させることができます。                                 |
|    | ダ/ライブラ           | 注:このポートは、オペレーティングシステムでは LSI Adapter SAS2 2008   |
|    | IJ)              | Falconとして表示されます。                                |
|    | LSI SAS          |                                                 |
|    | 9212 - 4i4e      |                                                 |

### 背面パネル8100-8200

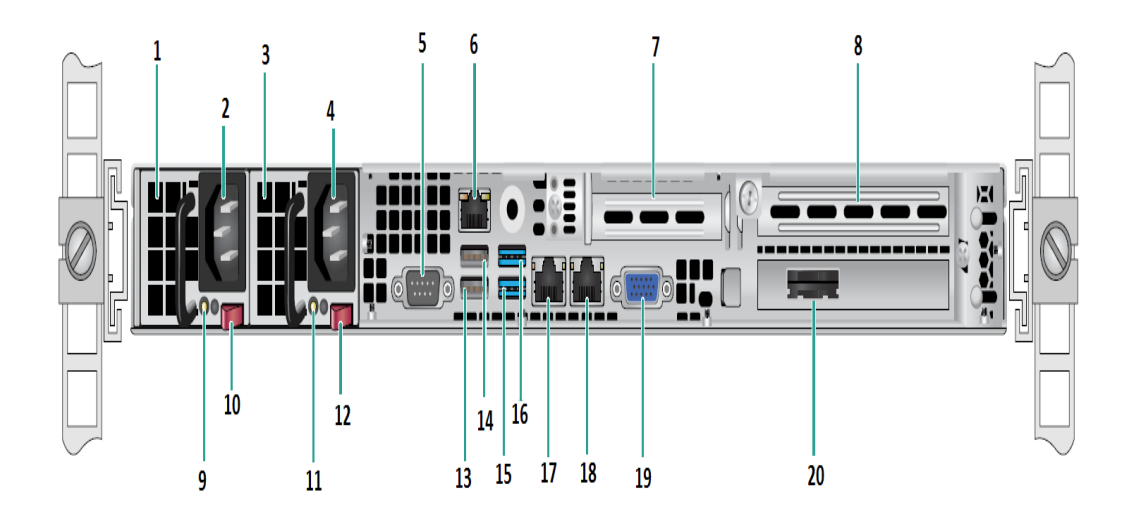

| 番<br>号 | コントロール/インジケータの名 前                              |
|--------|------------------------------------------------|
| 1      | 電源モジュール#1                                      |
| 2      | AC 電源インレット #1                                  |
| 3      | 電源 #2                                          |
| 4      | AC 電源インレット #2                                  |
| 5      | сом ポート                                        |
| 6      | IPMI ポート( リモート 管 理)                            |
| 7      | 低 プロファイル PCI 拡張 スロット                           |
| 8      | PCI 拡張 スロット                                    |
| 9      | パワー グッド LED #1                                 |
| 10     | 電源ロック#1                                        |
| 11     | パワー グッド LED #2                                 |
| 12     | 電源ロック#2                                        |
| 13     | USB 2.0 ポート 1 ( 黒 )                            |
| 14     | USB 2.0 ポート 2 ( 黒 )                            |
| 15     | USB 3.0 ポート 3 ( 青 )                            |
| 16     | USB 3.0 ポート 4 ( 青 )                            |
| 17     | ネット ワーク データ I/O ポート 1 ( ネット ワーク 1 の場 合 は ETH0) |
| 18     | ネットワーク データ I/O ポート 2 ( ネットワーク 2 の場 合 は ETH1)   |

| 19 | VGA ポート               |
|----|-----------------------|
| 20 | 外部 ストレージ デバイスのポート     |
|    | (テープドライブの場合は SAS ポート) |

### 背面パネル 8300-8400

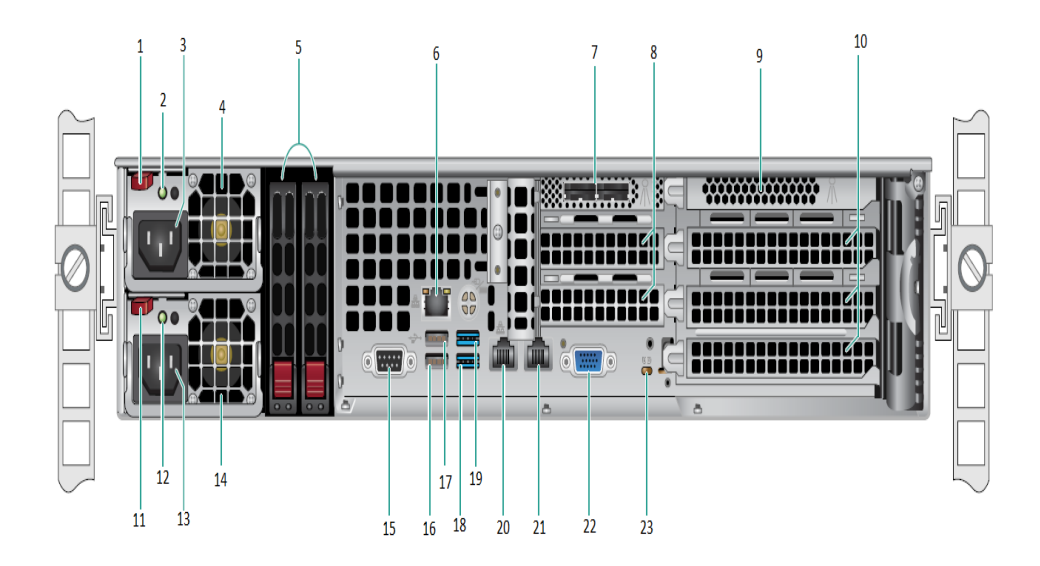

| 番<br>号 | コントロール/インジケータの名前       |  |
|--------|------------------------|--|
| 1      | 電源モジュール#1 ロック          |  |
| 2      | 電源モジュール #1 パワー グッド LED |  |
| 3      | 電 源 モジュール #1 AC ソケット   |  |
| 4      | 電源モジュール #1 ファン         |  |
| 5      | 背面 SSD (オプション)         |  |
| 6      | IPMI ポート ( リモート 管 理 )  |  |
| 7      | 外 部 SAS HBA ポート        |  |
| 8      | ハーフ サイズ PCI 拡張 スロット    |  |
| 9      | 内部 RAID コントローラ         |  |
| 10     | フル サイズ PCI 拡張 スロット     |  |
| 11     | 電源モジュール#2 ロック          |  |
| 12     | 電源モジュール #2 パワー グッド LED |  |
| 13     | 電 源 モジュール #2 AC ソケット   |  |
| 14     | 電源モジュール #2 ファン         |  |
| 15     | сом ポート                |  |
| 16     | USB ポート 1 ( 第 2 世代 )   |  |
| 17     | USB ポート 2 ( 第 2 世代)    |  |
| 18     | USB ポート 3 ( 第 3 世代 )   |  |

| 19 | USB ポート 4 ( 第 3 世代 ) |  |
|----|----------------------|--|
| 20 | ETH0 ( ネット ワーク 1)    |  |
| 21 | ETH1 ( ネット ワーク 2)    |  |
| 22 | VGA ポート ( モニタ)       |  |
| 23 | UID LED              |  |

## アプライアンスが使用するポート

以下の表に、Arcserve UDP、Arcserve Backup、Linux 用アプライアンスのサポートによって使用されるポートに関する情報を示します。

Linux 用アプライアンスのサポート

| ポート<br>番号 | ポート<br>の種<br>類 | 起<br>動<br>元 | 受信待<br>機プロセ<br>ス | 説明                                                                                     |
|-----------|----------------|-------------|------------------|----------------------------------------------------------------------------------------|
| 8018      | ТСР            |             |                  | NAT ポート リダイレクション。 アプライアンス上の 8018 を<br>Linux バックアップ サーバ エージェントのポート 8014 にリダイ<br>レクトします。 |
| 8019      | ТСР            |             |                  | NAT ポート リダイレクション。 アプライアンス上の 8019 を<br>Linux バックアップ サーバの SSH ポート 22 にリダイレクトしま<br>す。     |
| 8036      | ТСР            |             |                  | NAT ポート リダイレクション。 アプライアンス上の 8036 を<br>Linux バックアップ サーバのポート 8036 にリダイレクトしま<br>す。        |

Arcserve UDP

#### Microsoft Windows にインストールされるコンポーネント

LAN環境を使用している場合、バックアップなどのジョブを行うには以下のポートが必要です。

| ポート番号     | ポート種類    | 起動元                                    | 受信待機プロセス          | 説明                                                                                                    |
|-----------|----------|----------------------------------------|-------------------|----------------------------------------------------------------------------------------------------|
| 143-<br>3 | TC-<br>P | リモー<br>ト<br>Java                       | sqlsrvr.exe       | Arcserve UDP コンソールと Microsoft SQL<br>Server データベースが異なるコンピュータに存<br>在する場合、その間のデフォルトの通信ポー<br>トを指定します。<br>注: デフォルトの通信ポートは、SQL Server を<br>インストールするときに変更できます。 |
| 409-<br>0 | TC-<br>P | Arcse-<br>rve<br>UDP<br>エー<br>ジェン<br>ト | HATransServer.exe | プロキシ モードで仮想スタンバイタスクのデー<br>タを転送します。                                                                                                    |
| 500-<br>0 | TC-<br>P | Arcse-<br>rve                          | GDDServer.exe     | Arcserve UDP RPS グローバル デデュプリケー<br>ション データ ストア サービス( GDD) 用に予 約                                                                                           |

| ~<br>506-<br>0 |          | UDP<br>サー<br>バ                        |                                                                 | されています。1つの Arcserve UDP GDD デー<br>タストアは、5000 以降の3つの空きポートを<br>使用します。GDD データストアに対するバッ<br>クアップが有効化されている場合、またはリス<br>トアタスクを使用している場合にはこれが必<br>要です。                                                                                                    |
|----------------|----------|---------------------------------------|-----------------------------------------------------------------|----------------------------------------------------------------------------------------------------|
| 605-<br>2      | TC-<br>P | Arcse-<br>rve<br>Backu<br>p<br>GDB    | CA.ARCserve.Communication-<br>Foundation.<br>WindowsService.exe | CA.ARCserve.CommunicationFoundation.Wi-<br>ndowsService.exe<br>Arcserve UDP コンソールとArcserve Backup グ<br>ローバルダッシュボード プライマリサーバで<br>データを同期するための通信。                                                                                                    |
| 605-<br>4      | TC-<br>P | Arcse-<br>rve<br>Backu<br>p           |                                                                 | CA.ARCserve.CommunicationFoundation.Wi-<br>ndowsService.exe<br>Arcserve UDP コンソールとArcserve Backup プ<br>ライマリサーバでデータを同 期 するための通<br>信。                                                                                                    |
| 800-<br>6      |          |                                       |                                                                 | Arcserve UDP コンソールによって使用される<br>Tomcat をシャット ダウンします。<br>リモート 管理コンソールと Arcserve UDP サー                                                                                                    |
| 801-<br>4      | TC-<br>P | Arcse-<br>rve<br>UDP<br>コン<br>ソー<br>ル | Tomcat7.exe                                                     | バの間のデフォルトのHTTP/HTTPS通信ポートを指定します。<br>リモート管理コンソールとArcserve UDP エージェントの間のデフォルトのHTTP/HTTPS通信<br>ポートを指定します。<br>注:デフォルトの通信ポートは、Arcserve UDP<br>コンポーネントをインストールするときに変更<br>できます。                                                                                                    |
| 801-           | TC-<br>P | Arcse-<br>rve<br>UDP<br>サー<br>バ       | httpd.exe                                                       | Arcserve UDP サーバとArcserve UDP コンソー<br>ルの間のデフォルトのHTTP/HTTPS 通信ポー<br>トを指定します。<br>*デフォルトの共有ポートであり、Arcserve<br>UDP サーバをレプリケーション デスティネーショ<br>ンとして使用する場合に開く必要のある唯<br>ーのポートを指定します。ポート 5000 ~<br>5060 は、グローバル デデュプリケーションが有<br>効化されているときにデータストアによって使<br>用されるため開かないでください。<br>注:デフォルトの通信ポートは、Arcserve UDP<br>コンポーネントをインストールするときに変更<br>できます。 |
| 801-<br>5      | TC-<br>P | Arcse-<br>rve                         | Tomcat7.exe                                                     | リモート管理コンソールとArcserve UDPサー<br>バの間のデフォルトのHTTP/HTTPS通信ポー                                                                                                    |

|            |     | UDP<br>コン<br>ソー      |                                                                 | トを指定します。<br>リモート管理コンソールとArcserve UDP エー<br>ジェントの間のデフォルトのHTTP/HTTPS 通信<br>ポートを指定します。<br><b>注</b> : デフォルトの通信ポートは、Arcserve UDP |
|------------|-----|----------------------|-----------------------------------------------------------------|----------------------------------------------------------------------------------------------------|
|            |     |                      |                                                                 | コンポーネントをインストールするときに変更<br>できます。                                                                                              |
| 801-       | TC- | Arcse-<br>rve<br>UDP | Tomcat7.exe                                                     | 同じサーバ上の Arcserve UDP RPS ポート共<br>有サービスと通信する Arcserve UDP サーバ<br>Web サービス用に予約済みです。                                           |
| O          | ٢   | サー<br>バ              |                                                                 | <b>注</b> :ポートはカスタマイズできません。ファイア<br>ウォール設定では無視できます。                                                                           |
| 180-<br>05 |     |                      | CA.ARCserve.Communication-<br>Foundation.<br>WindowsService.exe | Arcserve UDP サーバまたはエージェントによっ<br>て使 用される Tomcat をシャット ダウンします。                                                                |

#### Linux にインストールされているコンポーネント

| ポー<br>ト番<br>号 | ポートの種類 | 起動元                      | 受信待機プロセス | 説明                                                                                                    |
|---------------|--------|--------------------------|----------|----------------------------------------------------------------------------------------------------|
| 22            | ТСР    | ssh サー<br>ビス             |          | Arcserve UDP Linux サード<br>パーティ依存性。SSH<br>サービスのデフォルトを指<br>定しますが、このポートは<br>変更できます。このポート<br>は受信および送信通信<br>の両方に必要です。          |
| 67            | UDP    | Arcserve<br>UDP<br>Linux | bootpd   | PXE ブート サーバで使用<br>されます。PXE ブート機能<br>の使用を必要としている<br>場合のみ必須です。この<br>ポートは受信通信に必<br>要です。<br><b>注</b> : ポート番号はカスタマ<br>イズできません。 |
| 69            | UDP    | Arcserve<br>UDP<br>Linux | tffpd    | PXE ブート サーバで使用<br>されます。PXE ブート機能<br>の使用を必要としている<br>場合のみ必須です。この<br>ポートは受信通信に必<br>要です。<br>注:ポート番号はカスタマ                      |

|       |     |          |      | イズできません。            |
|-------|-----|----------|------|---------------------|
|       |     |          |      | リモート コンソールとLinux    |
|       |     |          |      | 用 Arcserve UDP エージェ |
|       |     | Arcserve |      | ントの間 のデフォルトの        |
| 8014  | ТСР | UDP      | Java | HTTP/HTTPS 通信ポート    |
|       |     | Linux    |      | を指定します。このポート        |
|       |     |          |      | は受信および送信通信          |
|       |     |          |      | の両方に必要です。           |
|       |     | Arcserve |      | Tomcat によって使用され     |
| 18005 | ТСР | UDP      | Java | ます。ファイアウォールの設       |
|       |     | Linux    |      | 定では無視できます。          |

リモートで UDP Linux により保護されている実稼働ノード

| ポー<br>ト番<br>号 | ポー<br>トの<br>種類 | 起動元             | 受信<br>待機<br>プロセ<br>ス | 説明                                                                                                |
|---------------|----------------|-----------------|----------------------|---------------------------------------------------------------------------------------------------|
| 22            |                | SSH<br>サー<br>ビス |                      | Arcserve UDP Linux サードパーティ依存性。SSH サービスのデ<br>フォルトを指定しますが、このポートは変更できます。このポー<br>トは受信および送信通信の両方に必要です。 |

\* ポート 共有 はレプリケーション ジョブのためにサポートされています。異なるポート上のデー タはすべてポート 8014 (Arcserve UDP サーバ用 のデフォルト ポート。インストール時に変更 可能) に転送できます。WAN 上にある 2 つの復 旧 サーバポイント間 でレプリケーション ジョ ブを実行する時には、ポート 8014 のみが開いている必要 があります。

同様に、リモートレプリケーションの場合、リモート管理者はポート8014(データレプリケーション用)とポート8015(Arcserve UDPコンソール用のデフォルトポート。インストール時に変更可能)を開くか転送して、割り当てられたレプリケーションプランをローカル復旧ポイントサーバが取得できるようにする必要があります。

#### Arcserve Backup

| ポー<br>ト番<br>号 | ポート<br>の種類   | 起動元                                     | 受信待機プロセス                                                        | 説明                                        |
|---------------|--------------|-----------------------------------------|-----------------------------------------------------------------|-------------------------------------------|
| 135           | ТСР          |                                         |                                                                 | Microsoft ポー<br>ト マッパー                    |
| 445           | тср          |                                         | 名前付きパイプ上のMSRPC                                                  |                                           |
| 6050          | TCP/UD-<br>P | CASUniversalAgen-<br>t                  | Univagent.exe                                                   | Arcserve<br>Universal Agent               |
| 6502          | тср          | Arcserve<br>Communication<br>Foundation | CA.ARCserve.CommunicationFoundatio-<br>n.<br>WindowsService.exe | Arcserve<br>Communicatio-<br>n Foundation |
| 6502          | ТСР          | CASTapeEngine                           | Tapeng.exe                                                      | Arcserve Tape<br>Engine                   |

| 6503          | ТСР | CASJobEngine  | Jobengine.exe                        | Arcserve Job<br>Engine           |
|---------------|-----|---------------|--------------------------------------|----------------------------------|
| 6504          | тср | CASDBEngine   | DBEng.exe                            | Arcserve<br>Database<br>Engine   |
| 7854          | ТСР | CASportmapper | Catirpc.exe                          | Arcserve<br>PortMapper           |
| 4152-<br>3    | тср | CASDiscovery  | casdscsvc.exe                        | Arcserve<br>Discovery<br>Service |
| 4152-<br>4    | UDP | CASDiscovery  | casdscsvc.exe                        | Arcserve<br>Discovery<br>Service |
| 9000-<br>9500 | ТСР |               | 動的ポートを使用する他のArcserve<br>MS RPC サービス用 |                                  |

#### 製品ドキュメント

Arcserve UDP 関連のすべてのドキュメントを参照するには、このリンクをクリックして Arcserve のドキュメントにアクセスしてください。

Arcserve UDP ナレッジ センターは、以下のドキュメントで構成されています。

■ Arcserve UDP ソリューション ガイド

一元管理されたコンソール環境でArcserve UDP ソリューションを使用するための詳細情報が提供されています。このガイドには、ソリューションをインストールおよび設定する方法、データを保護およびリストアする方法、レポートを取得する方法、Arcserve High Availabilityを管理する方法などの情報が含まれています。手順には、コンソールの使用を中心に、さまざまな保護プランの使用方法が含まれています。

#### ■ Arcserve UDP リリースノート

Arcserve Unified Data Protection の主な機能、システム要件、既知の問題、 ドキュメントの問題、制限事項などの概要が説明されています。

Arcserve UDP Agent for Windows ユーザ ガイド

Windows オペレーティング システムで Arcserve UDP Agent を使用 するための詳細情報が提供されています。このガイドには、エージェントをインストールおよび設定 する方法、Windows ノードを保護 およびリストアする方法などの情報が含まれています。

Arcserve UDP Agent for Linux ユーザガイド

Linux オペレーティング システムで Arcserve UDP Agent を使用 するための詳細 情報 が提供されています。このガイドには、エージェントをインストールおよび 設定する方法、Linux ノードを保護 およびリストアする方法などの情報が含ま れています。

## 言語サポート

英語および複数のローカル言語のドキュメントが用意されています。

翻訳済み製品(ローカライズ済み製品とも言います)とは、製品のユーザインター フェース、オンライン ヘルプ、その他のドキュメントのローカル言語 サポートに加え て、日付、時刻、通貨、数値に関してローカル言語でのデフォルトの書式設定 をサポートする国際化製品です。

このリリースは、以下の言語で使用できます。

- 英語
- 中国語(簡体字)
- 中国語(繁体字)
- フランス語
- ドイツ語
- イタリア語
- 日本語
- ポルトガル語(ブラジル)
- スペイン語

## 第2章: Arcserve UDP アプライアンスの設置

このセクションには、以下のトピックが含まれます。

| 8100-8200 シリーズ アプライアンスの設置方法 |  |
|-----------------------------|--|
| 8300-8400 シリーズ アプライアンスの設置方法 |  |

### 8100-8200 シリーズ アプライアンスの設置方法

アプライアンスは、限られた領域のみに設置することを目的としています。初期設定およびメンテナンスは、専門の担当者が実行する必要があります。

完全な設置プロセスについては、「<u>8100-8200 のアプライアンスの設置</u>」を参照して ください。

### 8300-8400 シリーズ アプライアンスの設置方法

アプライアンスは、限られた領域のみに設置することを目的としています。初期設定およびメンテナンスは、専門の担当者が実行する必要があります。

完全な設置プロセスについては、「<u>8300-8400 のアプライアンスの設置</u>」を参照して ください。

# 第3章:アプライアンス上のArcserve UDPのアップグレード

このセクションには、以下のトピックが含まれます。

| <u>アプライアンス上で Arcserve UDP を v5 から v6 にアップグレード する方法</u> | 58 |
|--------------------------------------------------------|----|
| Arcserve ソフトウェアのアップグレード後にライセンスを適用する方法                  | 60 |
| Arcserve UDP アプライアンス上のアップグレード シーケンス                    | 61 |
| <u>UDP コンソール、RPS、エージェントのアップグレード シーケンス</u>              | 67 |
| アプライアンスのアップグレードに関する既知の問題                               | 67 |

## アプライアンス上で Arcserve UDP を v5 から v6 にアップ グレードする方法

Arcserve Unified Data Protection v5 を v6 をアップグレード する場合は、インストールの前にアプライアンス環境設定 ウィザードを使用してアプライアンス設定を完了する必要があります。そうしないと、以下のメッセージが表示されます。

| Arcserve Unified Data Protection セットアップ                                                                                                    |
|----------------------------------------------------------------------------------------------------|
| Arcserve Unified Data Protection アプライアンスの以前のパージョンが、こ<br>のマシン上で検出されました。現在のパージョンにアップグレードする方法:<br>- 現在のセットアップを終了します<br>- アプライアンス環境設定ウィザードを使用して、アプライアンス設定を完了します<br>- アップグレードを完了するには、再試行します。<br>詳細については、Arcserve テクニカル サポートにお問い合わせください。 |
| ОК                                                                                                    |

以下のシナリオに対して Arcserve UDP をアップグレードできます。

- Arcserve UDP アプライアンスを UDP コンソールとして機能するように使用する場合は、アプライアンス環境設定ウィザードの各手順に従って UDP アプライアンスの設定を完了します。または、「キャンセル」をクリックして設定をスキップし、UDP コンソールを直接開きます。その後、アプライアンス上で UDP v6 のインストールを実行して Arcserve UDP をアップグレードできます。
- Arcserve UDP アプライアンスを既存のUDP v6 コンソール(たとえば Console-1)のUDP RPS として機能するように使用する場合は、以下の手順を実行してUDP アプライアンスを RPS として追加します。
  - アプライアンス環境設定ウィザードの手順1で トャンセル]をクリックします(ウィザードはUDP アプライアンス上でUDP コンソールを開きます)。
  - 2. アプライアンスから、UDP v6 インストールを実行し、UDP アプライアンス を v6 にアップグレードします。
  - 3. Console-1 をブラウザで開き、アプライアンスを RPS として追加します。
- Arcserve UDP アプライアンスを既存の UDP v5 コンソールの UDP RPS として機能 するように使用する場合は、アプライアンス環境設定ウィザードの各手順に 従って UDP アプライアンスの設定を完了します。または、[キャンセル]をクリック して設定をスキップし、UDP コンソールを直接開きます。

この環境で Arcserve UDP バージョン 6.0 にアップグレードするには、「Arcserve UDP ソリューション ガイド」の「Arcserve UDP バージョン 6.0 へのアップグレード」を参照してください。

## Arcserve ソフトウェアのアップグレード後にライセンスを 適用する方法

Arcserve UDP を v5 から v6 にアップグレードした後、または Arcserve Backup を r16.5 SP1 から r17 にアップグレードした後 は、Arcserve UDP アプライアンス上の元の ライセンス キーは機能しません。Arcserve Unified Data Protection V6 および Arcserve Backup r17 用の新しいライセンス キーを取得するには、営業担当者ま でお問い合わせください。

Arcserve UDP のライセンスキーを追加する方法の詳細については、「Arcserve Unified Data Protectionソリューションガイド」で「Arcserve UDP ライセンスを管理す る方法」の「ライセンスの追加」を参照してください。

Arcserve UDP のライセンス キーを追加する方法の詳細については、「Arcserve Backup 管理者ガイド」の「Arcserve Backup コンポーネント ライセンスの適用」を参照してください。

# Arcserve UDP アプライアンス上のアップグレード シーケンス

Arcserve UDP アプライアンス v5.0 から Arcserve UDP v6.0 へのアップグレードでは、 以下のいずれかのシーケンスを伴う場合があります。

- Arcserve UDP のアップグレード
  - ◆ Arcserve UDP コンソールおよび RPS として機能する Arcserve UDP アプライア ンスのアップグレード
  - Arcserve UDP RPS としてのみ機能する Arcserve UDP アプライアンスのアップ グレード
  - <u>複数のArcserve UDP アプライアンスが環境で使用されている場合のアップ</u>

     <u>グレード手順</u>
- Arcserve UDP アプライアンス上の Arcserve UDP Linux エージェントのアップグレー
   ド
- Arcserve UDP アプライアンス上の Arcserve Backup のアップグレード
- UDP コンソール、RPS、エージェントのアップグレード シーケンス

## Arcserve UDP コンソールおよび RPS として機能する Arcserve UDP アプライアンスのアップグレード

- この Arcserve UDP アプライアンスをアップグレードして、次に「アップグレードシー ケンス」に説明されている手順に従って環境をアップグレードします。
- Arcserve UDP アプライアンス上でのアップグレードを完了します。詳細については、「アプライアンス上で Arcserve UDP を v5 から v6 にアップグレードする方法」セクションを参照してください。

Arcserve UDP RPS としてのみ機能する Arcserve UDP アプライアンスのアップグレード

- 実稼働環境全体をアップグレードします。詳細については、「アップグレード シーケンス」を参照してください。
- Arcserve UDP アプライアンス上でのアップグレードを完了します。詳細については、「アプライアンス上で Arcserve UDP を v5 から v6 にアップグレードする方法」セクションを参照してください。

# 複数のArcserve UDP アプライアンスが環境で使用されている場合のアップグレード手順

- 実稼働環境全体をアップグレードします。詳細については、「<u>アップグレード</u> シーケンス」を参照してください。
- Arcserve UDP アプライアンス上でのアップグレードを完了します。詳細については、「アプライアンス上で Arcserve UDP を v5 から v6 にアップグレードする方法」セクションを参照してください。
- アップグレード後、Arcserve UDP コンソールからアプライアンスを RPS として追加 するときに以下のような警告が表示される場合は、「トラブルシューティング」 セクションの「別のアプライアンスから UDP アプライアンスをバックアップすると重 複するノードがレポートされる」トピックを参照してください。

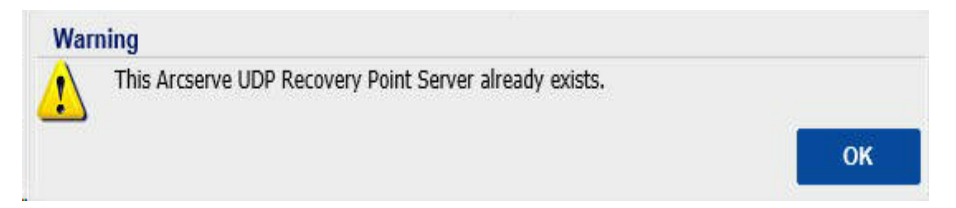

### Arcserve UDP アプライアンス上の Arcserve UDP Linux エージェントのアップグレード

- 最初に、Linux バックアップサーバ環境を管理している Arcserve UDP コンソー ルをアップグレードします。
- 次に、Arcserve UDP アプライアンス上のLinux バックアップサーバをアップグレードします。詳細については、「Arcserve Unified Data Protection Agent for Linux オンライン ヘルプ」を参照してください。

#### Arcserve UDP アプライアンス上の Arcserve Backupの アップグレード

Arcserve UDP アプライアンス上 でアップグレードを完了するには、「Arcserve Backup 実装ガイド」を参照してください。

#### UDP コンソール、RPS、エージェントのアップグレード シーケンス

後方互換性サポートポリシーに基づいて、以下の順序でアップグレードを計画 し、アップグレードが円滑に行われるようにします。

- 1. Arcserve UDP コンソールをアップグレードします。
- 2. Arcserve UDP RPS (DR サイト)をアップグレードします。
- 3. Arcserve UDP RPS (データ センター)をアップグレードします。
- 4. Arcserve UDP エージェントレス プロキシ、データ センター内 の一 部 エージェントをアップグレードします。
- 5. Arcserve UDP RPS (リモート サイト) をアップグレードします。
- Arcserve UDP エージェントレス プロキシ、リモート サイトの一 部 エージェントを アップグレードします。

注:リモート サイトごとに、手順 5と6を繰り返します。

7. Arcserve UDP 仮想スタンバイモニタをアップグレードします。

**注**・レプリケーションの後方互換性サポートポリシーに従って、常にソース RPS の前にターゲット RPS をアップグレードしてください。

#### アプライアンスのアップグレードに関する既知の問題

 アプライアンスを Arcserve UDP v6 にアップグレードすると、アプライアンス上で ファクトリリセットが機能しない

Arcserve UDP アプライアンス上で Arcserve UDP v6 にアップグレードした後、 Arcserve UDP コンソールの 設定 ]タブに [ファクトリリセット]が表示されます。 [ファクトリリセットを実行]をクリックしてファクトリリセットを実行しようとした場 合、 [Confirm Factory Reset (ファクトリリセットの確認)]ダイアログボックスの [リセット]をクリックすると、以下のエラーメッセージが表示されます。

Appliance Factory Reset failed.Manually reset the appliance factory by using the following command:"powershell.exe .arcserve\_factoryreset.ps1 -perserve\_ data -auto\_reboot " in cmd under path C:\Program Files\Arcserve\Unified Data Protection\Management\Appliance. (アプライアンスのファクトリリセットに失敗 しました。次のコマンドを使用してアプライアンスのファクトリリセットを手動で実 行してください: "powershell.exe .arcserve\_factoryreset.ps1 -perserve\_data auto\_reboot " ( パス C:\Program Files\Arcserve\Unified Data Protection\Management\Appliance の下にあるコマンド) ) **注**: このエラー メッセージは正しくありません。 UDP v6 にアップグレード するアプラ イアンス ユーザの場 合、アプライアンス マシン上に Arcserve UDP 復 旧 パーティ ションが存 在しないため、ファクトリリセット はサポートされていません。

 アプライアンス上で Linux バックアップ サーバを使用しているときに Linux インス タント VM ジョブが失敗する

アプライアンス上 で Linux バックアップ サーバを使 用 する場 合、Linux 復 旧 ポイント用 のインスタント VM はアプライアンスでサポートされていません。

#### 現象

Linux インスタント VM ジョブが失敗し、以下のエラーメッセージが表示されます。

Failed to get the IP address from the VM \$vmname.Please verify if the VM and the backup server are in the same network. (VM \$vmname から IP アドレスを取得できませんでした。VM とバックアップサーバが同一ネットワーク上にあることを確認してください。)

#### 解決策

このエラーの原因は、インスタント VM ジョブで作成されたスタンバイ VM です。 Linux バックアップサーバは Appliance\_hostname:8018 でコンソールに追加され ましたが、このジョブは Appliance\_hostname:8014 を通じて Linux バックアップ サーバへの接続を試行します。 アプライアンス マシン上 では、ポート 8014 は UDP Windows エージェント サービスによって監視されているため、インスタント VM ジョブは失敗します。

静的 IP で Linux インスタント VM ジョブを解決する回避策を使用できます。

#### 以下の手順に従います。

 UDP アプライアンス マシンに 2 つの空 きポートを見 つけます(たとえば、 8018 と 8035)。

「netstat -aon|findstr "port"」を実行して、ポートが使用されているかを 確認できます。

注: Arcserve UDP v6 をアップグレードしている場合、UDP アプライアンス マシン上のポート 8018 は Linux バックアップ サーバのポート 8014 にリダイ レクトするよう設定されています。以下のコマンドを使用して、UDP アプラ イアンスマシン上のポート 8018 を解放します。

netsh interface portproxy delete v4tov4 listenport=8018

2. Linux バックアップ サーバで、次のファイル内の port="8014" を port="8018" に変更します: /opt/Arcserve/d2dserver/TOMCAT/conf/server.xml 3. Linux バックアップ サーバで、次のファイル内に新しい行 "dss\_port=8035" を追加します: /opt/Arcserve/d2dserver/configfiles/server.cfg

**注:**ファイルが存在しない場合は作成してください。以下のコマンドを実行して、Linux バックアップサーバを再起動します。

/opt/Arcserve/d2dserver/bin/d2dserver restart

以下のコマンドを実行して、ポート 8018 および 8035 に対して Linux マシンのファイアウォール上での通信を許可します。

*#iptables -A INPUT -p tcp --dport 8018 -j ACCEPT* 

#iptables -A INPUT -p tcp --dport 8035 -j ACCEPT

#/etc/init.d/iptables save

5. UDP アプライアンス マシンで以下を実行します。

netsh interface portproxy add v4tov4 listenport=8018 connectaddress=\$VMIp connectport=8018 protocol=tcp

netsh interface portproxy add v4tov4 listenport=8035 connectaddress=\$VMIp connectport=8035 protocol=tcp

- 6. UDP アプライアンス マシンで以下を実行します。
  - a. 以下の場所にあるファイル setdns.ps1を開きます。

C:\Program Files\Arcserve\Unified Data Protection\Engine\BIN\Appliance

b. ファイルの最後に以下の2行を追加します。

netsh interface portproxy add v4tov4 listenport=8018 connectaddress=\$VMIp connectport=8018 protocol=tcp

netsh interface portproxy add v4tov4 listenport=8035 connectaddress=\$VMIp connectport=8035 protocol=tcp

7. UDP コンソールで、Linux バックアップ サーバをポート 8018 で更新します。

重要:この回避策は、以下のオプションには適用されません。

- ◆ Linux マイグレーション BMR ジョブ
- ◆ デフォルトの Linux バックアップ サーバで Linux インスタント VM ジョブの DHCP を設定

## 第4章: Arcserve UDP アプライアンスの設定

このセクションには、以下のトピックが含まれます。

| UDP アプライアンス用にネットワーク環境を設定する方法                  |     |
|-----------------------------------------------|-----|
| UDP アプライアンス ウィザードを使用したプランの作成の概要               |     |
| Arcserve UDP アプライアンスを設定してプランを作成する方法           | 77  |
| <u>プランへのノードの追加の詳細</u>                         | 87  |
| <u>NIC チーミングを設定する方法</u>                       | 96  |
| <u>ゲートウェイとしての UDP アプライアンスの設定</u>              |     |
| 環境設定の消去およびアプライアンスファクトリリセットの適用                 |     |
| <u>ブートオプションを使用したArcserve UDP ファクトリリセットの適用</u> | 101 |
| Arcserve UDP アプライアンス上の Arcserve UDP の登録       |     |

## UDP アプライアンス用にネット ワーク環境を設定する方法

Arcserve UDP アプライアンスを管理するには、最初にアプライアンスをネットワーク内に含めます。そのためには、ホスト名をアプライアンスに割り当て、ネットワークポートを設定する必要があります。

#### 以下の手順に従います。

- 1. アプライアンスの電源をオンにした後、Microsoft ライセンス条項に対する設 定画面が表示されます。条件を確認して、同意します。
- 2. UDP の [エンド ユーザ使用許諾契約]ダイアログボックスが表示されます。 使用許諾契約の内容を確認して同意し、 次へ]をクリックします。
- 3. アプライアンスのホスト名を入力します。名前を割り当てると、ネットワーク上 でアプライアンスを識別するのに役立ちます。

アプライアンスをネットワーク内のドメインのメンバにするには、 この Arcserve UDP アプライアンスをドメインに追加]オプションをクリックし、ドメイン、ユーザ 名、パスワードを指定します。

**注**:このオプションが選択されている場合、『ドメイン』、 ユーザ名 ]、 [パス ワード]フィールドが表示されます。

| Arcserve® へようこそ。 UDP アプライアンス環境設定ツール                                                                   |
|----------------------------------------------------------------------------------------------------|
| このツールを使用して、Arcserve UDP アブライアンス を LAN に接続し、 Web ベースのコンソール<br>UI でさらに環境設定を実行できるようにします。                 |
| ホスト名をアプライアンスに割り当てます。これは、お使いのローカル ネットワーク上でアプライアンス<br>を識別するために使用されます。必要に応じて、 アプライアンスをドメインに追加できます。       |
| <ul> <li>新しいホスト名を反映させるには、再起動が必要です。アブライアンスを再起動する前に、</li> <li>[環境設定] 画面で、その他の環境を設定することができます。</li> </ul> |
| ホスト名 0                                                                                                |
| 🗌 この Arcserve UDP アプライアンスをドメインに追加する                                                                   |
|                                                                                                    |
|                                                                                                    |
|                                                                                                    |
| · · · · · · · · · · · · · · · · · · ·                                                                 |

**注**:新しいホスト名を適用するには、アプライアンスを再起動する必要があり ます。アプライアンスを今すぐ再起動するか、またはネットワーク設定後に再 起動するかを選択できます。

アプライアンスを再起動すると、他の任意のマシンから以下のURLを使用してアプライアンスにアクセスすることができます。

https://<hostname>:8015

- 4. 保存]をクリックします。
- 5. 以下のダイアログボックスが表示されます。

デフォルトでは、Arcserve UDP はネットワーク内のすべてのネットワーク接続を 検出します。一部の接続が割り当てられていない場合は、手動で編集 し、接続の詳細を指定する必要があります。
| ٨ |                                                               | Arcserve                          | UDP アプライアンス                                 | ×       |
|---|---------------------------------------------------------------|-----------------------------------|---------------------------------------------|---------|
|   | arcserve                                                      | UDP アプライアンス                       | ⋜環境設定                                       | バージョン情報 |
|   | <ul> <li>・ホスト名およびドメイン設定で     </li> <li>アブライアンスを再起動</li> </ul> | を有効にするには、Arcserve UDP             | アブライアンスを再起動する必要があります。                       |         |
|   | ホスト名/<br>ドメイン                                                 | appliance-udp<br>(未割り当て)          | 編集                                          |         |
|   | UDP コンソール URL                                                 | https://appliance-ud              | p:8015                                      |         |
|   | 日付と時刻                                                         | 2016/08/31 0:34:45                | 編集                                          |         |
|   | ネットワーク接続                                                      |                                   |                                             |         |
|   | 接続名                                                           | IPアドレス                            | 説明                                          |         |
|   | イーサネット 8<br>S 未接続                                             | <b>割り当てなし</b><br>DHCP を介した自動      | Intel(R) I350 Gigabit Network Connection #2 | 編集 ^    |
|   | イーサネット 7<br><ul><li>✓ 接続済み</li></ul>                          | <b>10.57.63.32</b><br>DHCP を介した自動 | Intel(R) I350 Gigabit Network Connection    | 編集      |
|   | イーサネット 6<br>3 未接続                                             | <b>割り当てなし</b><br>DHCP を介した自動      | Intel(R) Ethernet Server Adapter I350-T4 #4 | 編集      |
|   | イーサネット 5<br>○ 接続済み                                            | 10.57.52.26<br>DHCP を介した自動        | Intel(R) Ethernet Server Adapter I350-T4 #3 | 編集      |
|   | イーサネット 2<br>● 接続済み                                            | <b>10.57.52.29</b><br>DHCP を介した自動 | Intel(R) Ethernet Server Adapter I350-T4 #2 | 編集      |
|   | Copyright (C) 2016 Arcserve (USA), L                          | LC. All rights reserved.          |                                             |         |

6. ネットワーク接続を編集するには、 **ネットワーク接続**]ボックスで **編集**]をクリックします。

7. [ネットワーク接続]ダイアログボックスが表示されます。

| イーサネット |                         |              |       |
|--------|-------------------------|--------------|-------|
| ステータス  | ● 接続済み                  |              |       |
| 説明     | Microsoft Hyper-V ネットワー | ーク アダプター     |       |
| 接続     | DHCPを使用して IP 7          | ドレスを自動的に取得する |       |
|        | IP アドレス                 |              |       |
|        | サブネット マスク               |              |       |
|        | デフォルト ゲートウェイ            |              |       |
|        | 🔲 DNS サーバー のアドレ         | ノスを自動的に取得する  |       |
|        | 優先 DNS サーバー             |              |       |
|        | 代替 DNS サーバー             |              |       |
|        |                         |              |       |
|        |                         | 保存           | キャンセル |

8. IP アドレス、サブネット マスク、デフォルト ゲート ウェイの値を必要に応じて変 更し、 **保存**]をクリックします。

**注**:必要に応じて、ホスト名、ドメイン、日付と時刻を変更することもできます。

9. 変更を適用するには、 アプライアンスの再起動 ]をクリックしてアプライアンス を再起動します。

アプライアンスが新しいホスト名で再起動されます。

- 10. [ログイン] 画 面 が再 度 表 示 されます。 ユーザ名 とパスワードを入 力して、 Enter キーを押します。
- 11. アプライアンスの環境設定画面が再度開いたら、 [ウィザードの起動]をクリックします。

|                                                                                                    | Arcserve                                                                                                    | ・UDP アプライアンス                                                                                                    | _ [                                          |
|----------------------------------------------------------------------------------------------------|----------------------------------------------------------------------------------------------------|----------------------------------------------------------------------------------------------------|----------------------------------------------|
| arcserve                                                                                                    | 9°UDP アプライアン                                                                                                    | ス環境設定                                                                                                    |                                              |
| (ウィザードを起動)をクリ<br>ウィザードを起動                                                                                                    | lックし、Arcserve UDP ブラン環境設う                                                                                                    | 定ウィザードでアブライアンスの環境設定を統計                                                                                                    | します。                                         |
| ホスト名/<br>ドメイン                                                                                                    | appliance-udp<br>(未割り当て)                                                                                                    |                                                                                                    |                                              |
|                                                                                                    |                                                                                                    |                                                                                                    |                                              |
| UDP コンソール URL                                                                                                    | https://appliance-uc                                                                                                    | <u>lp:8015</u>                                                                                                    |                                              |
| UDPコンソール URL<br>日付と時刻                                                                                                    | https://appliance-ud                                                                                                    | <u>ip:8015</u><br>編集                                                                                                    |                                              |
| UDP コンソール URL<br>日付と時刻<br>ネットワーク接続                                                                                            | <u>https://appliance-uc</u><br>2016/08/31 0:39:36                                                                                                    | <u>ip:8015</u><br>編集                                                                                                    |                                              |
| UDP コンソール URL<br>日付と時刻<br>ネットワーク接続<br>接続名                                                                                     | <u>https://appliance-uc</u><br>2016/08/31 0:39:36<br>IP フドレス                                                                                                    | <u>ip:8015</u><br>編集<br>説明                                                                                                    |                                              |
| UDP コンソール URL<br>日付と時刻<br>ネットワーク接続<br>接続名<br>イーサネット 8<br>S 未接続                                                                | <u>https://appliance-uc</u><br>2016/08/31 0:39:36<br>IP アドレス<br>割り当てなし<br>DHCP を介した自動                                                                                                    | ip:8015<br>編集<br>試明<br>Intel(R) I350 Gigabit Network Connec                                                                                                    | tion #2 <mark>編集</mark>                      |
| UDP コンソール URL<br>日付と時刻<br>ネットワーク接続<br>接続名<br>イーサネット 8<br>・未提統<br>イーサネット 7<br>・ 接続済み                                           | https://appliance-uc<br>2016/08/31 0:39:36<br>IP アドレス<br>割り当てなし<br>DHCP を介した自動<br>10.57.63.32<br>DHCP を介した自動                                                                                                    | ip:8015<br>編集<br>説明<br>Intel(R) I350 Gigabit Network Connec<br>Intel(R) I350 Gigabit Network Connec                                                                                   | tion #2 福集<br>tion 編集                        |
| UDP コンソール URL<br>日付と時刻<br>ネットワーク接続<br>接続名<br>(ーサネット 8)<br>・未接続<br>イーサネット 7<br>・ 長統済み,<br>イーサネット 6<br>・未接続                     | https://appliance.uc         2016/08/31 0:39:36         IP アドレス         割り当てなし         DHCP を介した自動         10.57.63.32         DHCP を介した自動         割り当てなし         DHCP を介した自動                                                                                                    | ip:8015<br>編集<br>説明<br>Intel(R) I350 Gigabit Network Connec<br>Intel(R) I350 Gigabit Network Connec<br>Intel(R) Ethernet Server Adapter I350                                          | tion #2 [編集]<br>tion #2 [編集]                 |
| UDPコンソール URL<br>日付と時刻<br>ネットワーク接続<br>接続名<br>イーサネット 8<br>・未提続<br>イーサネット 7<br>・ 世表前み<br>マーナネット 6<br>・ 未提続<br>イーナネット 5<br>・ 接続済み | https://appliance.uc         2016/08/31 0:39:36         IP アドレス         割り当てなし         DHCP を介した自動         10.57.63.32         DHCP を介した自動         割り当でなし         DHCP を介した自動         割り当でなし         DHCP を介した自動         割り当でなし         DHCP を介した自動         割り当でなし         DHCP を介した自動 | ip:8015<br>編集<br>認明<br>Intel(R) I350 Gigabit Network Connec<br>Intel(R) I350 Gigabit Network Connec<br>Intel(R) Ethernet Server Adapter I350<br>Intel(R) Ethernet Server Adapter I350 | tion #2   編集<br>tion #2   編集<br>0-T4 #4   編集 |

Copyright (C) 2016 Arcserve (USA), LLC. All rights reserved.

# UDP アプライアンス ウィザードを使用したプランの作成の概要

プランは、 バックアップするノード および バックアップするタイミングを定 義 する手 順の 集 合 です。 Arcserve UDP アプライアンスでは、 基本的なプランを作成 できます。 UDP アプライアンス ウィザードを使用したプランの作成には、 次の3 つのステップが あります。

- 1. 保護するノードを追加します。Windows ノードまたは仮想マシンを vCenter/ESX または Hyper-V サーバから選択できます。
- 2. バックアップ スケジュールを定義します。
- 3. プランをチェックして確認します。

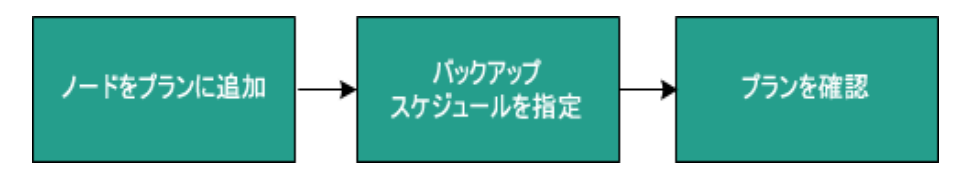

基本的なプランに加えて、Arcserve UDP では、UDP コンソールから複雑なプランを 作成して多くのパラメータを制御することができます。UDP コンソールから複雑なプ ランを作成するには、「Arcserve UDP ソリューション ガイド」を参照してください。

# Arcserve UDP アプライアンスを設定してプランを作成す る方法

アプライアンスが新しいホスト名 で再起動されると、Unified Data Protection ウィ ザードが表示されます。ウィザードを使用して、バックアップをスケジュールするため の基本プランを作成できます。プランでは、保護するノード、バックアップを作成す るタイミングを定義できます。バックアップ先は、アプライアンスサーバです。

**注**: ウィザードのすべての手順はオプションです。これらをスキップし、直接 UDP コン ソールを開いてプランを作成することもできます。

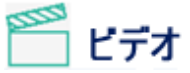

Arcserve UDP アプライアンス ウィザードを実行する方法

#### 以下の手順に従います。

- 1. Arcserve UDP コンソールにログインします。
- Unified Data Protection ウィザードでは、「Arcserve UDP アプライアンス管理」 ダイアログボックスが最初に表示されます。UDP コンソールは、スタンドアロン のインスタンスとして管理できます。または別のUDP コンソールからリモートで 管理できます。リモートコンソール管理機能は、複数のUDP コンソールを管 理している場合に便利です。

| <b>OICSETV</b> ● <sup>°</sup> UDP アプライアンス環境設定                                                                         |
|----------------------------------------------------------------------------------------------------|
| Aroserve UDP アプライアンス管理                                                                                                |
| Arcserve UDP アブライアンスは、Arcserve UDP のスタンボアロン インスタンスとして機能するか、または別の Arcserve UDP コンソール に<br>よって管理されます。次のオブションから選択してください: |
| ● このアプライアンスは、Arcserve UDP のスタンドアロン インスタンスとして機能します。                                                                    |
| ● このアプライアンスは、別の Arcserve UDP コンソール によって管理される Arcserve UDP 復日ポイントサーバ のインスタンスと<br>して機能します。.                             |
|                                                                                                    |
|                                                                                                    |
|                                                                                                    |
|                                                                                                    |
|                                                                                                    |
|                                                                                                    |
|                                                                                                    |
|                                                                                                    |
|                                                                                                    |
|                                                                                                    |
| ステップ1/9 茶へ キャンセル                                                                                                    |

 アプライアンスをローカルで管理するか(デフォルト)、別のUDP コンソールから 管理するかを選択します。

アプライアンスが別の UDP コンソールから管理されている場合、UDP コンソールの URL、ユーザ名、パスワードを指定します。

4. 次へ]をクリックします。

注: **トャンセル**]をクリックすると、ウィザードをいつでもキャンセルして Arcserve UDP コンソールを開くことができます。

5. 「データストア」ダイアログボックスが表示されます。

データストアは、アプライアンス上の物理ストレージ領域で、バックアップ先として使用できます。

デフォルトでは、Arcserve UDP は <hostname>\_data\_store という名前でデータ ストアを作成します。このデータストアは、デデュプリケーションおよび暗号化 に対応しています。デデュプリケーションおよび暗号化の詳細については、 「Arcserve UDP ソリューションガイド」の「データデデュプリケーション」を参照 してください。

| CITCSET<br>データストア<br>データストア設定は以「<br>appliance-udp_dat | <b>VC<sup>®</sup> UDP アプライ</b><br>下のとおりです。Arcserve UDF<br>ta_store | <b>アンス環境設</b> 5<br><sup>、</sup> コンソールからデー | <b>を</b><br>タ ストアを追加できる | tġ. |       |
|-------------------------------------------------------|--------------------------------------------------------------------|-------------------------------------------|-------------------------|-----|-------|
| 合計容量<br>27.08 TB                                      | 圧縮<br>デデュプリケーション<br>暗号化<br>パスワード<br>パスワードの確認                       | 標準<br>有効<br>有効                            |                         |     |       |
| ステップ 2 / 9                                            |                                                                    | _                                         | 前に戻る                    | 次A  | キもンセル |

**注**:このデータストアは暗号化されるため、暗号化パスワードを指定する必要があります。

- 6. このデータストアに対する暗号化パスワードを入力し、確認します。
- 7. 次へ]をクリックします。

8. **電子メールおよびアラート**]ダイアログボックスが表示されます。

このダイアログボックスでは、アラートを送信するために使用される電子メー ルサーバと、アラートを受け取る受信者を定義できます。成功したジョブ、 失敗したジョブ、またはその両方に基づいてアラートを取得するオプションを 選択できます。

| arcserve       | UDP アプライアンス環境設定                              |
|----------------|----------------------------------------------|
| 電子メールとアラート     |                                              |
| 電子メール通知の設定と受信す | るアラート通知の種類の設定を行います。                          |
| ☑ 電子メール通知を有効化し | Jāta.                                        |
| サービス           | その他 🚽                                        |
| 電子メール サーバ      |                                              |
| ポート            | 25                                           |
| ■ 電子メール サービスには | 認証が必要です。                                     |
| 件名             | Arcserve Unified Data Protection アラート        |
| 送信者            |                                              |
| 受信者            | 複数の電子メールアドレスはたションで区切ります                      |
| オプション(0)       | ー<br>SSLを使用<br>■ STARTIS の送信<br>■ HTML 形式を使用 |
| ■ プロキシ サーバを使用し | て接続する                                        |
|                | <b>力</b> 中沙設定                                |
| テスト電子メールの送信    |                                              |
| 送信されるアラート      | ✓ 成功したジョブ ✓ 失敗したショブ                          |
| <br>ステップ 3 / 9 | 前に戻る次へキャンセル                                  |

9. 以下の電子メールとアラートの詳細を指定します。

#### サービス

Google メール、Yahoo メール、Live メール、などの電子メールサービスを指定します。

電子メールサーバ

電子メールサーバのアドレスを指定します。たとえば、Google サーバ 電子メールの場合は smtp.gmail.com を指定します。

ポート

電子メールサーバのポート番号を指定します。

認証が必要

電子メールサーバに認証が必要かどうかを指定します。認証が必要な場合は、認証用のアカウント名とパスワードを指定します。

件名

受信者に送信される電子メールの件名を指定します。

#### 送信者

送信者の電子メール ID を指定します。受信者はこの送信者から メールを受信します。

#### 受信者

アラートを受信する受信者を指定します。(複数の受信者がいる場合はセミコロン(;)で区切ることができます。)

#### オプション

通信チャネルに使用する暗号化方式を指定します。

#### プロキシサーバを使用して接続する

プロキシ サーバ経由で電子メール サーバに接続している場合は、プロ キシ サーバのユーザ名とポート番号を指定します。また、プロキシ サー バで認証 が必要な場合は、ユーザ名とパスワードを指定します。

テスト電子メールを送信

テスト メールを受信者に送信します。 テスト メールを送信することに よって、詳細を確認できます。

#### 10. 次へ]をクリックします。

11. **リモート RPS にレプリケート**]ダイアログ ボックスが表示されます。

| <b>OICSEIV</b> e <sup>®</sup> UDP アプライアンス環境設: | 定      |              |     |
|-----------------------------------------------|--------|--------------|-----|
| リモート RPS へのレプリケーション                           |        |              |     |
| リモート管理の復旧ポイント サーバヘレプリケートする場合は、以下の設定           | を行います。 |              |     |
| ●このアプライアンスはリモート管理の RPS ヘレプリケートします。            |        |              |     |
| Arcserve UDP コンソール URL                        |        |              |     |
| ユーザ名                                          |        |              |     |
| パスワード                                         |        |              |     |
| ■プロキシサーバを使用して接続します。                           |        |              |     |
|                                               |        |              |     |
| ●このアプライアンスはリモート管理の RPS ヘレプリケートしません。           |        |              |     |
|                                               |        |              |     |
|                                               |        |              |     |
|                                               |        |              |     |
| 7                                             |        | the          |     |
| አ <u>ተ</u> ሠጋ 47 9                            | 前に戻る   | <i>"</i> "۳۸ | 千的地 |

12. アプライアンスで、リモートで管理された復旧ポイントサーバ(RPS) にレプリ ケートするようにするには、以下の詳細を指定します。 リモートで管理された RPSの詳細については、「Arcserve UDP ソリューション ガイド」を参照してくだ さい。

Arcserve UDP コンソールの URL

リモートの Arcserve UDP コンソールの URL を指定します。

ユーザ名 およびパスワード

リモート コンソールに接続するために使用されるユーザ名 とパスワード を指定します。

#### プロキシ サーバを使用して接続する

リモート コンソールがプロキシ サーバの背後 にある場合は、プロキシ サーバの詳細を指定します。

- アプライアンスで、リモートで管理された RPS にレプリケートしないようにするには、 にのアプライアンスはリモートで管理された RPS にレプリケートしません オプションを選択します。
- 14. 次へ]をクリックします。

15. **プランの作成**]ダイアログボックスが表示されます。

このダイアログ ボックスを使用して、基本プランを作成し、保護するノードおよびバックアップのスケジュールを指定できます。

| <b>CICSEIVE</b> <sup>®</sup> UDP アプライアンス環境設:       | 定             |           |             |
|----------------------------------------------------|---------------|-----------|-------------|
| プランの作成                                             |               |           | ◎プランの作成について |
| 次に、データの保護プランを作成する必要があります。保護プランでは、ノー<br>プランを作成できます。 | -ドを追加し、バックアップ | スケジュールを設た | 定します。 複数の保護 |
| プラン作成をスキップ                                         |               |           |             |
| プラン名 保護プラン 1                                       |               |           |             |
| ขพัฒน ที่ 27-ห                                     |               |           |             |
| パスワードの確認                                           |               |           |             |
| 🏮 セッション バスワードはデータのリストア時に必要になるため、保持し                | しておくことが重要です。  |           |             |
| ノードをプランにどのように追加しますか?                               |               |           |             |
| ホスト名/IP アドレス (Windows マシンのみ)                       |               | v         |             |
|                                                    |               |           |             |
|                                                    |               |           |             |
|                                                    |               |           |             |
| ステップ 5 / 9                                         | 前に戻る          | 次へ        | 和地          |

注: ウィザードを使用して基本プランを作成しない場合は、 プランの作成を スキップ]をクリックします。これにより最後のダイアログボックスである 次の手 順]ダイアログボックスが開きます。 完了]をクリックし、UDP コンソールを開 いてプランを作成します。

16. プランを作成するために以下の詳細を指定します。

プラン名

プランの名前を指定します。(プラン名を指定しない場合は、デフォルトの名前として「保護プラン <n>」が割り当てられます。)

セッション パスワード

セッション パスワードを指定します。 セッション パスワードは、 データのリ ストア時に必要となるため重要です。 パスワードを忘れないように注 意してください。

ノードをプランにどのように追加しますか?

ノードをプランに追加する方法を指定します。以下の方法から1つを 選択します。

◆ <u>ホスト名 /IP アドレス</u>

この方法を使用する場合、ノードのホスト名または IP アドレスを指定することによりノードを手動で追加します。必要な数だけノードを追加できます。

Active Directory からのノードのディスカバリ

この方法は、Active Directoryのノードを追加する場合に使用し、 Active Directoryの詳細を指定してノードのディスカバリを実行して からノードを追加します。

◆ vCenter/ESX Server からインポート

この方法を使用する場合、ESX または vCenter Server から仮想マ シンノードをインポートします。このオプションでは、ここに指定したホ スト名または IP アドレスで検出されたすべての仮想マシンがリスト 表示されます。

◆ <u>Hyper-V Server からインポート</u>

この方法を使用する場合、Microsoft Hyper-V サーバから仮想マシンノードをインポートします。

方法を選択したら、各ダイアログボックスで詳細を指定します。

17. ノードがプランに追加されたら、 次へ]をクリックします。

18. [バックアップ スケジュール]ダイアログ ボックスが表示されます。

| <b>CICSETVE</b> UDP アプライアンス環境設定<br>バックアップ スケジュール                                                                                                    |
|----------------------------------------------------------------------------------------------------|
| インストール/アップグレードおよび再起<br>動のタイミング<br>日次増分バックアップの実行: 22 v : 00 v                                                                                                    |
| <ul> <li>スケジュールサマリ(選択内容に基づく)</li> <li>金曜日の21:00 に、Arcserve UDP エージェントの最新バージョンがまだインストールされていないすべてのソースノードに最新バージョンがインストールされます。</li> <li>これらのノードは、インストール/アップグレードの完了後にすぐに再起動されます。</li> <li>Hyper-V または vCenter/ESX からインボートされたノードでは、エージェントのインストールと再起動は発生しません。</li> <li>金曜日の22:00 に、最初のフル バックアップが実行されます。</li> <li>インストール/アップグレードが完了した後は、毎日22:00 に増分バックアップが実行されます。</li> </ul> |
| <b>プランの作成のキャンセル</b><br>ステップ 7 / 9 前に戻る 次へ キャンセル                                                                                                    |

- 19. 以下のスケジュールを入力します。
  - ◆ Arcserve UDP エージェントのインストールまたはアップグレードのスケジュール: Arcserve UDP エージェントの最新バージョンは、エージェントがインストールされていないソースノードにインストールされます。以前のエージェントのインストールは、最新のバージョンにアップグレードされます。
  - ◆ 増分バックアップスケジュール:初めはフルバックアップが実行され、その後は 増分バックアップが実行されます。

**注**: インストール/アップグレード時間より前にバックアップ時間を指定すると、 バックアップは自動的に次の日にスケジュールされます。たとえば、エージェントのインストールを金曜日の午後9時にスケジュールし、バックアップを午後 8時にスケジュールした場合、バックアップは土曜日の午後8時に実行されます。

プランの作成をキャンセル:作成したプランをキャンセルするには、プランの作成をキャンセル]をクリックします。

- 20. 次へ]をクリックします。
- 21. プランの確認]ダイアログボックスが開きます。

| CICSEIVE® UDP ア<br>プランの確認<br>これは、作成したプランの確認です。プランを練 | <b>?プライアンス環境設定</b><br>課するか、または新しいプランを作成できま                                        | ¢.                                                            |       |
|-----------------------------------------------------|-----------------------------------------------------------------------------------|---------------------------------------------------------------|-------|
| 保護プラン1<br>④ プランの追加                                  | プラン名<br>保護ノード<br>デスティネーション<br>インストール/アップグリード<br>バックアップ スケジュール<br>ノードの編集 スケジュールの編集 | <b>保護プラン1</b><br>2<br>appliance-udp<br>金曜日,2100<br>日単位増分,2200 |       |
| ステップ 8 / 9                                          | 前<br>に戻る                                                                          | 次へ                                                            | キャンセル |

ここで、プランの詳細を確認することができます。必要に応じて、 シードの編集]または スケジュールの編集]をクリックしてノードまたはスケジュールを編集するか、プランを追加または削除できます。

#### ノードの編集

保護するソースノードを変更します。

#### スケジュールの編集

バックアップスケジュールを変更します。

- 23. プランが正しいことを確認したら、 次へ]をクリックします。
- 24. 次の手順]ダイアログボックスが表示されます。

環境設定が正常に終了し、Arcserve UDP コンソールで作業する準備が整いました。保護するノードをさらに追加し、仮想スタンバイなどの機能でプランをカスタマイズし、復旧ポイントサーバおよびデータストアを含めることによっ てデスティネーションを追加することができます。

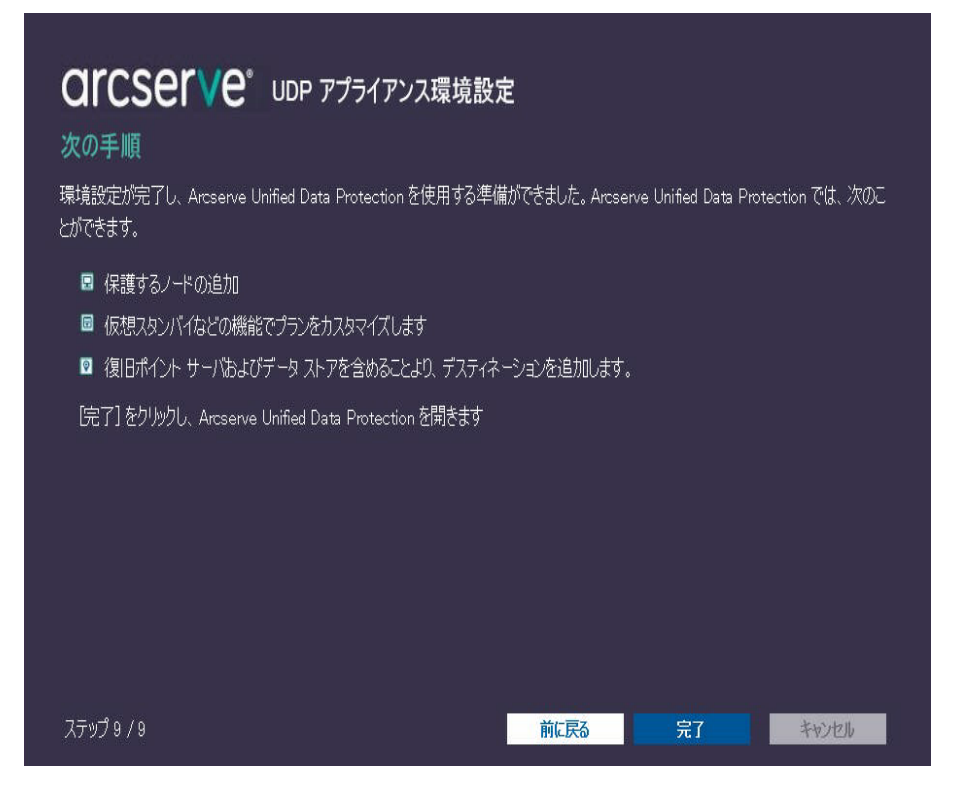

25. **院了**]をクリックしてウィザードを終了し、Arcserve UDP コンソールを開きます。

## プランへのノードの追加の詳細

さまざまなノードを保護するためのプランを作成します。ノードを保護するには、まずノードをプランに追加する必要があります。 UDP アプライアンス ウィザードからノードを追加できます。 ウィザードでは、以下の方法を使用してノードを追加できます。

■ ノードの IP アドレスまたはホスト名を手動で入力

(<u>ホスト名/IP アドレスによるノードの追加</u>)

Active Directory からのノードのディスカバリ

(Active Directory によるノードの追加)

■ ESX/vCenter Server から仮想マシンノードをインポート

(<u>vCenter/ESX ノードの追加</u>)

■ Microsoft Hyper-V サーバから仮想マシンノードをインポート

(<u>Hyper-Vノードの追加</u>)

## ホスト名 / IP アドレスによるノードの追加

ノードをプランに追加するために IP アドレスまたはホスト名を手動で入力すること ができます。追加するノード数が少ない場合はこの方法を使用しますが、複数の ノードを1つずつ追加できます。Arcserve UDP エージェント(Windows) はこれらの ノードにインストールされます。

以下の手順に従います。

1. **ホスト名 /IP アドレスによるノードの追加** ]ダイアログ ボックスで、以下の詳細を入力します。

|                                            | Ē                           |
|--------------------------------------------|-----------------------------|
| ホスト名/IP アドレスによるノードの追加                      | ?ノ ギの追加について                 |
| 選択した Windows ノードのホスト名/IP アドレス情報を入力し、プランに追り | 加できるようにします。                 |
| ቱ <b>ス</b> ト名/ዦ ፖドレス                       | プランで保護されているノード              |
| ユーザ名                                       | 🛛 ノード8                      |
| パスワード                                      | 左のフィールドを使用して、ブランにノードを追加します。 |
| 説明                                         |                             |
|                                            |                             |
| リストに通知                                     |                             |
|                                            |                             |
|                                            |                             |
|                                            | 削除                          |
| プランの作成のキャンセル                               |                             |
| ステップ 6 / 9                                 | 前に戻る 次へ キャンセル               |

ホスト名/IP アドレス

ソースノードのホスト名またはIPアドレスを指定します。

ユーザ名

管理者権限を持つノードのユーザ名を指定します。

パスワード

ユーザパスワードを指定します。

説明

ノードを特定する説明を指定します。

プラン作成のキャンセル

作成したプランをキャンセルします。

2. [リストに追加]をクリックします。

ノードが右ペインに追加されます。さらにノードを追加するには、これらの手順を繰り返します。追加されたすべてのノードは、右ペインにリスト表示されます。

- 3. (オプション) 追加したノードを右ペインのリストから削除するには、目的の ノードを選択して 削除]をクリックします。
- 4. 次へ]をクリックします。

ノードがプランに追加されます。

# Active Directory によるノードの追加

Active Directory のノードを追加するには、まず Active Directory の詳細を指定してノードのディスカバリを実行してから、ノードをプランに追加します。

以下の手順に従います。

1. Active Directory によるノードの追加]ダイアログボックスで、以下の詳細を 入力します。

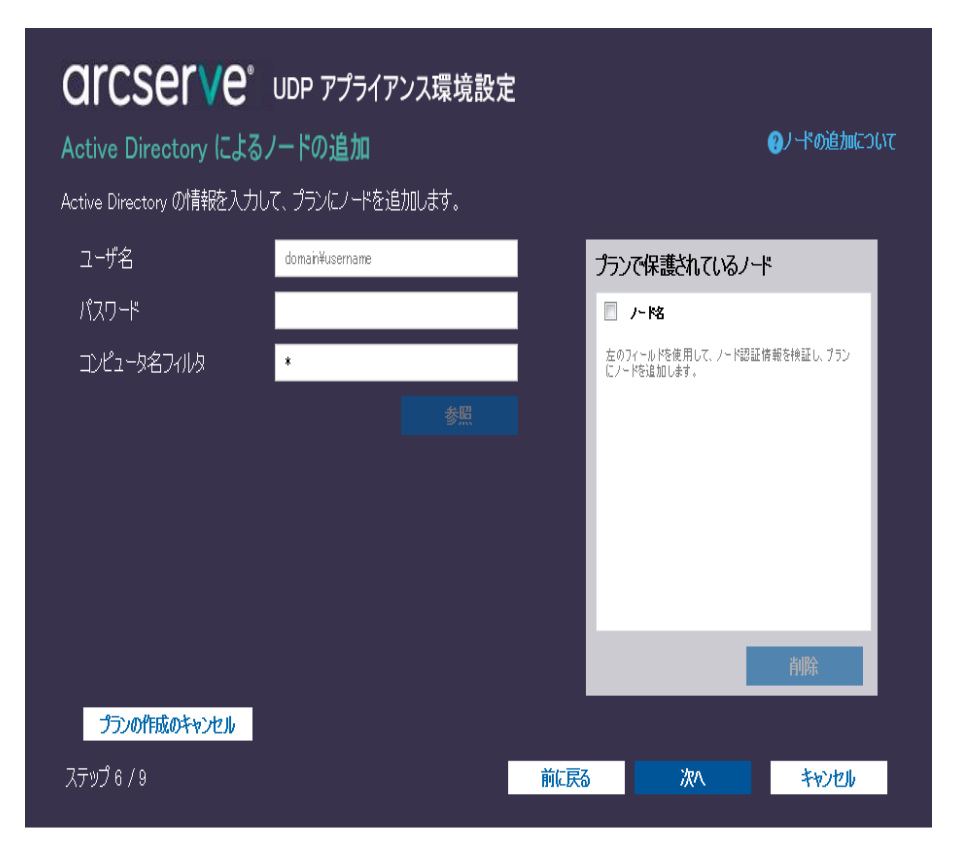

ユーザ名

<ドメイン>\<ユーザ名>の形式でドメインおよびユーザ名を指定します。

パスワード

ユーザパスワードを指定します。

コンピュータ名フィルタ

ノード名のディスカバリに使用するフィルタを指定します。

プラン作成のキャンセル

作成したプランをキャンセルします。

90 Arcserve UDP アプライアンス ユーザ ガイド -W

2. 惨照]をクリックします。

検出されたノードが表示されます。

| tive       | CSETVE <sup>®</sup> UD<br>Directory によるノー | P アプライフ<br>ドの追加 | <b>"ンス環境</b>              | 設定  |   |      |     |                  | <b>④</b> ノ-ドの追加に、 |
|------------|-------------------------------------------|-----------------|---------------------------|-----|---|------|-----|------------------|-------------------|
| Activ      | re Directory の結果                          | フィルタテキストを       | <u>Emilos</u> 9。<br>入力します |     | × |      | プラン | ンで保護されてい         | るノード              |
|            | 名前                                        | KM∂)            | 1~ታ名                      | 検証  |   |      |     | た格               |                   |
| V          | LIACA01-PC1.ARCSERVE.COM                  | ARCSERVE.CO     | )) arcserve¥ca            | 0   |   |      |     | LIACA01-PC1.ARCS | SERVE.COM         |
|            | LI-D001-NB.ARCSERVE.COM                   | ARCSERVE.CO     | )N                        |     |   |      |     |                  |                   |
|            | lido01-nb.ARCSERVE.COM                    | ARCSERVE.CO     | ) N                       |     | V |      |     |                  |                   |
| <          | 1.4 2010 ADOS ED (E COM                   | ADOSEDUE OC     | \ <b>k</b>                | >   |   |      |     |                  |                   |
| M          | <ul> <li>ページ 14 /36 ▶</li> </ul>          | 2               |                           |     |   |      |     |                  |                   |
| 1-t        | げ名 arcserv                                | e¥cathy.liang   |                           |     |   |      |     |                  |                   |
| יגא        | 7−# ●●●                                   | •••••           |                           | 適用  |   |      |     |                  |                   |
|            | <b>戻る</b>                                 |                 | 빗자                        | に追加 |   |      |     |                  | 削除                |
| <b>1</b> 5 | シの作成のキャンセル                                |                 |                           |     |   |      |     |                  |                   |
| ップ 6       | 6/9                                       |                 |                           |     | Ē | iに戻る |     | 次へ               | キャンセル             |

ノードを追加するには、ノードを選択して検証する必要があります。

3. 検証するには、ノードを選択し、ユーザ名およびパスワードを入力して 適 用]をクリックします。

認証情報が検証されました。検証済みノードには、緑色のチェックマークが付いています。ノードの検証が失敗した場合、認証情報を再入力して 適用]を再度クリックします。

注:ノードをリストに追加する前に各ノードを検証する必要があります。

4. リストに追加]をクリックします。

選択したノードが右ペインに追加されます。

- 5. (オプション) ノードを右 ペインから削除するには、ノードを選択して 削除]を クリックします。
- 6. **次へ**]をクリックします。

ノードがプランに追加されます。

## vCenter/ESX ノードの追加

仮想マシンノードを VMware vCenter/ESX Server に追加できます。これらのノードを追加するには、vCenter/ESX Server からのノードを検出およびインポートする必要があります。

#### 以下の手順に従います。

1. **[vCenter/ESX によるノードの追加**]ダイアログボックスで、以下の vCenter/ESX Server の詳細を指定し、 **接続**]をクリックします。

| Center/ESX によるノー<br>vCenter/ESX の情報を入力して      | UDP アプライアンス環境設式<br>・ドの追加<br>、プランにノードを追加します。 | Ē     |                                         | ♂ノドの追加につい                   | ιτ |
|-----------------------------------------------|---------------------------------------------|-------|-----------------------------------------|-----------------------------|----|
| ホスト名/IP アドレス<br>ポート<br>プロトコル<br>ユーザ名<br>パスワード | 443<br>HTTPS<br>root<br>授続                  | 7     | <b>プランで保護されている</b> フード名 左のフィールドを使用して、プラ | <b>3ノード</b><br>ンビノードを追加します。 |    |
| <b>プランの作成のキャンセル</b><br>ステップ 6 / 9             |                                             | ñcera | )<br>次\                                 | 削除                          |    |

#### ホスト名 /IP アドレス

vCenter/ESX Server のホスト名または IP アドレスを指定します。

#### ポート

使用するポート番号を指定します。

プロトコル

使用するプロトコルを指定します。

ユーザ名

サーバのユーザ名を指定します。

パスワード

ユーザパスワードを指定します。

#### プラン作成のキャンセル

作成したプランをキャンセルします。

2. 検出されたホスト名が表示されます。ホスト名を展開してノードを参照しま す。

| Center/ESX によるノードの追                 | 加               |        |                | (?)・ボの追加に |
|-------------------------------------|-----------------|--------|----------------|-----------|
| enter/ESX の情報を入力して、プランに             | ノードを追加します。      |        |                |           |
| vCenter/ESX の結果 こ                   | 7ィルタ テキストを入力します | ×      | プランで保護されている    | ノード       |
| 名前                                  | オブジェウト タイプ      |        | 🛛 ル略           |           |
| a 🔲 📋 105753.12                     | ホスト システム        | - 8    | shuli02-auto31 |           |
| a 🔲 🌈 Automation                    | リソースプール         | ^      | shuli02-auto42 |           |
| 🔲 🖶 shuli 02-au to (disk con vert)  | 仮想マシン           | - 18   |                |           |
| 🔽 🚠 shuliO2-auto31 (Tungsten - vD9  | AMRP)仮想マシン      | - 10   |                |           |
| 💟 🖧 shuli02-auto42 (Tungsten disk o | convert; 仮想マシン  |        |                |           |
| 🔲 🔂 shuli02-bq01 (vDS and MRP)      | 仮想マシン           |        |                |           |
| þ 🔲 🥱 liacaOl                       | リソース プール        |        |                |           |
| > 🕅 🏉 liuwe05                       | リソースプール         | $\sim$ |                |           |
| <b>戻る</b>                           | ሀአኮሬ            | 追加     |                | 削除        |
|                                     |                 |        |                |           |

3. 追加するノードを選択してから、「リストに追加」をクリックします。

選択したノードが右ペインに追加されます。

- 4. (オプション) ノードを右ペインから削除するには、ノードを選択して 削除]を クリックします。
- 5. **次へ**]をクリックします。

ノードがプランに追加されます。

### Hyper-Vノードの追加

この方法を使用すると、Microsoft Hyper-V サーバから仮想マシンノードをインポートできます。

以下の手順に従います。

1. [Hyper-V ノードの追加]ダイアログボックスで以下の詳細を指定します。

| <b>OICSEIVE</b> <sup>®</sup> UDP アプライアンス環境設立<br>Hyper-V ノードの追加<br>Hyper-V の情報を入力して、プランにノードを追加します。 | <b>⋶</b><br><i></i> ∂ノードの追加について        |
|---------------------------------------------------------------------------------------------------|----------------------------------------|
| ホスト名/IP アドレス<br>ユーザ名                                                                              | プランで保護されているノード                         |
| パスワード                                                                                             | AL U I TAU TERMIUL, JOJAL - PEMAILUES. |
| プランの作成のキャンセル                                                                                      | <b>前除</b>                              |
| ステップ 6 / 9                                                                                        | 前に戻る 次へ キャンセル                          |

#### ホスト名 /IP アドレス

Hyper-V サーバの名前または IP アドレスを指定します。 Hyper-V クラス タに含まれている仮想マシンをインポートするには、 クラスタノード名ま たは Hyper-V ホスト名のいずれかを指定します。

ユーザ名

管理者権限のある Hyper-V ユーザ名を指定します。

**注**: Hyper-V クラスタの場合は、クラスタの管理者権限を持つドメイン アカウントを使用します。スタンドアロン Hyper-V ホストの場合は、ドメ イン アカウントを使用することをお勧めします。

パスワード

ユーザ名のパスワードを指定します。

94 Arcserve UDP アプライアンス ユーザ ガイド -W

プラン作成のキャンセル

作成したプランをキャンセルします。

2. 接続]をクリックします。

検出されたホスト名が表示されます。ホスト名を展開してノードを参照します。

| per-V <b>ノードの追加</b><br>ar-V の情報を入力して、プラン( | こノードを追加します。     |     | Q                             | リードの追加に |
|-------------------------------------------|-----------------|-----|-------------------------------|---------|
| HYPER-V の結果                               | ጋብሥን ታትストを入力します | × プ | ランで保護されているノード                 |         |
| 名前                                        | オブジェウトタイプ       |     | 一た略                           |         |
| a 🔲 📲 1 05753.151                         | Hyper-V ホスト     |     | liaca01-sql2012hvsqldc.liaca0 | 1       |
| 💟 🧯 lisca01 -sql2012                      | 仮想マシン           |     |                               |         |
| 📄 🚦 liaca01 -sql201 4                     | 仮想マシン           |     |                               |         |
|                                           |                 |     |                               |         |
| 辰                                         | <b>JJAN</b> G   | 追加  |                               | 削除      |

- 3. (オプション) [フィルタ] フィールドにノード名を入力して、ツリー内のノードを検索できます。
- 4. ノードを選択してから、 リストに追加]をクリックします。

選択したノードが右ペインに追加されます。

- 5. (オプション) ノードを右 ペインから削除するには、ノードを選択して 削除]を クリックします。
- 6. **次へ**]をクリックします。

ノードがプランに追加されます。

### NIC チーミングを設定する方法

Arcserve UDP アプライアンスには、イーサーネット ポートが標準で備わっています。 これらのポートを使用するには、イーサーネット NIC チーミングを設定できます。NIC チーミングでは、複数のネットワークアダプタをチームにまとめることにより、帯域幅 およびトラフィックのフェールオーバを集約し、ネットワークコンポーネントに障害が発 生した場合に接続を維持することができます。

使用可能な NIC チームを設定するには、リンクの集約をサポートするネットワーク スイッチが必要です。ネットワークスイッチのベンダおよび Microsoft Windows の構 成ドキュメントを参照し、NIC チームを適切に設定してください。

ネットワークスイッチを設定したら、以下の手順に従って、Arcserve UDP アプライアンスで NIC チームを使用できるようにします。

1. Windows デスクトップで、Arcserve UDP アプライアンス ウィザードを起動しま す。

**注**: DHCP または静的 IP アドレスを使用している場合、 ネットワーク接続] 画面で NIC チームの IP アドレスを設定できます。 有効な IP アドレスが NIC チームに割り当てられており、 ネットワーク上で利用可能であることを確認し ます。

| 接続名                     | IP アドレス                            | 説明                            |    |
|-------------------------|------------------------------------|-------------------------------|----|
| <b>イーサネット</b><br>❷ 接続済み | <b>10.58.174.53</b><br>DHCP を介した自動 | Microsoft Hyper-V ネットワークアダプター | 編集 |
|                         |                                    |                               |    |
|                         |                                    |                               |    |
|                         |                                    |                               |    |
|                         |                                    |                               |    |

- 2. サーバマネージャで、「ツール]- [レーティングとリモート アクセス]を選択しま す。 [レーティングとリモート アクセス]ダイアログ ボックスが表示されます。
- アプライアンス サーバのノードを右 クリックし、 [レーティングとリモート アクセスの 無効化]を選択します。

**注**:他のルーティングとリモートアクセス機能が別の目的で設定されている場合は、これらの手順の完了後に再度設定することをお勧めします。

- 4. 確認ダイアログボックスで [はい]をクリックし、ルータを無効にして設定を削除します。
- 5. アプライアンス サーバのノードを右 クリックし、 [レーティングとリモート アクセスの 構成と有効化]を選択します。

[ルーティングとリモート アクセス サーバーのセット アップ ウィザード]が表示されます。

- 6. [キャンセル]をクリックし、Windows コマンド プロンプト ウィンドウを開きます。
- 7. 以下のコマンドを実行します。

C:\\Program Files\Arcserve\Unified Data Protection\Engine\BIN\Appliance\resetnic.bat

設定が完了し、以下のメッセージが表示されます。

| Select Administrator: C:\Windows\System32\cmd.exe                                    | -    |      | X   |   |
|--------------------------------------------------------------------------------------|------|------|-----|---|
| C:\>"C:\Program Files\Arcserve\Unified Data Protection\Engine\BIN\Appl:<br>tnic.bat" | ianc | e\re | ese | ^ |
| Configuration process started<br>Configuration process finished.                     |      |      |     |   |
| C:\Program Files\Arcserve\Unified Data Protection\Engine\BIN\Appliance}              | -    |      |     |   |
|                                                                                      |      |      |     |   |
|                                                                                      |      |      |     | V |

正しく機能していることを確認するには、Hyper-V マネージャで Linux バック アップサーバにログインし、イントラネット上の特定のコンピュータに対して IP アドレスを ping します。失敗した場合は、確認し、この手順を繰り返しま す。

# ゲート ウェイとしての UDP アプライアンスの設定

Arcserve UDP アプライアンスをゲート ウェイとして設定できます。

#### 以下の手順に従います。

- 1. Arcserve UDP アプライアンスから Arcserve UDP コンソールをアンインストールします。
- 2. Arcserve UDP コンソールから、 [リソース]タブをクリックします。
- 3. Arcserve UDP コンソールの左ペインで、 **インフラストラクチャ**]に移動して、 **サイト**]をクリックします。
- 4. サイトの追加]をクリックします。
- 5. **サイトの追加**]ウィザードの手順に従って、Arcserve UDP アプライアンス上に Arcserve UDP リモート管理ゲートウェイをインストールします。

注: Arcserve UDP アプライアンス上に Arcserve UDP リモート管理ゲートウェイ をインストールした後に、Arcserve UDP アプライアンス ウィザードで [ウィザード の起動]をクリックしても、Arcserve UDP コンソールは起動しません。ブラウザ に Arcserve UDP コンソールの URL を直接入力すると、Arcserve UDP コンソー ルにアクセスできます。

# 環境設定の消去およびアプライアンス ファクトリリセットの適用

ファクトリリセットを使用して、Arcserve UDP アプライアンスをクリーンな未設定の状態に戻すことができます。 ファクトリリセットは Arcserve UDP コンソールから適用できます。

以下の手順に従います。

1. Arcserve UDP コンソールの 設定 ]タブで [ファクトリリセット]をクリックします。

| arcserve                                 | unified data protection OMessages (1) · administrator · Help ·                                                                                                    |
|------------------------------------------|----------------------------------------------------------------------------------------------------|
| dashboard resources                      | jobs reports log settings   high availability                                                                                                    |
| 4                                        |                                                                                                    |
| Database Configuration                   | Factory Reset                                                                                                    |
| Arcserve Backup Data Synchronization Sch | Performing a Factory Reset on your Arcserve UDP Appliance will return all settings to their factory defaults. All resources, job history, reports and log entries will be deleted. The Arcserve |
| SRM Configuration                        | CUP sommar min revent nom no cartern version o une version organally instance on une appnance.                                                                                                  |
| Node Discovery Configuration             | Current Anserve UDP Version: 6.0.3792 update 1 build 272                                                                                                    |
| Email and Alert Configuration            | Original Anserve UDP Version: 6.0.3792 update 1 build 272                                                                                                    |
| Update Configuration                     | Preserve existing backup data.                                                                                                    |
| Administrator Account                    |                                                                                                    |
| Remote Deployment Settings               | Perform Factory Reset                                                                                                    |
| Share Plan                               |                                                                                                    |
| User Management                          |                                                                                                    |
| Factory Reset                            |                                                                                                    |
| User Management<br>Factory Reset         |                                                                                                    |

デフォルトでは、すべてのバックアップデータが削除されます。

注:

Arcserve UDP には、 既存のバックアップデータを保持 ]オプションが用意されており、既存のデータストアを保存することができます。

- 既存のバックアップデータを保持 ]オプションを選択した場合、C:\ volumeのみが再構築されます。X:\ volumeおよび Y:\ volumeのデータは 変更されないままになります。
- ◆ 既存のバックアップデータを保持 ]オプションを選択しない場合、C:\、
   X:\、Y:\の各ボリュームのすべてのデータが再構築されます。
- 2. **ファクトリリセットを実行**]をクリックします。

確認のダイアログボックスが表示されます。

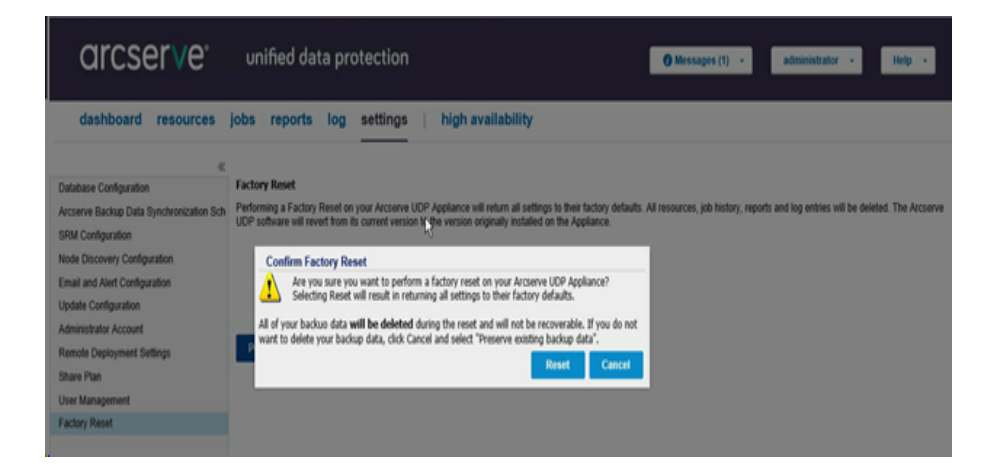

3. 確認のダイアログボックスで、『**リセット** ]をクリックすると、ファクトリリセットが開始されます。

アプライアンスマシンが再起動され、ファクトリリセットが以下に表示されるとおりに実行されます。

| CITCSETVE Unified Data Protection Appliance                                                                                                    |
|----------------------------------------------------------------------------------------------------|
| Factory Reset                                                                                                    |
| Factory Reset is restoring all of the settings on the Arcserve UDP Appliance to their factory defaults. All resources, job history, reports, and log are being deleted. The Arcserve UDP software is reventing to the version originally installed on the Appliance. |
| Reverting to Arcserve UDP Version 12.34.56.                                                                                                    |
| Existing backup data is being preserved.                                                                                                    |
|                                                                                                    |
|                                                                                                    |
|                                                                                                    |
|                                                                                                    |
|                                                                                                    |
|                                                                                                    |
|                                                                                                    |
|                                                                                                    |
|                                                                                                    |
|                                                                                                    |
| Reinstalling Arcserve UDP: 60% Complete                                                                                                    |
|                                                                                                    |

ファクトリリセットの完了により、確認のダイアログボックスが表示されます。

- 4. 確認ダイアログボックスで、以下のいずれかのオプションを実行します。
  - ◆ 再起動]をクリックしてアプライアンスを再起動します。
  - ◆ **シャット ダウン**]をクリックしてアプライアンスを閉じます。

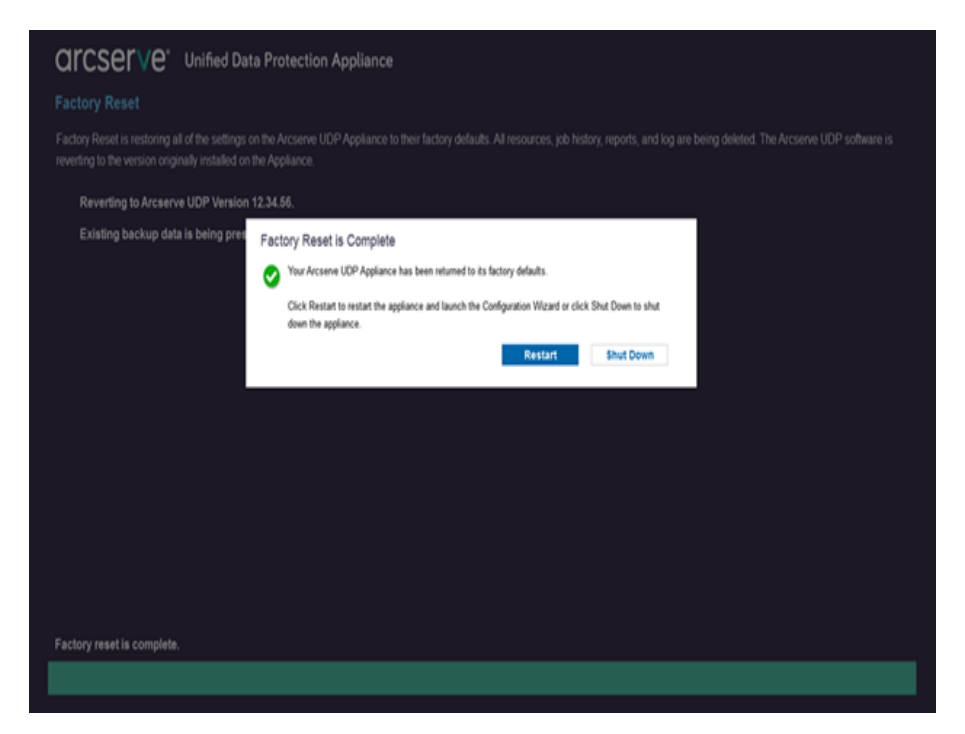

# ブート オプションを使用した Arcserve UDP ファクトリリ セットの適用

UDP ファクトリリセットは、UDP アプライアンスのブート メニューから適用 することもで きます。UDP ファクトリリセットを使用して、Arcserve UDP アプライアンスをクリーンな 未設定の状態に戻すことができます。

注: UDP ファクトリリセットの実行中に、バックアップデータを保持するオプションも 選択できます。

以下の手順に従います。

1. ブート メニューを起動するには、F11 キーを押します。

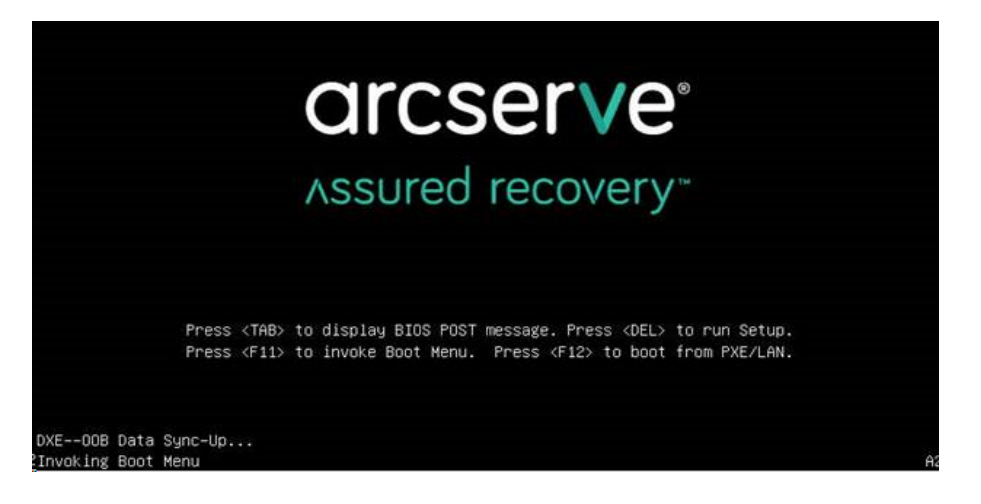

2. ブート オプションの UDP ファクトリリセットを選択します。

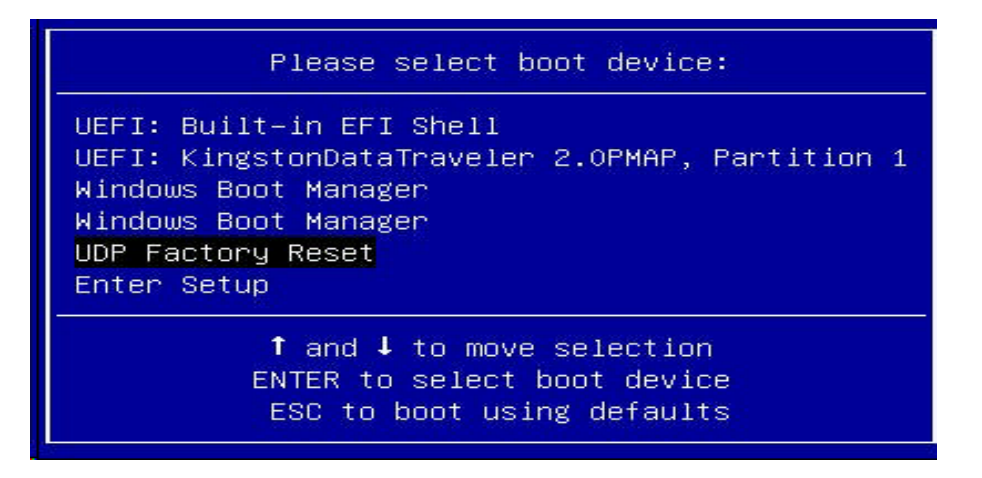

ファクトリリセットに関するページが表示されます。

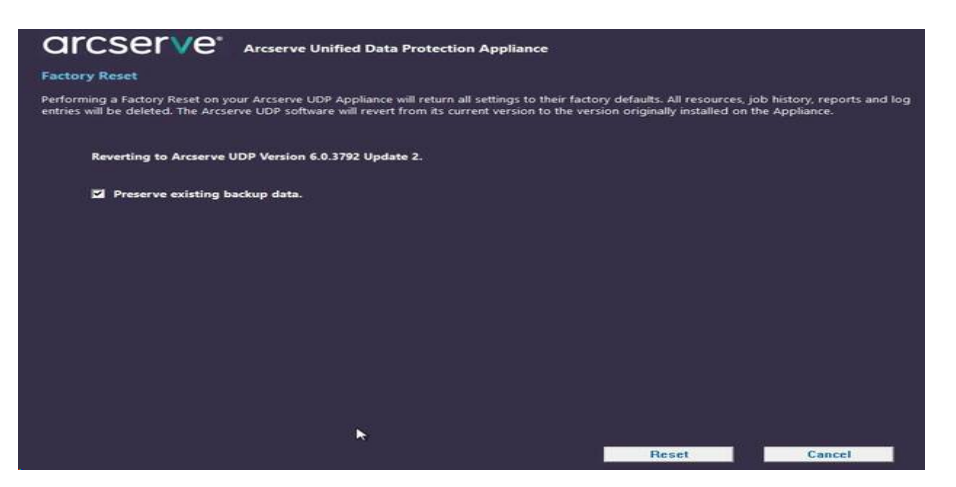

デフォルトで、既存のバックアップデータを保持]オプションが選択されています。元のオペレーティングシステムのC:\ボリュームのみが再構築されます。X:\ボリュームおよびY:\ボリュームのデータは変更されないま

まです。

- 既存のバックアップデータを保持]オプションの選択をオフにすると、元のオペレーティングシステムの C:\、X:\、Y:\の各ボリューム上のすべてのデータが再構築されます。
- 3. [リセット]をクリックします。

確認のダイアログボックスが表示されます。

| Reset will result in returning all settings to their factory defaults. All of your backup data will be deleted during the reset and will not be recoverable. If you do want to delete your backup data, click Cancel and select "Preserve existing backup data". |          | Are you sure you want to perform a factory reset on your Arcserve UDP Appliance? Selecting                                                                                                    |
|----------------------------------------------------------------------------------------------------|----------|----------------------------------------------------------------------------------------------------|
| All of your backup data will be deleted during the reset and will not be recoverable. If you do<br>want to delete your backup data, click Cancel and select "Preserve existing backup data".                                                                     | <u>.</u> | Reset will result in returning all settings to their factory defaults.                                                                                                    |
|                                                                                                    |          | All of your backup data will be deleted during the reset and will not be recoverable. If you do not<br>want to delete your backup data, click Cancel and select "Preserve existing backup data". |
|                                                                                                    |          |                                                                                                    |
|                                                                                                    |          |                                                                                                    |
|                                                                                                    |          |                                                                                                    |

[キャンセル]をクリックすると、アプライアンスユニットを再起動できます。

- 4. ファクトリリセットが完了した後、以下のいずれかの操作を実行できます。
  - ◆ 再起動]をクリックしてアプライアンスを再起動します。
  - シャットダウン]をクリックしてアプライアンスを閉じます。

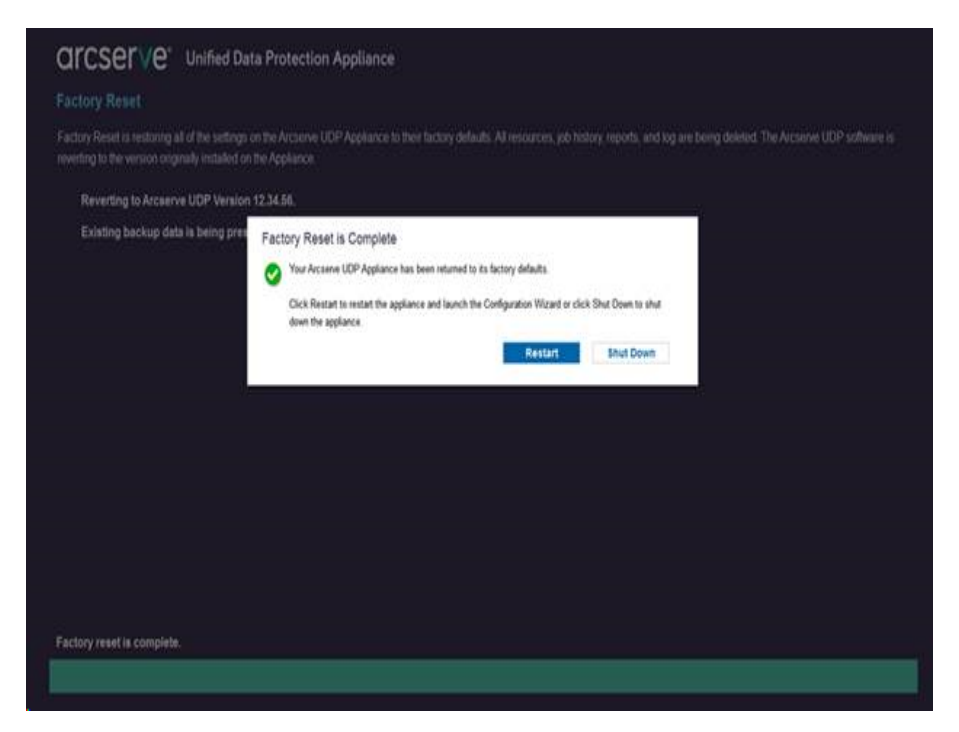

# Arcserve UDP アプライアンス上の Arcserve UDP の登録

Arcserve UDP アプライアンス上の Arcserve UDP コンソールから Arcserve UDP を登録することができます。

**重要:** Arcserve では、ノード名、IP アドレス、ログイン認証情報、ドメイン名、ネットワーク名など、個人または会社の重要な情報は収集されません。

- 以下の手順に従います。
- 1. Arcserve UDP コンソールで、 [ヘルプ]- 製品向上プログラム]をクリックしま す。

[Arcserve 製品向上プログラム] ダイアログボックスが表示されます。

- 2. [Arcserve 製品向上プログラムに参加する] チェックボックスを選択します。
- 3. 以下の詳細を指定します。
  - ◆ 名前:名前を指定します。
  - 会社名:会社名を指定します。
  - ◆ 電話番号:電話番号を以下の形式で指定します:

国コード - 電話番号。例:000-1122334455

◆ 電子メールアドレス:電子メールアドレスを指定します。

**重要**:これは必須フィールドです。確認用電子メールは、このフィールドに 指定した電子メールアドレスに送信されます。

◆ フルフィルメント番号:フルフィルメント番号を指定します。

**注**: Arcserve UDP のダウンロード時に受信した電子メールを参照してください。

4. 確認用電子メールの送信]をクリックします。

確認用電子メールが、[Arcserve 製品向上プログラム]ダイアログボックス に入力した電子メールアドレスに送信されます。

- 5. 電子メールのアカウントにログインし、受信した電子メールを開きます。
- 6. 電子メールに表示されている確認用リンクをクリックします。

Arcserve UDP が正常に登録されました。

登録した後、 惨加のキャンセル]ボタンが有効化されます。登録をキャンセルするには、 **惨加のキャンセル**]をクリックします。

**注**:電子メールアドレスを更新する場合は、再度登録する必要があります。再度登録するには、このトピックの前述の手順を実行します。

# 第5章: バックアップ プランの作成

UDP アプライアンスを使用して、Windows、Linux、および仮想マシン用のバックアッ プ プランを作成できます。 テープ デバイスにデータを書き込み、 仮想スタンバイマ シンを作成することもできます。

このセクションには、以下のトピックが含まれます。

| Linux ノード用のバックアッププランの作成 |     |
|-------------------------|-----|
| テープ デバイスへのバックアップ プランの作成 | 108 |
| アプライアンス上仮想スタンバイプランの作成   |     |

## Linux ノード用のバックアップ プランの作成

アプライアンス コンソールから Linux ノードをバックアップできます。Linux バックアップ サーバはすでにコンソールに追加されています。

#### 以下の手順に従います。

- 1. アプライアンスコンソールを開きます。
- 2. [リソース]- [プラン]- すべてのプラン]をクリックします。
- 3. Linux バックアップ プランを作成します。
- 4. [ソース]、「デスティネーション]、「スケジュール]、 肱張]の設定を指定しま す。

**注**:各環境設定の詳細については、「ソリューションガイド」の「Linux バック アッププランを作成する方法」を参照してください。

5. バックアップ プランを実行します。

## テープ デバイスへのバックアップ プランの作成

UDP アプライアンスには、テープ デバイスにデータを書き込む機能があります。通常、ソース データは、UDP バックアップ プランを使用してデータ ストアに保存されて いる復旧ポイントで、デスティネーションはテープ デバイスです。Arcserve Backup マネージャを使用して、テープへのバックアップ ジョブを管理する必要があります。 以下のプロセスの概要は、UDP アプライアンスを使用してテープ デバイスに書き込

む方法を理解するのに役立ちます。

1. テープ デバイスを UDP アプライアンスに接続します。

UDP アプライアンスには、テープ デバイスを接続するためのポートが背面パネ ルに備わっています。テープ デバイスを接続すると、UDP アプライアンスは自動的にテープ デバイスを識別します。

2. バックアップマネージャを使用して、テープデバイスを設定します。

バックアップ マネージャを開き、テープ デバイスをバックアップ マネージャに追加 します。バックアップ マネージャは、Arcserve Backup を管理 するためのインター フェースです。テープ デバイスをバックアップ マネージャに追加した後、デバイ スを設定します。

**注**: デバイスの設定および管理の詳細については、「Arcserve Backup for Windows 管理者ガイド」の「デバイスおよびメディアの管理」を参照してください。

3. UDP コンソールを使用して、1 つ以上のバックアップ ジョブを正常に完了しま す。

テープ デバイスに書き込み可能な正常なバックアップが少なくとも1つ存在 している必要があります。 データをバックアップするには、UDP コンソールを使 用してプランを作成し、 データストアにバックアップします。

**注**:別のノード用のバックアッププランの作成に関する詳細については、「ソ リューションガイド」の「データを保護するプランの作成」を参照してください。

4. バックアップマネージャからのテープへのバックアップジョブの開始

バックアップ マネージャを開き、テープ デバイスにデータをバックアップするプラン を作成します。 ソース データは UDP バックアップ プランのデスティネーションで、 デスティネーションはテープ デバイスです。

**注**: テープへのバックアップ プランの作成に関する詳細については、「Arcserve Backup for Windows 管理者ガイド」の「D2D/UDP データのバックアップおよび 回復」を参照してください。
## アプライアンス上仮想スタンバイ プランの作成

アプライアンスには、仮想スタンバイマシンとして動作する機能があります。この機能は、以下アプライアンスシリーズに備わっています。

- Arcserve UDP アプライアンス 7200V
- Arcserve UDP アプライアンス 7300V
- Arcserve UDP アプライアンス 7400V
- Arcserve UDP アプライアンス 7500V
- Arcserve UDP アプライアンス 7600V
- Arcserve UDP アプライアンス 8100
- Arcserve UDP アプライアンス 8200
- Arcserve UDP アプライアンス 8300
- Arcserve UDP アプライアンス 8400

前提条件:バックアッププランが正常に実行されている必要があります。

以下の手順に従います。

- 1. アプライアンスコンソールを開きます。
- 2. プランに移動して、バックアップ プランを変更します。
- 3. 仮想スタンバイタスクを追加します。
- 4. ソース、デスティネーション、仮想マシンの環境設定を更新します。

**注**: それぞれの環境設定の詳細については、「ソリューションガイド」の「仮想 スタンバイプランを作成する方法」を参照してください。

5. プランを保存して実行します。

# 第6章: Arcserve UDP アプライアンスの修復

このセクションには、以下のトピックが含まれます。

| ハードドライブの取り外しおよび交換 |
|-------------------|
|-------------------|

## ハードドライブの取り外しおよび交換

Arcserve UDP アプライアンスを使用すると、ハードドライブの1つに障害が発生した場合、残りのドライブがすぐに起動し、データは失われずにアプライアンスが引き続き正常に動作します。そのため、複数のハードドライブの障害に関連する問題に対して防御するには、データが失われる可能性を最小限に抑えるためにできる限り早くハードドライブを置き換える必要があります。

Arcserve UDP アプライアンスには、4 つのハード ドライブ キャリアが含 まれており、左 から右 に 0、1、2、3 とラベルが付 けられています。 一度 に複数 のハード ドライブを 交換する場合、各ドライブ キャリアでどのドライブが交換されたかがわかるように、 交換したハード ドライブにラベルを付 ける必要 があります。 アプライアンスから取り 外したハード ドライブにもラベルを付け、どのドライブ キャリアによって占有されてい たかがわかるようにします。

**重要:** ハードドライブは静電気に敏感なデバイスであり、損傷しやすいため、ハードドライブを扱う場合は適切な保護対策を講じてください。

- 静電気の放電を防ぐためにリストトラップを着用してください。
- 交換用ハードディスクを帯電防止のパッケージ袋から取り出す前に、接地された物体に触れるようにします。
- ハードドライブを扱う際は常に端のみを持つようにし、底面の露出している部品には一切触れないでください。

#### 以下の手順に従います。

- ドライブホルダーにアクセスするには、まずフェースプレートを取り外す必要があります。
  - a. フェースプレートのロックを解除します。
  - b. 取り外し用つまみを押してフェースプレート ピンを格納します。
  - c. フェースプレートを慎重に取り外します(両手を使用)。
- 2. ドライブ キャリアの取り外し用 ラッチを押します。これにより、ドライブ キャリア ハンドルが展開されます。

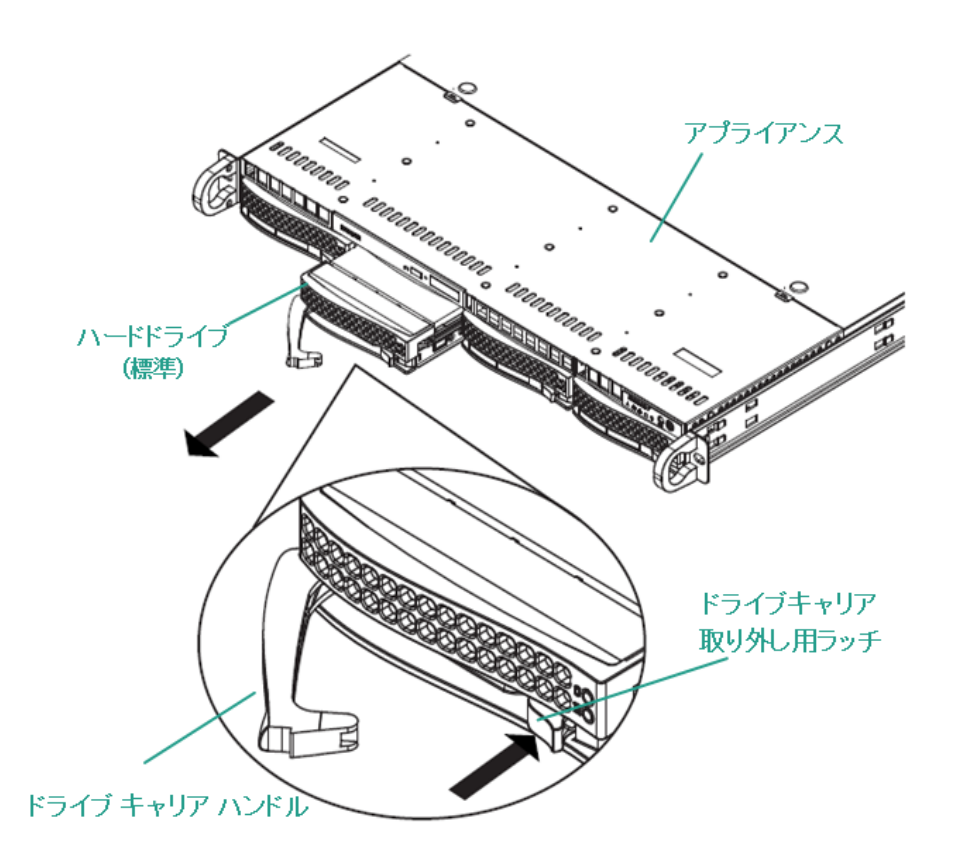

ハンドルを使用して、アプライアンスの前面からドライブキャリアを引き出します。ハードドライブは、アプライアンスに対する取り付け/取り外しを簡単に行うことができるよう、ドライブキャリアにマウントされています。これらのキャリアは、ドライブベイに適切な換気が行われるようにするのにも役立ちます。

**重要:**短時間の場合を除き(ハードドライブの交換など)、ドライブキャリア が完全に設置されていない状態でアプライアンスを稼働させることはしない でください。

4. 古いハード ドライブをドライブ キャリアから取り外し、新しいハード ドライブを 設置します。その際、交換用ハード ドライブが正しい向きであるかに注意

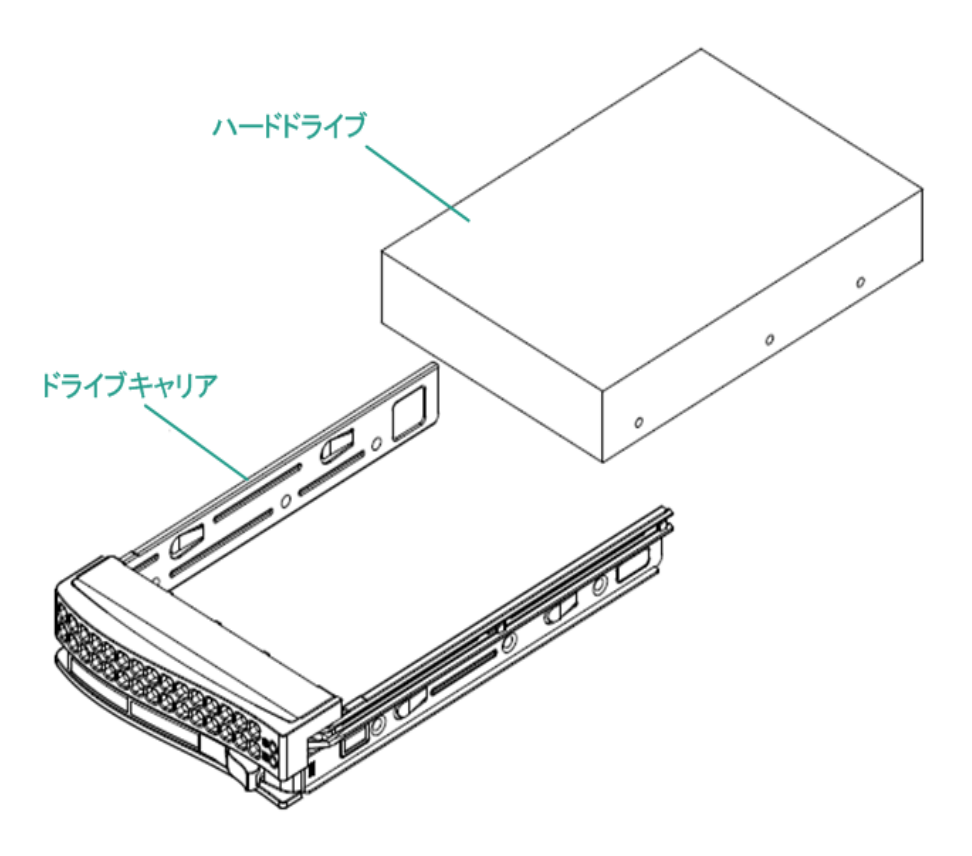

し、ラベルが上部、部品が下部にきていることを確認します。

5. ドライブトレイがアプライアンスに完全に設置されるまでスライドし、ドライブ キャリア ハンドルを閉じて固定します。

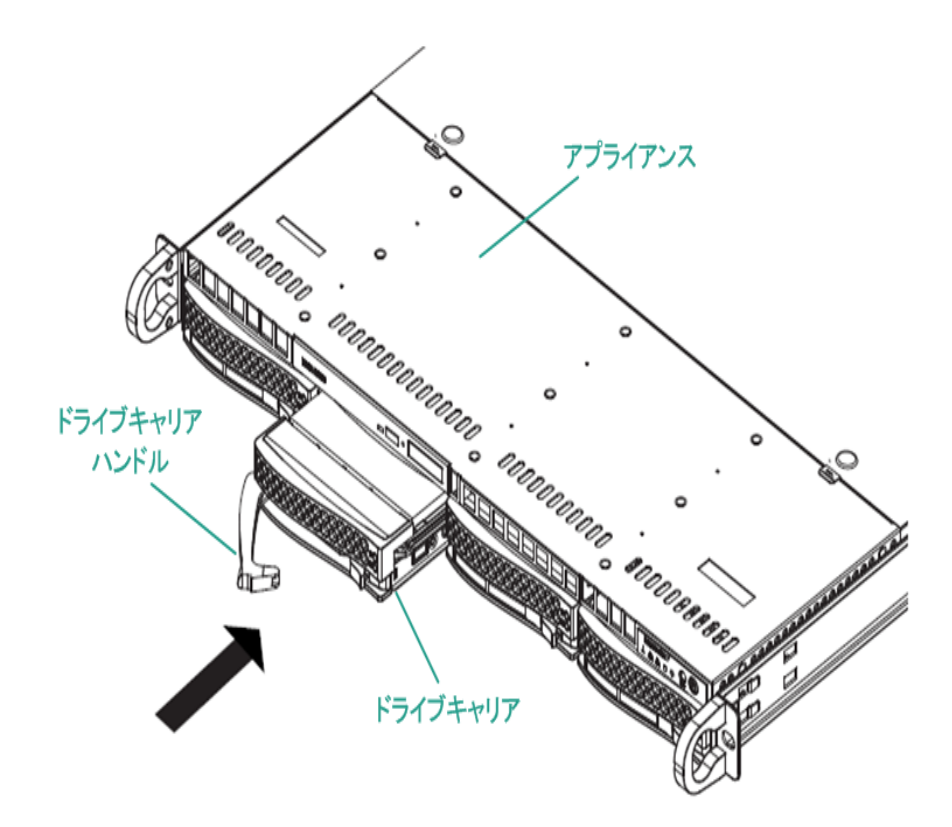

6. ドライブを返却する場合は、返却に関する指示を Arcserve サポートから取得します。

# 第7章:安全に関する注意事項

このセクションには、以下のトピックが含まれます。

| <u>一般的な安全に関する注意事項</u>     | 117  |
|---------------------------|------|
| 電気に関する安全のための注意事項          | .119 |
| FCC コンプライアンス              | .120 |
| <u>静電気放電(ESD)に関する注意事項</u> | 121  |

### 一般的な安全に関する注意事項

以下は、自分自身を損害から保護し、アプライアンスを障害または誤動作から保護するために従う必要がある一般的な安全に関する注意事項です。

EMI クラスA機器(商用機器)の場合、本装置は家庭用ではなく、商用機器(A)としてEMC(Electromagnetic Compatibility) Registration に登録されています。販売者およびユーザは、この点において注意する必要があります。

A급기기(업무용방송통신기자재)

이 기 기 는 업 무 용 (A급)으로 전 자 파 적 합 기 기 로 서 판 매 자 또 는 사 용 자 는 이 점 을 주 의 하 시 기 바 라 며 ,가 정 외 의 지 역 에 서 사 용 하 는 것 을 목 적 으 로 합 니 다

**注**: この注意事項は韓国にのみ適用されます。詳細については、Arcserve サ ポート (<u>https://www.arcserve.com/support</u>) までお問い合わせいただくか、 0079885215375 (韓国) までお電話ください。

- アプライアンスに同梱されている内容をチェックして破損がないことを確認します。破損の証拠がある場合は、すべてのパッケージ資材を保持して Arcserve サポートにご連絡ください(https://www.arcserve.com/support)。
- アプライアンスを格納するラックユニットの適切な場所を決定します。これは、 よく換気され、ごみなどがない清潔かつ無塵の領域に配置する必要があります。熱、電気的ノイズ、電磁場が生じる場所は避けてください。
- また、接地された電源コンセントが少なくとも1つある場所の近くに配置する 必要があります。モデルによっては、アプライアンスに1つの電源または冗長電 源装置のいずれかが含まれており、2つの接地されたコンセントが必要になり ます。
- アプライアンスは、限られた場所でのみ使用するものです。
  - 場所に適用される制限の理由および従うべき注意事項について指示 されているユーザまたはサービス担当者からアクセスを得ることができます。
  - アクセスするには、ツールまたはロックおよびキー、セキュリティの別の手段によって与えられ、その場所に責任を持つ担当者によって制御されます。
- アプライアンスの上部のカバーと、アプライアンスから取り外されたすべての部品 をテーブルの上に置き、誤って踏まないようにします。

- アプライアンスを使用して作業する際は、ネクタイや袖のボタンを留めていない シャツなどゆるやかな服装は避けてください。そのような服装は、電子回路に 触れたり、冷却ファンに巻き込まれたりする可能性があります。
- 宝飾品や金属のものは、金属導体であり、プリント基板(PCB)または電流が 流れている場所に接触すると、ショートしたり損傷を生じさせたりする可能性 があるため、身に付けないでください。
- アプライアンスの内部にアクセスし、すべての接続が行われたことを確認したら、アプライアンスを閉じて、留めねじでラックユニットに固定します。

### 電気に関する安全のための注意事項

以下は、自分自身を損害から保護し、アプライアンスを障害または誤動作から保護するために従う必要がある電気に関する安全のための注意事項です。

- アプライアンス上の電源オン/オフのスイッチの場所と、部屋の緊急電源遮断 スイッチ、切断スイッチ、電源コンセントの場所を確認します。電気的事故が 発生した場合は、アプライアンスから電力を素早く切断することができます。
- 高電圧の部品を扱う場合は、1人で作業しないでください。
- システムの主要部品(サーバボード、メモリモジュール、DVD-ROM、フロッピードライブなど)を取り外したり配置したりする場合は、必ずアプライアンスから電力を切断する必要があります(ホットスワップ可能なドライブには必要ありません)。電力を切断する場合は、最初にオペレーティングシステムでアプライアンスの電源を切り、次にアプライアンスのすべての電源モジュールから電源コードのプラグを抜きます。
- 露出している電子回路の周りで作業する場合、電源切断の制御に慣れている別の担当者が待機し、必要に応じて電源スイッチをオフにする必要があります。
- 電源がオンになっている電子機器を扱う場合は、片手のみを使用します。これは、完全に閉じられた回路を防ぐためです。完全な回路は電気ショックを引き起こす可能性があります。金属のツールを使用する場合、電子部品や回路基板に接触すると簡単に損傷を与える可能性があるため、特に注意します。
- 感電からの保護として静電気を軽減するために設計されたマットは使用しないでください。代わりに、電気絶縁体として特別に設計されているゴムのマットを使用します。
- 電源装置の電源コードには、アース端子付きプラグが含まれている必要があり、アース接地用コンセントに接続する必要があります。
- サーバボードのバッテリ:注意:オンボードバッテリの上下を逆に設置すると、 極性が逆になり、爆発の危険があります。このバッテリは、メーカによって推奨 されるのと同じ種類または同等の種類でのみ置き換える必要があります。 メーカの指示に従って使用済みバッテリを破棄します。
- DVD-ROM のレーザー:注意 このサーバには、DVD-ROM ドライブが装備されている場合があります。レーザービームへの直接の露出および有害な放射線被ばくを回避するため、筐体を開いたり、通常とは異なる方法でユニットを使用したりしないでください。

## FCC コンプライアンス

このアプライアンスは、FCC 規則の Part 15 に準拠しています。以下の条件に従って運用される必要があります。

- このアプライアンスは、有害な干渉を引き起こしません
- このアプライアンスは、受け取った干渉を受け入れる必要があります(意図しない操作を発生させる可能性がある干渉を含む)

注:この機器はテストされ、クラスAのデジタル機器の制限に従っており、FCC規 則のPart 15 に準拠していることが検証されています。これらの制限は、機器が 商用目的で運用された場合に有害な干渉に対して適切な保護を提供するように設計されています。この機器は、電磁波を発生および利用し、外部に放射 することがあり、正式な手順に従って設置および使用されない場合は、無線通 信に有害な干渉を引き起こす可能性があります。住宅地域でこの機器を稼働 させると、有害な干渉が発生する可能性があり、ユーザは自らの費用負担で干 渉を是正する必要があります。

### 静電気放電(ESD)に関する注意事項

静電気放電(ESD)は、異なる電荷の2つの物体が互いに接触することによって 生じます。静電気は、この電荷の違いを中和しようとして発生し、電子部品やプ リント回路基板に損傷を与える可能性があります。ESDに敏感なデバイスには、 サーバボード、マザーボード、PCleカード、ドライブ、プロセッサ、メモリカードなどが あり、特殊な扱いが必要となります。接触する物体の電荷の違いを中和するた めの努力として、接触前に以下の注意事項に従い、機器をESDから保護しま す。

- 電気絶縁体として特別に設計されているゴムのマットを使用します。感電からの保護として静電気を軽減するために設計されたマットは使用しないでください。
- 静電気の放電を防ぐように設計されている接地されたリストストラップを使用します。
- ■帯電または放電(ESD)を予防する洋服または手袋を使用します。
- すべての部品およびプリント回路基板(PCB)は、使用するまで静電気防止 バッグに入れておきます。
- 基盤を静電気防止バッグから取り出す前に、接地されたメタルオブジェクトに触れます。
- 部品または PCB が洋服に触れないようにします。触れた場合は、リストストラップを装着していても静電気を帯びる可能性があります。
- ボードを扱う際は、その端のみに触れるようにします。その部品、周辺チップ、 メモリモジュール、接点に触れないでください。
- チップまたはモジュールを扱う場合、そのピンに触れないようにします。
- サーバボードおよび周辺機器を使用しない場合は静電気防止バッグに戻します。
- 接地目的のため、アプライアンスが、電源、ケース、マウントファスナー、サーバボード間で優れた伝導性を提供することを確認します。

# 第8章: IPMI パスワードの変更

このセクションには、以下のトピックが含まれます。

| IPMI パスワードを変更する方法1 | ペワードを変更する方法 |  |
|--------------------|-------------|--|
|--------------------|-------------|--|

### IPMI パスワードを変更する方法

IPMI パスワードを変更する前に、BIOS セットアップ画面にアクセスして IP アドレスを取得する必要があります。

以下の手順に従います。

1. システムを起動すると、ブート画面が表示されます。この画面で、Delete キーを押します。BIOS セットアップ画面が表示されます。

**注**:移動するには、矢印キーを使用し、Enterキーを押します。前の画面に 戻るには、Escapeキーを押します。

2. BIOS メイン画面の上部で IPMI タブを選択します。

注:デフォルトでは、環境設定アドレスソースはDHCPに設定されています。

| Aptio Setup Utility -<br>IPMI                                                                                                    | Copyright (C) 2014 American                                                                                  | Megatrends, Inc.                                    |
|----------------------------------------------------------------------------------------------------|----------------------------------------------------------------------------------------------------|-----------------------------------------------------|
| BMC Network Configuration<br>IPMI LAN Selection<br>IPMI Network Link Status:<br>Update IPMI LAN Configuration<br>Configuration Address Source<br>Station IP Address<br>Subnet Mask<br>Station MAC Address<br>Gateway IP Address | [Failover]<br>Shared LAN<br>[No]<br>[DHCP]<br>172.31.8.192<br>255.255.0.0<br>00-25-90-9c-46-eb<br>172.31.0.1 | BIOS will set below setting<br>to IPMI in next BOOT |
| Version 2.17.1245. Co                                                                                                    | pyright (C) 2014 American M                                                                                  | egatrends, Inc.                                     |

- IP アドレスが正しいことを確認します。サーバが同じネットワーク上にある場合のみ、Web ブラウザを使用して、IPMI インターフェースに接続することができます。
- 4. ステーション IP アドレスを記録します。

5. ステーション IP アドレスを Web ブラウザに入力します。

IPMI ポート経由でリモート サーバに接続した後、IPMI ログイン画面が表示 されます。

| Please Login |
|--------------|
| Username     |
| Password     |

- 6. [ユーザ名]フィールドにユーザ名を入力します。(デフォルトは ADMIN)
- 7. [パスワード]フィールドにパスワードを入力します。(デフォルトは ARCADMIN)
- 8. ホームページが表示されます(IPMIメイン画面)。

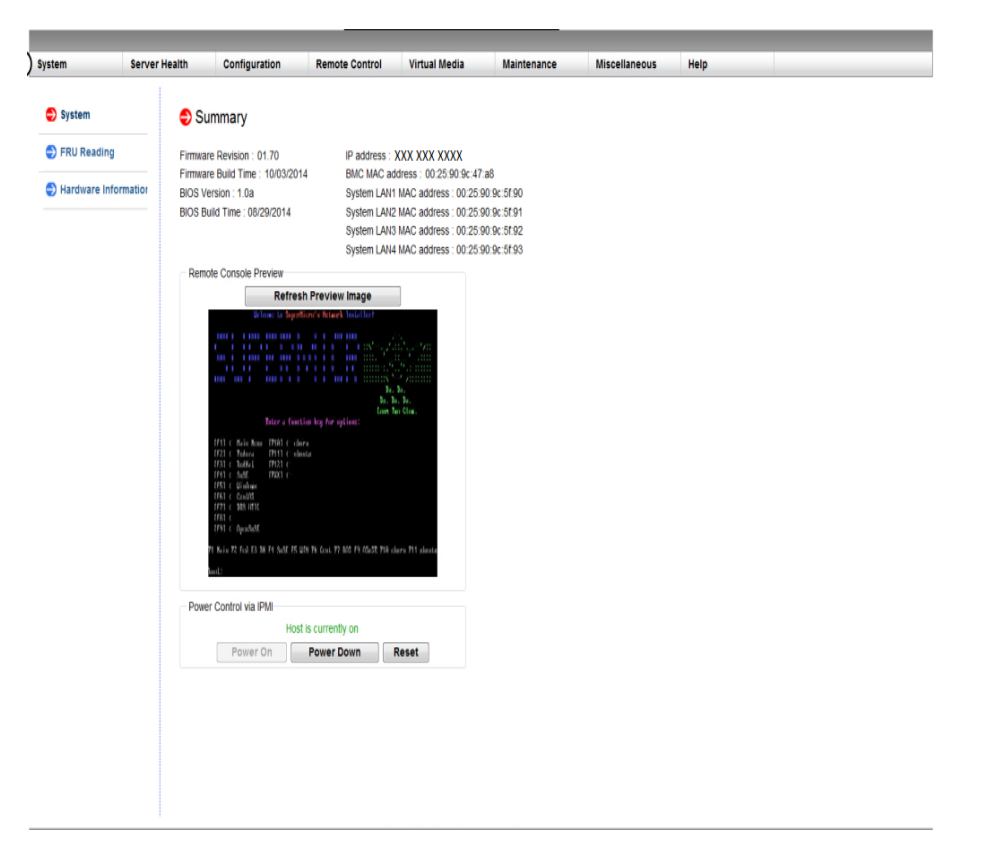

9. 上部バーから 環境設定]オプションをクリックします。 環境設定]画面が 表示されます。

| System            | Server Health | Configuration                                                                                                    | Remote Control                                              | Virtual Media                     | Maintenance                | Miscellaneous | Help |  |  |  |  |  |
|-------------------|---------------|----------------------------------------------------------------------------------------------------|-------------------------------------------------------------|-----------------------------------|----------------------------|---------------|------|--|--|--|--|--|
| Configuration     | •             | Configuration                                                                                                    |                                                             |                                   |                            |               |      |  |  |  |  |  |
| Alerts            | U             | ise these pages to conf                                                                                                    | ligure various settings, s                                  | uch as alerts, users,             | or network etc.            |               |      |  |  |  |  |  |
| Date and Time     |               | Alers :-Jodg add or remove aller destinations     Date and Time :Configure Date and Time Settings                                                                                                    |                                                             |                                   |                            |               |      |  |  |  |  |  |
| DLDAP             |               |                                                                                                    |                                                             |                                   |                            |               |      |  |  |  |  |  |
| Active Directory  |               | LDAP: One the box below to enable LDAP submittation and enter the requires if formation to access the LDAP server. Reas the Save button to save your changes.     Active Directory: Configures addings to submittate and access the Active Directory server |                                                             |                                   |                            |               |      |  |  |  |  |  |
| 🖨 RADIU S         |               | <ul> <li>RADIUS :Configure</li> <li>Mouse mode : Configure</li> </ul>                                                                                                    | settings to authenticate and<br>gure the mous e mode for re | access the RADIUS service console | a.                         |               |      |  |  |  |  |  |
| S Mouse Mode      |               | Network : See the N                                                                                                    | VAC address or change nets                                  | ork settings, including d         | mamic and static IP assign | ment          |      |  |  |  |  |  |
| S Network         |               | <ul> <li>Dynamic DNS : Con</li> <li>SMTP : Configure th</li> </ul>                                                                                                    | figure dynamic update prope<br>re SMIP email server         | rties for Dynamic DNS             |                            |               |      |  |  |  |  |  |
| Dynamic DNS       |               | SSL Certificate . The dates for the default certificate and private key are shown below. To uplace a new SSL certificate, use the Brow set button to revigate to the certificate and press the Uplace button.                                               |                                                             |                                   |                            |               |      |  |  |  |  |  |
| SMTP              |               | <ul> <li>Port : Configure the</li> </ul>                                                                                                    | part number of the services                                 |                                   |                            |               |      |  |  |  |  |  |
| SSL Certification | 1             | PAcess Control - Add, et al menore Pacess rules     SkiP - Contigue SM Paceting                                                                                                    |                                                             |                                   |                            |               |      |  |  |  |  |  |
| 🕄 Users           |               | An Ibbe: Configure the fair mode                                                                                                    |                                                             |                                   |                            |               |      |  |  |  |  |  |
| Port              |               | <ul> <li>Web Section : Compute the Web Kelson Value</li> </ul>                                                                                                    |                                                             |                                   |                            |               |      |  |  |  |  |  |
| IP Access Contr   | ol            |                                                                                                    |                                                             |                                   |                            |               |      |  |  |  |  |  |
| SN MP             |               |                                                                                                    |                                                             |                                   |                            |               |      |  |  |  |  |  |
| 🕤 Fan Mode        |               |                                                                                                    |                                                             |                                   |                            |               |      |  |  |  |  |  |
| 😌 Web Session     |               |                                                                                                    |                                                             |                                   |                            |               |      |  |  |  |  |  |

- 10. 環境設定]サイドバーで [ユーザ]オプションをクリックします。
- 11. ユーザ(ADMN)をユーザリストから選択します。

12. [ユーザの変更]をクリックすると、[ユーザの変更]画面が表示されます。

| lem                | Server Health | Configuration             | Remote Control               | Virtual Media          | Maintenance                  | Miscellar | eous |
|--------------------|---------------|---------------------------|------------------------------|------------------------|------------------------------|-----------|------|
| Configuration      | ٢             | Modify User               |                              |                        |                              |           |      |
| Alerts             |               |                           |                              |                        |                              |           |      |
| Date and Time      |               | Enter the new information | on for the user below and pr | ess Modify. Ress Cance | ito return to the user list. |           |      |
| DAP                |               |                           |                              |                        |                              |           |      |
| C Active Directory |               | User Name:                |                              |                        |                              |           |      |
| 🔁 RADIJ S          |               | Password                  |                              |                        |                              |           |      |
| 🕤 Mouse Mode       |               | Confirm Password:         |                              |                        |                              |           |      |
| Network            |               | Network Privileges:       | ~                            |                        |                              |           |      |
| Dynamic DNS        |               | Modify Cancel             | ]                            |                        |                              |           |      |
| SMTP               |               |                           |                              |                        |                              |           |      |
| SSL Certificatio   | 1             |                           |                              |                        |                              |           |      |
| 😌 Users            |               |                           |                              |                        |                              |           |      |
| Port               |               |                           |                              |                        |                              |           |      |
| IP Access Cont     | ol            |                           |                              |                        |                              |           |      |
| SNMP               |               |                           |                              |                        |                              |           |      |
| Fan Mode           |               |                           |                              |                        |                              |           |      |
| Web Session        |               |                           |                              |                        |                              |           |      |

- 13. ユーザ名を入力します。(ADMIN)
- 14. [パスワードの変更]チェックボックスを選択してパスワードを変更します。パスワードのフィールドが有効になります。
- 15. 新しいパスワードを入力し、確認します。

# 第9章:トラブルシューティング

このセクションには、以下のトピックが含まれます。

| Linux バックアップ サーバにコンソールから接続できない                       | . 129 |
|------------------------------------------------------|-------|
| 別のアプライアンスから UDP アプライアンスをバックアップすると重複するノードがレ<br>ポートされる | 130   |
| Linux バックアップ サーバがネット ワーク DNS サフィックスを取得できない           | . 132 |
| アプライアンスのデフォルトのタイムゾーン                                 | 133   |

### Linux バックアップ サーバにコンソールから接続できない

#### 現象

Arcserve UDP コンソールから Linux バックアップ サーバに接続しようとすると、接続 に失敗して赤色のマークが表示されます。

#### 解決策

Linux バックアップ サーバにコンソールから接続 できない場合、接続のトラブルシュー ティングを行って問題を特定することができます。

#### 接続の問題のトラブルシューティングを行う方法

- Hyper-V マネージャを起動し、Linux バックアップ サーバの仮想マシンに接続 してログインします。
- 2. 以下のコマンドを実行します。

service network restart

3. Linux バックアップ サーバに割り当 てられた IP アドレスが 192.168.10.2 であるこ とを確認します。確認するには、以下のコマンドを実行します。

ifconfig

- 4. IP アドレスが 192.168.10.2 である場合は、Arcserve UDP コンソールに移動し、接続しようとしている Linux バックアップサーバノードを更新します。
- 5. IP アドレスが 192.168.10.2 でない場合は、「DHCP Microsoft 管理コンソール (MMC) からのトラブルシューティング」の手順に従います。

DHCP Microsoft 管理コンソール(MMC)からのトラブルシューティング

**重要:**DHCP サーバ サービスが、アプライアンス上 で適切に実行されていることを確認します。

- 1. [サーバマネージャ]- [ツール]- [DHCP]から DHCP MMC を起動します。
- 2. Linux サーバノード、IPV4、スコープを展開し、192.168.10.0 という名前のス コープがその下に存在することを確認します。
- 3. アドレスのリース]を展開し、他のリースレコードの存在を削除します。
- 4. Linux バックアップサーバにログインし、以下のコマンドを実行します。

service network restart

5. Arcserve UDP コンソールに移動し、接続しようとしている Linux バックアップ サーバノードを更新します。

Linux バックアップ サーバにコンソールから接続できるようになりました。

# 別のアプライアンスから UDP アプライアンスをバックアッ プすると重複するノードがレポートされる

#### 現象

アプライアンス A からアプライアンス B をバックアップすると、アクティビティ ログに以下の警告メッセージが表示されます。

"The following nodes are duplicated:Appliance\_B, Appliance\_A.As a result, they have the same agent identifier and may cause unexpected results. This duplicate node problem can be caused if the node was added using a different node name (such as the DNS name or IP address), or if some machines were set up by cloning from one to another." (次のノードが重複しています: Appliance\_B、Appliance\_A。 その結果、これらのノードに同じエージェント識別子が指定され、予期しない結 果が生じる可能性があります。異なるノード名(DNS 名やIP アドレスなど)を使用 してノードが追加された場合や、別のマシンのクローンを作成してマシンがセット アップされた場合に、この重複ノードの問題が発生する可能性があります。)

#### ケース 1: アプライアンス B が RPS としてアプライアンス A の UDP コンソールに追加 されます。

例:アプライアンス B から、UDP ウィザードを使用してアプライアンスを設定し、 [This appliance will function as an instance of Arcserve UDP Recovery Point Server managed by another Arcserve UDP console (このアプライアンスは、別の Arcserve UDP コンソールで管理されている Arcserve UDP 復旧ポイント サーバのインスタンス として機能します)]を選択できます。

#### 解決策

- 1. UDP コンソールの [RPS]ペインからアプライアンス B のノード内 のデータ ストアを 停止します。
- 2. アプライアンス B にログインし、[HKEY\_LOCAL\_ MACHINE\SOFTWARE\CA\ARCserve Unified Data Protection\Engine] の下 に あるノード ID のレジストリキーを削除します。
- 3. アプライアンス B のノード から Arcserve UDP エージェント Web サービスを再起動します。
- 4. アプライアンス B のノード から Arcserve UDP RPS データストア サービスを再起動します。

- 6. 腹旧ポイント サーバ]ペインに移動して、アプライアンス B のノードを更新します。
- 7. アプライアンス B の RPS に元 のバックアップ先を設定して、既存のデータスト アをインポートします。

ケース 2: アプライアンス B がエージェント ノードとしてのみ、アプライアンス A の UDP コンソールに追加されます。

たとえば、あるプランでは、アプライアンス A の UDP コンソール上 にあるエージェント ベースのバックアップ タスクによってアプライアンス B を保 護します。

- 1. アプライアンス B にログインし、[HKEY\_LOCAL\_MACHINE\SOFTWARE\Arcserve Unified Data Protection\Engine] の下 にあるノード ID のレジストリキーを削除 します。
- 2. アプライアンス B から Arcserve UDP エージェント サービスを再起動します。

## Linux バックアップ サーバがネット ワーク DNS サフィックス を取得できない

アプライアンス サーバに静的 IP アドレスを設定した場合、ネット ワーク サービスを 再起動した後に Linux バックアップ サーバがネット ワーク DNS サフィックスを正しく取 得できません。この問題によって、Linux バックアップ サーバと UDP コンソールの間の 通信に問題が発生します。通信の問題により、この Linux バックアップ サーバを使 用して Linux ノードを保護することができなくなります。

#### 現象

Linux バックアップ サーバのステータスが、UDP コンソール上 で切断状態のままになります。 **レードの更新**]を実行しても Linux バックアップ サーバは正常に更新されず、黄色の警告 アイコンは緑色に変化しません。この問題は、アプライアンス サーバに静的 IP アドレスを設定した場合に、Linux バックアップ サーバがネットワーク DNS サフィックスを正しく取得できないために発生します。

#### 解決策

この問題を解決するには、Linux マシンの file/etc/resolv.cfg を直接更新して正しい DNS サフィックスを追加します。

## アプライアンスのデフォルト のタイム ゾーン

#### 現象

デフォルトのタイム ゾーンが、最初にアプライアンスの電源をオンにしたときに選択した地域に関係なく、(UTC-08:00)太平洋時間(米国およびカナダ)になります。

#### 解決策

この問題を解決するには、Arcserve Backup アプライアンス ウィザードで 編集]-旧付と時間]をクリックして、タイムゾーンを変更します。

## 第 10 章: 使用条件

この製品の一部には、サード パーティのソフトウェア プロバイダによって開発された ソフトウェアが含まれています。以下のセクションに、このサード パーティ ソフトウェア に関する情報を示します。

このセクションには、以下のトピックが含まれます。

### putty

この製品に含まれている「putty」コンポーネントの詳細を以下に示します。

| コン  |                                                                |
|-----|----------------------------------------------------------------|
| ポーネ | putty                                                          |
| ント名 |                                                                |
| コン  |                                                                |
| ポーネ | <br>Simon Tatham によって最初に開発されました。                               |
| ントベ |                                                                |
| ンダ  |                                                                |
| コン  |                                                                |
| ポーネ |                                                                |
| ント  | 0.64                                                           |
| バー  |                                                                |
| ジョン |                                                                |
| リーガ |                                                                |
| ルコメ | http://www.chiark.greenend.org.uk/~sgtatham/putty/licence.html |
| ント  |                                                                |
| プロ  |                                                                |
| ジェク | Appliance Rhodium                                              |
| ト名  |                                                                |
| コン  |                                                                |
| ポーネ |                                                                |
| ントタ |                                                                |
| イプ  |                                                                |
| ソース |                                                                |
| コード | http://the.earth.li/~sgtatham/putty/0.64/                      |
| URL |                                                                |
| 必要  |                                                                |
| なロー |                                                                |
| カリ  |                                                                |
| ゼー  |                                                                |
| ション |                                                                |
| 必要  |                                                                |
| なプ  |                                                                |
| ラット | Windows 2012 R2                                                |
| フォー |                                                                |
| ム   |                                                                |
| コン  |                                                                |
| ポーネ |                                                                |
| ント  | nttp://tne.earth.ll/~sgtatham/putty/U.64/x86/                  |
| URL |                                                                |

| コン<br>ポーネ<br>ント<br>バー<br>ジョン<br>URL | http://the.earth.li/~sgtatham/putty/0.64/x86/                                                                                                    |
|-------------------------------------|----------------------------------------------------------------------------------------------------|
| 説明                                  | アプライアンス マシン上 で、putty.exe を使 用して Linux バックアップ サーバと通 信し、<br>システム ロケールと UDP Linux ロケールを変 更します。                                                                                                    |
| 機能                                  | アプライアンス                                                                                                    |
| ライセンステキスト                           | http://www.chiark.greenend.org.uk/~sgtatham/putty/licence.html<br>PuTTY の著作権はSimon Tatham が有しています(1997-2015)。<br>一部の著作権はSimon Tatham が有しています(1997-2015)。<br>一部の著作権はSimon Tatham が有しています(1997-2015)。<br>一部の著作権はSimon Tatham が有しています(1997-2015)。<br>一部の著作権はSimon Tatham が有しています(1997-2015)。<br>Harris、Malcolm Smith、Ahmad Khalifa、Markus Barry、Justin Bradford、Ben<br>Harris、Malcolm Smith、Ahmad Khalifa、Markus Kuhn、Colin Watson、<br>Christopher Staite、およびCORE SDI S.A. が有しています。<br>このソフトウェアおよび関連する文書ファイル(以下「ソフトウェア」)を入手したすべ<br>ての人は、このソフトウェアを制限なしに使用することが無償で許諾されています。<br>これには、ソフトウェアの使用、複製、変更、結合、発行、配布、サブライセンス<br>および販売についての制限なしの権利が含まれます。また、このソフトウェアを提<br>供する相手に対してそのような行為を許可することも許諾されています。この許<br>諾は次の条件を前提としています。<br>上記の著作権に関する通知およびこの許諾通知は、ソフトウェアの複製物および<br>実質的な部分のすべてに含めてください。<br>本ソフトウェアは「現状のまま」で、明示であるか暗黙であるかを問わず、何らの保<br>証もなく提供されます。ここでいう保証とは、商品性、特定の目的への適合性、<br>および権利非侵害についての保証も含みますが、それに限定されるものではあり<br>ません。Simon Tatham は、契約行為、不法行為、またはそれ以外であろうと、ソ<br>フトウェアに起因または関連し、あるいはソフトウェアの使用またはその他の扱いに<br>よって生じる一切の請求、損害、その他の義務について何らの責任も負わないも<br>のとします。 |
| 著<br>作<br>キスト                       | http://www.chiark.greenend.org.uk/~sgtatham/putty/licence.html<br>PuTTY の著作権はSimon Tatham が有しています(1997-2015)。<br>一部の著作権は、Robert de Bath、Joris van Rantwijk、Delian Delchev、Andreas<br>Schultz、Jeroen Massar、Wez Furlong、Nicolas Barry、Justin Bradford、Ben<br>Harris、Malcolm Smith、Ahmad Khalifa、Markus Kuhn、Colin Watson、<br>Christopher Staite、および CORE SDI S.A. が有しています。<br>このソフトウェアおよび関連する文書ファイル(以下「ソフトウェア」)を入手したすべ<br>ての人は、このソフトウェアを制限なしに使用することが無償で許諾されています。<br>これには、ソフトウェアの使用、複製、変更、結合、発行、配布、サブライセンス<br>および販売についての制限なしの権利が含まれます。また、このソフトウェアを提<br>供する相手に対してそのような行為を許可することも許諾されています。この許<br>諾は次の条件を前提としています。                                                                                                    |

|     | 上記の著作権に関する通知およびこの許諾通知は、ソフトウェアの複製物および<br>実質的な部分のすべてに含めてください。                                                            |
|-----|----------------------------------------------------------------------------------------------------|
|     | 本ソフトウェアは「現状のまま」で、明示であるか暗黙であるかを問わず、何らの保<br>証もなく提供されます。ここでいう保証とは、商品性、特定の目的への適合性、<br>および権利非侵害についての保証も含みますが、それに限定されるものではあり |
|     | ません。Simon Tatham は、契約行為、不法行為、またはそれ以外であろうと、ソ                                                                            |
|     | フトウェアに起因または関連し、あるいはソフトウェアの使用またはその他の扱いに                                                                                 |
|     | よって生じる一切の請求、損害、その他の義務について何らの責任も負わないも                                                                                   |
|     | のとします。                                                                                                    |
| ライセ |                                                                                                    |
| ンス  |                                                                                                    |
| URL |                                                                                                    |
| 使用  | アプライアンスマシン上で、putty.exeを使用してLinux バックアップサーバと通信し、                                                                        |
| 目的  | システム ロケールと UDP Linux ロケールを変更します。                                                                                       |
| 必要  |                                                                                                    |
| な変  | x                                                                                                    |
| 更   |                                                                                                    |
| カスタ |                                                                                                    |
| マバイ |                                                                                                    |
| ナリヘ |                                                                                                    |
| の配  |                                                                                                    |
| 布の  |                                                                                                    |
| 種類  |                                                                                                    |